# 

# LT 7400A

SDI マルチ回線チェッカ

取扱説明書

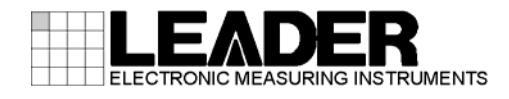

| 製品を安全にご使用いただくために |                                                                                                    |  |
|------------------|----------------------------------------------------------------------------------------------------|--|
| 1. はじ            | めに                                                                                                    |  |
| 11 4             | 早証 新田 1                                                                                                    |  |
| 1.1 p            | * 皿 毛 山 い い い い い い い い い い い い い い い い い い                                                                                                    |  |
| 121              | Ω カ 端 ヱ の ヱ 忠 っ っ っ っ っ っ っ っ っ っ っ っ っ っ っ っ っ っ                                                                                                    |  |
| 1.2.1            | バガ <sup>1</sup> 」の取べ計谷电圧について                                                                                                    |  |
| 1.2.2            | 留手について                                                                                                    |  |
| 1.2.5            | FP电X1吸吸について、、、、、、、、、、、、、、、、、、、、、、、、、、、、、、、、、、、、                                                                                                    |  |
| 1.2.4            | $\sum_{n=1}^{\infty} \sum_{n=1}^{\infty} \sum_{n$ |  |
| 1.2.5            | クララへの取り付けについて                                                                                                    |  |
| 1.J fi           |                                                                                                    |  |
| 2. 製品            | 仕様                                                                                                    |  |
| 2.1 相            | 既要                                                                                                    |  |
| 2.2 \$           | #今                                                                                                    |  |
| 23 <del>t</del>  | 見格 4                                                                                                    |  |
| 231              | 入力信号 4                                                                                                    |  |
| 2.3.1            | 出力信号 4                                                                                                    |  |
| 2.3.3            | Δ.3.11.1.1.1.1.1.1.1.1.1.1.1.1.1.1.1.1.1                                                                                                    |  |
| 2.3.4            |                                                                                                    |  |
| 2.0.4            | PC動作環培                                                                                                    |  |
| 2.3.5            | TO動作環境                                                                                                    |  |
| 2.3.0            | 血況項日(10)クリ)                                                                                                    |  |
| 2.3.7            | エノーガウント(10)フウ/0<br>ログ(DCマプリ)                                                                                                    |  |
| 2.3.0            | ログ (FG) ノリ)                                                                                                    |  |
| 2.3.9            | ロ内と時刻                                                                                                    |  |
| 2.3.10<br>0.0.11 | / 按枕/                                                                                                    |  |
| 2. 3. 11         |                                                                                                    |  |
| 3. 各部            | の名称と働き                                                                                                    |  |
| 21 🔒             |                                                                                                    |  |
| 3.1 F<br>スク オ    | 前面ハイル                                                                                                    |  |
| J.Z F            | ∃ 曲ハネル                                                                                                    |  |
| 4. 測定            | を始める前に                                                                                                    |  |
| 4.1              | システム概要                                                                                                    |  |
| 4.2 7            | カバーインレットストッパーの取り付け11                                                                                                    |  |
| 4.3 🚏            | 電源の投入                                                                                                    |  |
| 4.4 P            | ア<br>アプリのインストール                                                                                                    |  |
| 4.5 P            | ·<br>℃アプリのアンインストール                                                                                                    |  |
| 4.6 ‡            | 妾続                                                                                                    |  |
| 4.7 I            | Pアドレスの設定                                                                                                    |  |
| 4. 7. 1          | IPアドレスの変更                                                                                                    |  |
| 4.7.2            | IPアドレスの初期化                                                                                                    |  |
| 4. 7. 3          | IPアドレスのオフライン設定19                                                                                                    |  |

| 2  | ŀ.      | 8 注意事項                                                          | 20       |
|----|---------|-----------------------------------------------------------------|----------|
| 5. |         | 測定の基本                                                           | 21       |
| Ę  | 5.      | 1 入力信号の監視                                                       | 21       |
| Ę  | ).      | 2 エラーの発生とクリア                                                    | 24       |
|    |         | 5.2.1 接続エラー                                                     | 24       |
|    |         | 5.2.2 検出エラー                                                     | 25       |
|    |         | 5.2.3 ステータスエラー                                                  | 26       |
|    |         | 5.2.4 電源エラー                                                     | 28       |
|    |         | 5.2.5 DCファンエラー                                                  | 29       |
| Ę  | ).      | 3 エラーログと周波数偏差ログ                                                 | 30       |
|    |         | 5.3.1 ログの保存                                                     | 30       |
|    |         | 5.3.2 ログの確認                                                     | 31       |
|    |         | 5.3.3 エラーログの説明                                                  | 32       |
|    |         | 5.3.4 周波数偏差ログの説明                                                | 33       |
| Ę  | ).      | .4 動作ログ                                                         | 34       |
|    |         | 5.4.1 ログの確認                                                     | 34       |
|    |         | 5.4.2 ログの説明                                                     | 34       |
|    |         |                                                                 |          |
| 6. |         | PCアプリの説明                                                        | 35       |
| 6  |         |                                                                 | 26       |
|    | ).      | □ モーダー □ 画面の説明                                                  | 30       |
| 6  | ).<br>: | .2 モーダー2 画面の説明                                                  | 39       |
| 6  | ).      | 3 許神画面の武明                                                       | 41       |
| 6  | ).<br>: | 4 メニューハーの説明                                                     | 40       |
| C  | ).      | .0                                                              | 40       |
|    |         | 0.5.1 エリア石柳とネットワークの設定                                           | 40       |
|    |         | 0.5.2 口刊と時刻の設定                                                  | 47       |
|    |         | 0.5.5 接続力法の設定<br>6.5.4 まート国連数原業の設定                              | 4/       |
|    |         | 0.5.4 衣示と周波数幅左の改と                                               | 40       |
|    |         | 0.5.5 ログの設定<br>6.5.6 酸生产の乳空                                     | 49       |
|    |         | 0.3.0 言口目の設定<br>6.5.7 SNMDの設定                                   | 49<br>50 |
| 6  |         | 0.5.7 SNMFの設定                                                   | 50       |
| (  | ).      | 0 計和設定                                                          | 51       |
| 7. |         | SNMP                                                            | 53       |
| -  | ,       | $1 \qquad \text{SNMP}(\tilde{\mathbf{x}} = \tilde{\mathbf{x}})$ | 52       |
| -  | '.<br>1 | 1 SNMI ハーフョン                                                    | 53       |
| -  | '.<br>1 | 2 SNMRマネージャの設定                                                  | 53       |
| -  | '.<br>1 | 3 SNMIエークエクトの設定                                                 | 50       |
| -  | '.<br>1 | - 年 「宗年mid                                                      | 54       |
| -  | · .     | 6                                                               | 65       |
|    | •       | 761 注音事百                                                        | 65       |
|    |         | 7.6.7 工态中央                                                      | 65       |
|    |         | 7.6.2 Opentite Hap                                              | 60<br>88 |
|    |         | 1. 0. 0 Valitable Diliuting List                                | 00       |
| 8. |         | ソフトウエアの変更履歴                                                     | 67       |

# ■ ご使用になる前に

本製品は、電気的知識(工業高校の電気、電子系の課程卒業程度以上)を有する方が、本取扱説明書の内容をご理解いただいた上で使用する計測器です。

一般家庭、消費者向けに設計、製造された製品ではありません。 電気的知識のない方が使用する場合には、人身事故および製品に損害を生じるおそれがありますの で、必ず電気的知識を有する方の監督の下でご使用ください。

# ■ 取扱説明書をご覧になる際の注意

本取扱説明書で説明されている内容は、一部に専門用語も使用されていますので、もし、ご理解できない場合は、ご遠慮なく本社またはお近くの営業所までお問い合わせください。

# ■ 絵表示および文字表示について

本取扱説明書および製品には、製品を安全に使用する上での、必要な警告および注意事項を示す下記の絵表示と文字表示が使用されています。

| 〈絵表示〉                  | 本取扱説明書および製品にこの絵表示が表記されている箇所は、その部分で<br>誤った使い方をすると、使用者の身体および製品に重大な危険を生じる可能性<br>があるか、または製品および他の接続機器が意図しない動作となり、運用に支<br>障をきたす可能性があることを表します。<br>この絵表示の部分を使用する際には、必ず本取扱説明書の記載事項を参照して<br>ください。 |
|------------------------|----------------------------------------------------------------------------------------------------|
| 〈文字表示〉                 | この表示を無視して誤った使い方をすると、使用者が死亡または重傷を負う可<br>能性があり、その危険を避けるための警告事項が記載されていることを表しま<br>す。                                                                                                    |
| 〈文字表示〉<br><u> 入</u> 注意 | この表示を無視して誤った使い方をすると、使用者が軽度の傷害を負うかまた<br>は製品に損害を生じるおそれがあり、その危険を避けるための注意事項が記載<br>されていることを表します。                                                                                             |

下記に示す使用上の警告、注意事項は、使用者の身体、生命に対する危険および製品の損傷、劣化などを避けるためのものです。必ず下記の警告、注意事項を守ってご使用ください。

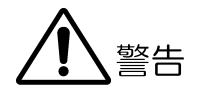

### ■ 製品のケースおよびパネルに関する警告事項

製品のケースおよびパネルは、いかなる目的があっても使用者は絶対に外さないでください。 内部に手を触れると、感電および火災の危険があります。 また、内部に液体をこぼしたり、燃えやすいものや金属片などを入れたりしないでください。 そのまま通電すると、火災、感電、故障、事故などの原因となります。

#### ■ 設置環境に関する警告事項

#### ●動作温度範囲について

製品は、0~40℃の温度範囲内でご使用ください。製品の通風孔をふさいだ状態や、周辺の温 度が高い状態で使用すると、火災の危険があります。 また、温度差のある部屋への移動など急激な温度変化で、製品内部が結露し、製品破損の原 因となる場合があります。結露のおそれのある場合には、電源を入れずに 30 分程度放置して ください。

#### ●動作湿度範囲について

製品は、85%RH以下(ただし、結露のないこと)の湿度範囲内でご使用ください。 また、濡れた手で操作しないでください。感電および火災の危険があります。

#### ●ガス中での使用について

可燃性ガス、爆発性ガスまたは蒸気が発生あるいは貯蔵されている場所、およびその周辺で の使用は、爆発および火災の危険があります。このような環境下では、製品を動作させない でください

#### ●異物を入れないこと

通風孔などから内部に金属類や燃えやすいものなどを差し込んだり、水をこぼしたりしない でください。火災、感電、故障、事故などの原因となります。

### ■ 使用中の異常に関する警告事項

使用中に製品から発煙、発火、異臭などの異常が生じたときは、火災の危険がありますので、 ただちに使用を中止してください。本体の電源スイッチを切り、電源コードのプラグをコンセ ントから抜いてください。他への類焼がないことを確認した後、本社またはお近くの営業所ま でご連絡ください。

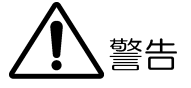

#### ■ 電源に関する警告事項

製品に表示された定格電源電圧以外では使用しないでください。火災の危険があります。 電源コードを電源に接続する前に、その電圧を確認してください。 電源周波数は、必ず 50/60Hz でご使用ください。

電源電圧に応じた電源コードをご使用ください。また、ご使用になる国の安全規格に適合した 電源コードをご使用ください。

適合した電源コード以外のものを使用すると、火災の危険があります。電源コードが損傷した 場合は使用を中止し、本社またはお近くの営業所までご連絡ください。電源コードが損傷した ままご使用になると、感電および火災の危険があります。

また、電源コードを抜くときは、コードを引っ張らずに、必ずプラグを持って抜いてください。

# ■ 接地に関する警告事項

製品には使用者の感電防止および製品保護のため、接地端子が設けてあります。安全に使用す るために、必ず接地してからご使用ください。

注意

#### ■ 入力、出力端子に関する注意事項

入力端子には、製品を破損しないために本取扱説明書に記載された仕様以外の入力は、供給し ないでください。また、出力端子をショートしたり、外部から電力を供給したりしないでくだ さい。

製品故障の原因となります。

# ■ 長期間使用しない場合の注意事項

長期間使用しない場合は、必ず電源プラグをコンセントから抜いておいてください。

# ■ イーサーネット端子に関する注意事項

事業者用設備に接続する場合は、ご使用になる国で認定されたハブを介して接続してください。

### ■ 校正および修理について

製品は、工場出荷時、厳正な品質管理の下で仕様に基づいた性能の確認を実施していますが、部品 の経年変化等により、性能に多少の変化が生じることがあります。製品の性能を安定した状態でお 使いいただくため、定期的な校正をおすすめします。また、動作に不具合等があれば、修理が必要 となります。製品校正および修理についてのご相談は、お買い上げになりました取扱代理店、本社 または各営業所へご連絡ください。

# ■ 日常のお手入れについて

清掃のときは、電源プラグをコンセントから抜いてください。

製品のケース、パネル、つまみの汚れを清掃する場合は、シンナーやベンジンなどの溶剤は避けて ください。塗装がはがれたり、樹脂面が侵されたりすることがあります。ケース、パネル、つまみ 等を拭くときは、中性洗剤を含ませた柔らかい布で軽く拭き取ってください。また、清掃のときは、 製品の中に水、洗剤、その他の異物が入らないようにご注意ください。製品の中に液体、金属など が入ると、感電および火災の原因となります。

# ■ 欧州の WEEE 指令によるマークについて

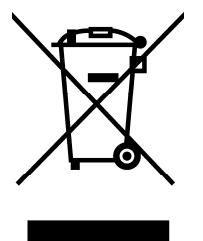

本製品および付属品は、欧州のWEEE 指令の対象品です。 本製品および付属品を廃棄するときは、各国、各地域の法規制に従って処理してください。また、 本製品から取り外した電池は、EU電池指令に従って処理してください。 (WEEE 指令:廃電気電子機器指令,Waste Electrical and Electronic Equipment)

以上の警告、注意事項を順守し、正しく安全にご使用ください。また、取扱説明書には個々の項目でも 注意事項が記載されていますので、それらの注意事項を順守し、正しくご使用ください。

取扱説明書の内容でご不審な点、またはお気付きの点がありましたら、本社またはお近くの営業所まで ご連絡いただきますよう、併せてお願いいたします。

# 1. はじめに

このたびは、リーダー電子の計測器をお買い上げいただきまして、誠にありがとうございます。 製品を安全にご使用いただくため、ご使用前に本取扱説明書を最後までお読みいただき、製品の 正しい使い方をご理解の上、ご使用ください。

本取扱説明書をご覧になっても使い方がよくわからない場合は、取扱説明書の裏表紙に記載され ている本社またはお近くの営業所までお問い合わせください。

本取扱説明書をお読みになった後は、いつでも必要なとき、ご覧になれるように保管してください。

# 1.1 保証範囲

この製品は、リーダー電子株式会社の厳密なる品質管理および検査を経てお届けしたものです。 正常な使用状態で発生する故障について、お買い上げの日より1年間無償で修理を致します。 お買い上げ明細書(納品書、領収書など)は、保証書の代わりになりますので、大切に保管して ください。

保証期間内でも、次の場合には有償で修理させていただきます。

- 1. 火災、天災、異常電圧などによる故障、損傷。
- 2. 不当な修理、調整、改造された場合。
- 3. 取り扱いが不適当なために生じる故障、損傷。
- 4. 故障が本製品以外の原因による場合。
- 5 お買い上げ明細書類のご提示がない場合。

この保証は日本国内で使用される場合に限り有効です。 This Warranty is valid only in Japan.

# 1.2 使用上の注意

# 1.2.1 入力端子の最大許容電圧について

# 1 注意

入力端子に加える信号電圧には以下のような制限があります。制限を超える電圧を加えると 故障や損傷する場合がありますので、この値以上の電圧を加えないでください。

表 1-1 最大入力電圧

| 入力端子              | 最大入力電圧          |
|-------------------|-----------------|
| INPUT LINE1~LINE8 | ±2V (DC+ピーク AC) |

# 1.2.2 衝撃について

本器は精密な部品を使用していますので、落下などの強い衝撃が加えられた場合、故障の原因となることがあります。

# 1.2.3 静電気破壊について

電子部品は、静電気放電によって故障、損傷するおそれがあります。同軸ケーブルの芯線に は、静電気が帯電している可能性があります。両端とも接続されていない同軸ケーブルを本 器の入出力端子に接続する際は、一度、同軸ケーブルの芯線と外部導体をショートさせてく ださい。

### 1.2.4 予熱について

より正確な動作を確保するため、使用の 30 分くらい前に電源を入れ、内部温度を安定させてください。

# 1.2.5 ラックへの取り付けについて

本器をラックへ取り付けてご使用になる場合は、必ず本体部分を支える機構部品をご用意く ださい。前面パネルのフランジだけで取り付けた状態で使用しますと、筐体の変形や落下の 危険があります。

なお、本器はEIA規格の19インチラックに対応しています。

# 1.3 商標について

記載されている会社名および各商品名は、各社の商標または登録商標です。

# 2. 製品仕様

# 2.1 概要

本器は、専用のWindows アプリケーション(以下、PC アプリ)とイーサーネット接続すること で、8系統のSDI 信号をエラー監視できる装置です。また、PC アプリには本器を12 台まで接 続できるため、最大96系統のSDI 信号を同時にエラー監視することもできます。 エラーの監視、および制御はPC アプリで行い、エラーログを日付ごとに自動保存できます。 多入力でありながらエラー監視機能に的を絞り、PCを導入することでローコストを実現して います。

# 2.2 特長

● 8系統のシリアルデジタル入力

8系統のSDI信号を同時に監視することが可能です。

● 8系統のシリアルデジタル出力

各入力系統の SDI 信号をリクロック出力することが可能です。

● 専用 Windows アプリケーションによるエラー監視

専用アプリケーションにより、LT 7400A 1 台につき 8 系統、最大 12 台 96 系統の SDI 信 号を一元管理します。イーサーネットで接続していますので遠隔監視も可能です。またエ ラーログも日付ごとに管理され、ハードディスクに自動保存されます。

#### ● 多種なエラー検出機能

CRC エラーなどのビデオ信号エラーをはじめ、エンベデッドオーディオ信号、アンシラリ データに関するさまざまなエラーを検出できます。

# ● 周波数偏差測定

SDI 信号のサンプリング周波数の偏差を測定できます。サンプリング周波数の偏差を測定 することで、フィールド周波数やフレーム周波数の偏差も確認できます。

# 2.3 規格

# 2.3.1 入力信号

| カラーシステム         | 量子化精度 | スキャニング  | フレーム(フィールド)周波数                   | 対応規格         |
|-----------------|-------|---------|----------------------------------|--------------|
| $YC_BC_R$ 4:2:2 | 10bit | 1080 i  | 60/59.94/50                      | SMPTE ST 274 |
|                 |       | 1080p   | 30/29.97/25/24/23.98             | SMPTE ST 292 |
|                 |       | 1080PsF | 30/29.97/25/24/23.98             |              |
|                 |       | 720p    | 60/59.94/50/30/29.97/25/24/23.98 | SMPTE ST 292 |
|                 |       |         |                                  | SMPTE ST 296 |
|                 |       | 525 i   | 59. 94                           | SMPTE ST 259 |
|                 |       | 625 i   | 50                               |              |

アンシラリデータ規格 エンベデッドオーディオ規格 フォーマット SMPTE ST 291 SMPTE ST 299 自動検出

# 2.3.2 出力信号

出力信号

入力信号のリクロック出力

# 2.3.3 入出力端子

| BNC コネクタ 8 端子         |
|-----------------------|
| $75\Omega$            |
| 15dB以上(5MHz~1.485GHz) |
| ±2V (DC+ピーク AC)       |
|                       |

| SDI 出力端子  |                             |
|-----------|-----------------------------|
| 出力端子      | BNC コネクタ 8 端子               |
| 出力インピーダンス | $75\Omega$                  |
| 出力リターンロス  | 15dB以上(5MHz~1.485GHz)       |
| 出力電圧      | $800 \text{mVp-p} \pm 10\%$ |

# 2.3.4 制御端子

| イーサーネット端子   |                         |
|-------------|-------------------------|
| 対応規格        | IEEE802. 3              |
| 入出力端子       | RJ-45                   |
| 機能          | 外部 PC による遠隔操作およびエラー等の監視 |
| 種類          | 10Base-T / 100Base-TX   |
| USB 端子      | メンテナンス用                 |
| D-sub 9ピン端子 | メンテナンス用                 |
|             |                         |

2.3.5 PC 動作環境

| Microsoft Windows Vista Business Edition SP2 |
|----------------------------------------------|
| Microsoft Windows XP Professional SP3        |
| Microsoft Windows 7 Professional SP1         |
| (いずれも日本語、32 ビット版)                            |
| インテル® Core <sup>™</sup> 2 Duo 2.1GHz 以上      |
| WXGA (1280×768)以上                            |
| 2GB 以上                                       |
| 80GB 以上                                      |
| 警告音を鳴らす場合                                    |
|                                              |

# 2.3.6 監視項目 (PC アプリ)

| SDI 信号のステータス表示      |                                   |
|---------------------|-----------------------------------|
| 信号検出                | SDI 信号の有無を表示                      |
| 信号強度                | 受信している信号強度を3段階で表示                 |
| HD-SDI(LS-5CFB を想定) |                                   |
| STRONG              | 約~20m のケーブルで伝送                    |
| MEDIUM              | 約 20~70m のケーブルで伝送                 |
| WEAK                | 約 70m~のケーブルで伝送                    |
| SD-SDI(L-5C2V を想定)  |                                   |
| STRONG              | 約~50m のケーブルで伝送                    |
| MEDIUM              | 約 50~200m のケーブルで伝送                |
| WEAK                | 約 200m~のケーブルで伝送                   |
| フォーマット              | ビデオ信号フォーマットを表示                    |
|                     | 設定外のフォーマットを検出すると、赤くエラー表示          |
| オーディオチャンネル          | SDI に多重されているオーディオチャンネルを表示         |
| 周波数偏差               | サンプリング周波数の偏差を表示                   |
| 測定範囲                | $-50 \sim +50 \text{ppm}$         |
| 測定モード               |                                   |
| 内蔵オシレーターモード         | LT 7400A の内蔵オシレータを基準として、偏差を測<br>定 |
| SDI:LINE1/LINE5 モード | LINE1 から再生したクロックを基準として、LINE2~     |
|                     | LINE4 の偏差を測定                      |
|                     | LINE5 から再生したクロックを基準として、LINE6~     |
|                     | LINE8 の偏差を測定                      |
| 測定精度                |                                   |
|                     |                                   |

内蔵オシレーターモード ±2ppm
 SDI:LINE1/LINE5 モード ±0.1ppm(相対値)

| SDI 信号のエラー検出     |                                                 |
|------------------|-------------------------------------------------|
| CRC エラー          | HD-SDI 信号の伝送エラーを検出                              |
| EDHエラー           | SD-SDI 信号の伝送エラーを検出                              |
| TRSエラー           | TRS の位置およびプロテクションビットのエラーを検<br>出                 |
| イリーガルコードエラー      | TRS、ADF ヘッダ以外での 000h~003h、3FCh~3FFh の<br>データを検出 |
| ラインナンバーエラー       | HD-SDI 信号のラインナンバーエラーを検出                         |
| アンシラリデータのエラー検出   |                                                 |
| チェックサムエラー        | アンシラリデータの伝送エラーを検出                               |
| パリティエラー          | アンシラリデータヘッダのパリティエラーを検出                          |
| エンベデッドオーディオのエラー検 | 出                                               |
| BCH エラー          | HD-SDI 信号に多重されたオーディオパケットの伝送<br>エラーを検出           |
| パリティエラー          | HD-SDI 信号に多重されたオーディオパケットのパリ<br>ティエラーを検出         |
| DBNエラー           | オーディオパケットの連続性エラーを検出                             |
| CRC エラー          | オーディオデータのチャンネルステータスビットの                         |
|                  | CRC エラーを検出(プロフェッショナルモード時の                       |
|                  | み)                                              |
| オーディオサンプルエラー     | 音声データのサンプル数が同期音声で定められたサ                         |
|                  | ンプル数でない場合に、エラー検出                                |

アンシラリデータパケットの多重位置エラー検出

| オーディオデータエラー     | オーディオデータの多重位置エラーを検出     |
|-----------------|-------------------------|
| 日本語字幕エラー        | 日本語字幕の多重位置エラーを検出        |
| 放送局間制御信号エラー     | 放送局間制御信号の多重位置エラーを検出     |
| データトリガパケットエラー   | データトリガパケットの多重位置エラーを検出   |
| ユーザーデータ1パケットエラー | ユーザーデータ1パケットの多重位置エラーを検出 |
| ユーザーデータ2パケットエラー | ユーザーデータ2パケットの多重位置エラーを検出 |

# 2.3.7 エラーカウント (PC アプリ)

| エラーカウント | エラーの発生数を表示     |
|---------|----------------|
| カウント数   | $\sim$ 99999 回 |

# 2.3.8 ログ (PC アプリ)

| エラーログ   | エラーの発生とエラーからの復帰を記録 |
|---------|--------------------|
| 周波数偏差ログ | 最短で5秒おきの周波数偏差を記録   |
| ログファイル  | 回線名ごとに自動保存         |
| ファイル形式  | TXT / CSV          |
| ファイル名   | 日付                 |

# 2.3.9 日付と時刻

| ユーザー設定    | PC アプリで LT 7400A の日時を設定     |
|-----------|-----------------------------|
| SNTP サーバー | LT 7400A が SNTP サーバーから日時を取得 |

# 2.3.10 接続

接続方法

| LT 7400AとPCを1:1で接続      |                        |
|-------------------------|------------------------|
| ログ、エラーカウント周期            | フィールド/フレーム単位           |
| 通信周期                    | 50msec                 |
| LT 7400A と PC を LAN へ接続 |                        |
| ログ、エラーカウント周期            | 1~10sec                |
| 通信周期                    | $1 \sim 10 \text{sec}$ |
| ポート番号                   | 10110                  |
| LT 7400A 最大接続数          | 12                     |
|                         |                        |

# 2.3.11 一般仕様

| 環境条件     |                                                                       |
|----------|-----------------------------------------------------------------------|
| 動作温度範囲   | $0\sim 40^{\circ}$ C                                                  |
| 動作湿度範囲   | 85%RH 以下(ただし、結露のないこと)                                                 |
| 性能保証温度範囲 | 10~30°C                                                               |
| 使用環境     | 屋内                                                                    |
| 使用高度     | 2000m まで                                                              |
| 過電圧カテゴリ  | П                                                                     |
| 汚染度      | 2                                                                     |
| 電源(2 重化) |                                                                       |
| 電圧       | AC 90~250V                                                            |
| 周波数      | 50Hz/60Hz                                                             |
| 消費電力     | 35W max.                                                              |
| 寸法       | $482 \text{(W)} \times 44 \text{(H)} \times 350 \text{(D)} \text{mm}$ |
| 重量       | 3. 3kg                                                                |
| 付属品      | 電源コード2                                                                |
|          | カバーインレットストッパー2                                                        |
|          |                                                                       |

| CD(アプリケーション、 | 取扱説明書)1 |
|--------------|---------|
|--------------|---------|

- 3. 各部の名称と働き
- 3.1 前面パネル

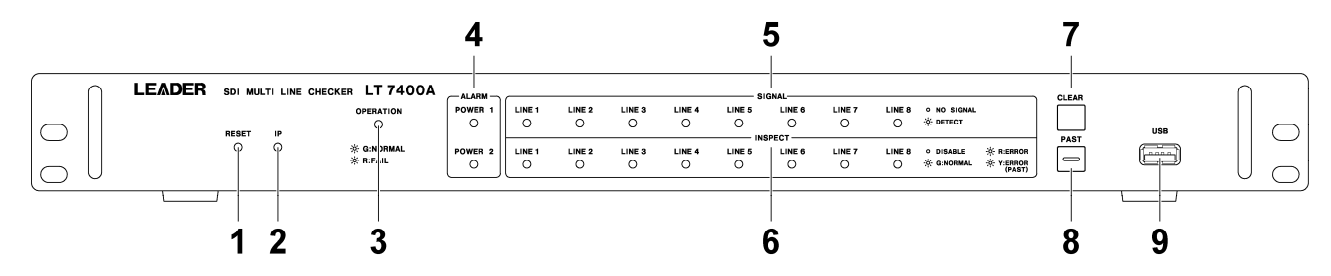

# 表 3-1 前面パネルの名称と働き

| No. | 名称        | 働き                                      | 参照      |  |  |
|-----|-----------|-----------------------------------------|---------|--|--|
| 1   | RESET     | メンテナンス用のリセットスイッチです。通常は使用しません。           | -       |  |  |
| 2   | IP        | LT 7400A に設定されている IP アドレスを、以下の値に初期化します。 | 4. 7. 2 |  |  |
|     |           | 先の細いもので長押ししてください。スイッチを押すと再起動します。        |         |  |  |
|     |           | IPアドレス: 192.168.0.1                     |         |  |  |
|     |           | サブネットマスク: 255.255.255.0                 |         |  |  |
|     |           | デフォルトゲートウェイ: 0. 0. 0. 0                 |         |  |  |
| 3   | OPERATION | LT 7400A と PC の接続状態を表示します。              | 4.3     |  |  |
|     |           | 禄点灯: 接続中                                | 5. 2. 1 |  |  |
|     |           | 赤点灯: 未接続                                |         |  |  |
|     |           | 黄点滅:起動中                                 |         |  |  |
| 4   | ALARM     | 電源1、電源2の状態を表示します。                       | 5. 2. 4 |  |  |
|     |           | 消灯: 正常                                  |         |  |  |
|     |           | 赤点灯: 異常                                 |         |  |  |
| 5   | SIGNAL    | SDI 信号の検出状態を表示します。                      | 5. 2. 2 |  |  |
|     |           | 禄点灯: 検出                                 |         |  |  |
|     |           | 消灯: 未検出                                 |         |  |  |
| 6   | INSPECT   | SDI 信号のエラー検出状態を表示します。                   | 5. 2. 3 |  |  |
|     |           | 緑点灯: エラー未検出                             |         |  |  |
|     |           | 赤点灯: エラー検出中                             |         |  |  |
|     |           | 黄点灯: エラー検出履歴あり (PAST を押したときのみ)          |         |  |  |
|     |           | 消灯: SDI 信号が未検出                          |         |  |  |
| 7   | CLEAR     | PAST が ON のときに、エラーをクリアします。              | 5. 2. 3 |  |  |
| 8   | PAST      | ONにすると、エラー検出履歴のあった回線を確認できます。 5.         |         |  |  |
| 9   | USB       | メンテナンス用の USB 端子です。通常は使用しません。            |         |  |  |

3.2 背面パネル

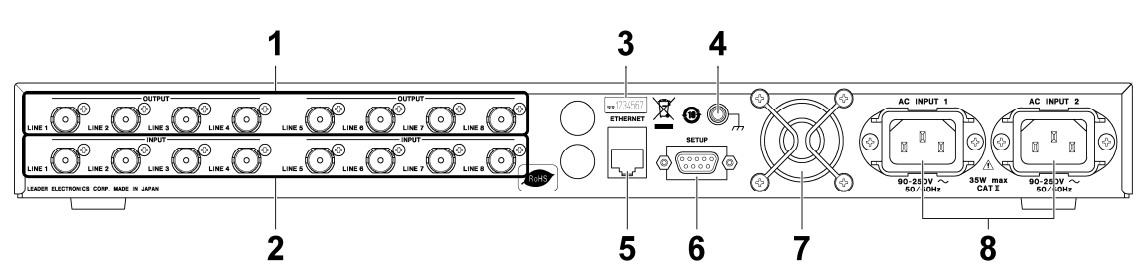

表 3-2 背面パネルの名称と働き

| No. | 名称       | 働き                                      | 参照      |
|-----|----------|-----------------------------------------|---------|
| 1   | OUTPUT   | INPUT に入力した SDI 信号のリクロック信号を出力します。       | -       |
| 2   | INPUT    | SDI 信号を入力します。                           | 4.8     |
| 3   | シリアルラベル  | 製造番号が印字されています。                          | -       |
| 4   | 接地端子     | 外部のグラウンドと接続します。                         | I       |
| 5   | ETHERNET | 10BASE-T および 100BASE-TX 対応のイーサーネット端子です。 | 4.6     |
|     |          | PCと1∶1で接続、またはLANに接続します。                 | 7       |
|     |          | また、SNMP を使用しての監視もできます。                  |         |
| 6   | SETUP    | メンテナンス用の D-sub 9 ピン端子です。通常は使用しません。      | I       |
| 7   | DCファン    | 本体冷却用の DC ファンです。                        | 5. 2. 5 |
| 8   | 電源入力端子   | AC 電源の入力端子です。2 重化電源です。                  | 4. 2    |
|     |          | 付属のカバーインレットストッパーを取り付けてください。             | 4.3     |
|     |          |                                         | 5. 2. 4 |

# 4. 測定を始める前に

# 4.1 システム概要

PC にインストールした PC アプリで、LT 7400A に入力した SDI 信号を監視します。SDI 信号は LT 7400A 1 台につき 8 回線まで入力でき、LT 7400A は 12 台まで接続できます。 本システムでは、LT 7400A をエリア(1~12)、SDI 信号を回線(1~8)と呼んでいます。

LT 7400A と PC はイーサーネット接続します。接続方法は、1:1 で接続する方法と、LAN に接続する方法の2種類です。1:1 で接続する場合、LAN ケーブルはクロスとストレートの両方に対応しています。

# ●LT 7400A と PC を 1:1 で接続

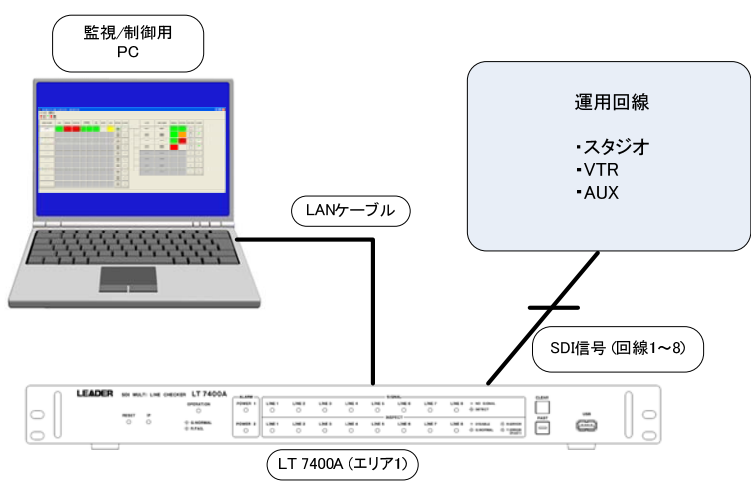

●LT 7400A と PC を LAN へ接続

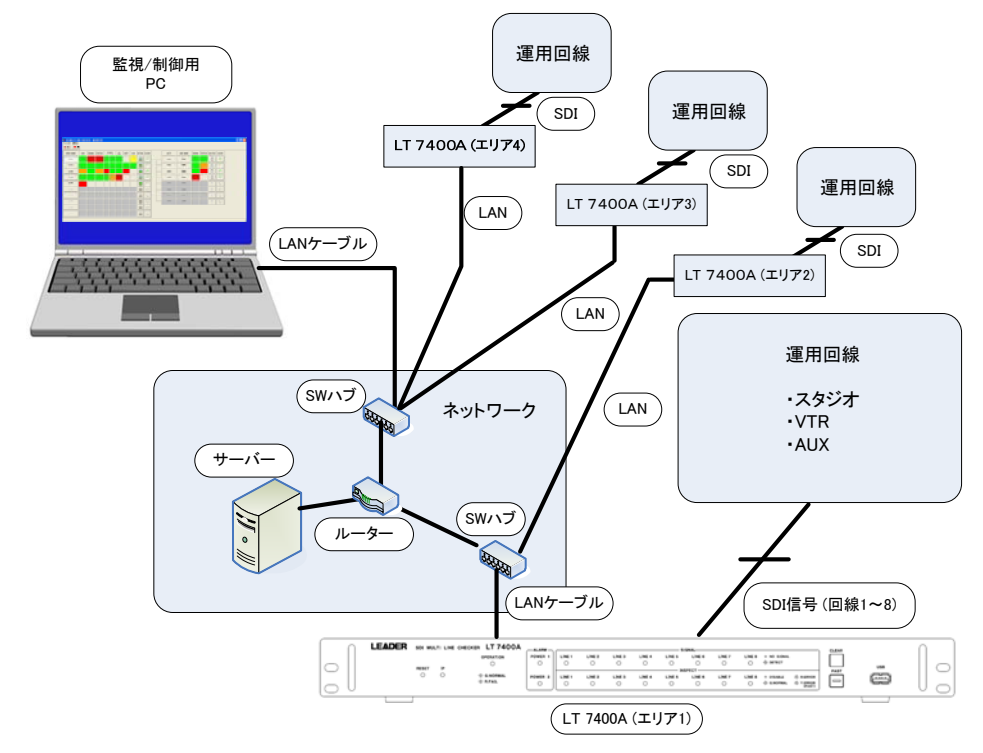

※ 1台のLT 7400A を複数の PC アプリで監視することはできません。

4.2 カバーインレットストッパーの取り付け

電源コードが引っぱられて電源入力端子から抜けることを防ぐために、抜け防止用のカバーインレットストッパーが付属されています。以下の手順で取り付けてください。

# ●取り付け

1. カバーインレットストッパーを電源コードにかぶせます。

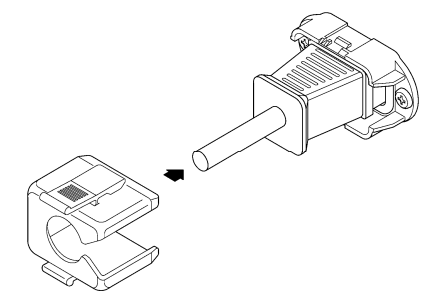

- 2. カバーインレットストッパーを、電源入力端子にカチッと音がするまで押し込みます。
- 3. カバーインレットストッパーが電源入力端子にロックされていることを確認します。

●取り外し

1. カバーインレットストッパーのレバーの部分を2本の指で押して、ロックを外します。

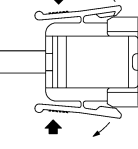

2. カバーインレットストッパーを、電源入力端子から引き抜きます。

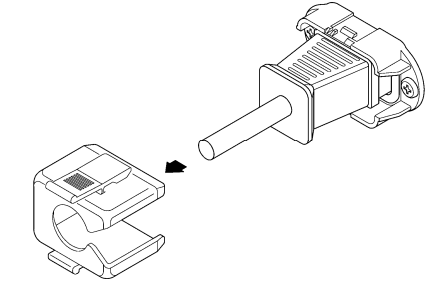

# 4.3 電源の投入

本器に電源スイッチはありません。AC INPUT 1、および AC INPUT 2 に電源コードを接続して ください。2 系統の電源を使用することによって、片方の電源系統に故障が発生しても、継続 して動作ができます。どちらか一方の電源でも動作できますが、前面パネルの ALARM が点灯し ます。

起動中は前面パネルの OPERATION が黄色で点滅します。約1分30秒後、OPERATION が赤く点灯したら起動完了です。

|           |           |        |        |        |        | SI     | GNAL   |        |        |             |                                        | CLEA |
|-----------|-----------|--------|--------|--------|--------|--------|--------|--------|--------|-------------|----------------------------------------|------|
| OPERATION | POWER 1   | LINE 1 | LINE 2 | LINE 3 | LINE 4 | LINE 5 | LINE 6 | LINE 7 | LINE 8 | · NO SIGNAL |                                        |      |
| •         |           | 0      | 0      | 0      | 0      | 0      | 0      | 0      | 0      | * DETECT    |                                        |      |
|           | 1 1       | -      |        |        |        | IN:    | SPECT  |        |        |             |                                        | PAS  |
| G:NORMAL  | POWER 2   | LINE 1 | LINE 2 | LINE 3 | LINE 4 | LINE 5 | LINE 6 | LINE 7 | LINE 8 | · DISABLE   | ☆ R:ERROR                              |      |
| 🔅 R:FAIL  | 0         | 0      | 0      | 0      | 0      | 0      | 0      | 0      | 0      | G:NORMAL    | ······································ |      |
|           | $\square$ |        |        |        |        |        |        |        |        |             | (1401)                                 | ,    |

# 4.4 PCアプリのインストール

以下の手順で、PCアプリをPCにインストールします。(Windows XPの場合)

1. PC アプリをアップデートする場合は、旧 PC アプリをアンインストールします。

旧 PC アプリのバージョンが 2.03 以前のときは、<u>ログデータをバックアップのうえ</u>、マイ ドキュメントの LEADER フォルダを削除してください。 LEADER フォルダを削除すると、ログデータや今まで使用していた設定が削除されます。 IP アドレス等は、PC アプリのインストール後に再度設定してください。 【参照】「4.5 PCアプリのアンインストール」

2. 付属 CD-ROM の「setup. exe」を実行します。

CD-ROM のフォルダ構成は、以下のとおりです。

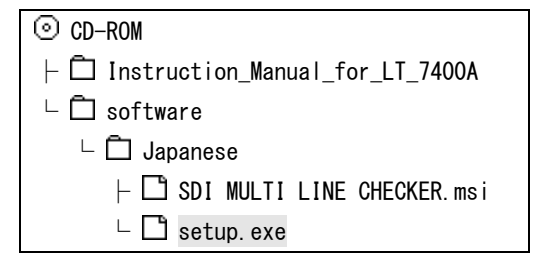

3. 以下の画面が表示されたら、「次へ」を押します。

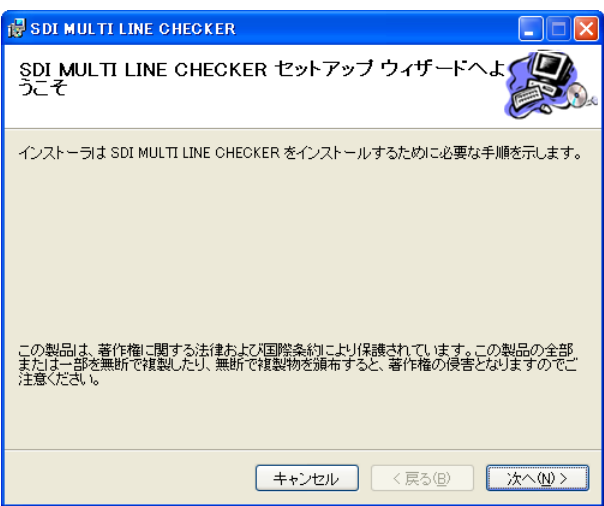

4. 以下の画面が表示されたら、フォルダを確認してから「次へ」を押します。

| 🛃 SDI MULTI LINE CHECKER 📃 🗖 🔀                                                                                                    |
|----------------------------------------------------------------------------------------------------|
| インストール フォルダの選択                                                                                                    |
| インストーラは次のフォルダへ SDI MULTI LINE CHECKER をインストールします。<br>このフォルダにインストールするには[次へ]をクリックしてください。別のフォルダにインストー<br>ルするには、アドレスを入力するか「参照]をクリックしてください。 |
| フォルダ(E):<br>C¥LEADER¥SDI MULTI LINE CHECKER¥ 参照(B)<br>ディスク領域(D)                                                                        |
| SDI MULTI LINE CHECKER を現在のユーザー用が、またはすべてのユーザー用にインストールします。<br>④ すべてのユーザー(E)<br>○ このユーザーのみ MM                                            |
| キャンセル 〈戻る(B) 次へ(N) >                                                                                                    |

5. 以下の画面が表示されたら、「次へ」を押します。

| 🛃 SDI MULTI LINE CHECKER                  |      |
|-------------------------------------------|------|
| インストールの確認                                 |      |
| SDI MULTI LINE CHECKER をインストールする準備ができました。 |      |
| [次へ]をクリックしてインストールを開始してください。               |      |
|                                           |      |
|                                           |      |
|                                           |      |
|                                           |      |
|                                           |      |
|                                           |      |
|                                           |      |
| キャンセル 〈戻る(B)                              | 次へ≧> |

6. 以下の画面が表示されたら、インストール完了です。「閉じる」を押します。

| 🐻 SDI MULTI LINE CHECKER                |      |
|-----------------------------------------|------|
| インストールが完了しました。                          |      |
| SDI MULTI LINE CHECKER は正しくインストールされました。 |      |
| 終了するには、【閉じる】をクリックしてください。                |      |
|                                         |      |
|                                         |      |
|                                         |      |
|                                         |      |
|                                         |      |
|                                         |      |
|                                         |      |
| キャンセル 〈戻る(8) 【                          | 閉じる心 |

# 4.5 PCアプリのアンインストール

以下の手順で、PCからPCアプリをアンインストールします。(Windows XPの場合)

 「スタート」→「設定」→「コントロールパネル」→「プログラムの追加と削除」→「SDI MULTI LINE CHECKER」→「削除」を選択します。

| 🐻 プログラムの追加         | と削除                                                  |               |               |
|--------------------|------------------------------------------------------|---------------|---------------|
|                    | 現在インストールされているプログラム: 🔲 更新プログラムの表示(型)                  | 並べ替え(S): 名前   | ~             |
| 2007ムの<br>変更と削除(H) | 🔂 SDI MULTI LINE CHECKER                             | サイズ <u>3.</u> | <u>57MB</u> 📤 |
|                    | サポード情報を参照するには、ここをクリックしてください。                         | 使用頻度          | 高             |
|                    |                                                      | 最終使用日 2012/1  | 10/23         |
| プログラムの<br>追加(N)    | このプログラムを変更したり、コンピュータから削除したりするには、[変更] また(。<br>してくだざい。 | t 削除]をクリック 変更 | 削除 🗸          |
| ×                  |                                                      |               |               |

# 2. 「はい」を選択します。

| プログラム | の追加と削除                                   |
|-------|------------------------------------------|
| 2     | コンピュータから SDI MULTI LINE CHECKER を削除しますか? |
|       | (11.12M) (11.12M)                        |

# 3. 必要に応じて、マイ ドキュメントの LEADER フォルダを削除します。

LEADER フォルダには、各種ログデータや設定データが含まれています。 PC アプリを削除しても、LEADER フォルダは削除されません。

#### LT 7400A を監視する PC を変更する場合

変更する PC のマイ ドキュメントへ LEADER フォルダをコピーまたは移動することで、今 までと同じ環境で監視できます。

### PC アプリをアップデートする場合

LEADER フォルダを残したまま PC アプリをインストールすることで、今までと同じ環境で 監視できます。ただし、旧 PC アプリのバージョンが 2.03 以前のときは、正しく動作しま せん。アップデートの際はログデータをバックアップのうえ、LEADER フォルダを削除し てください。

# 4.6 接続

ここでは、複数のLT 7400AとPCを接続するときの手順について説明します。「4.7.2 IPアドレ スの初期化」を参照して、すべてのLT 7400Aを初期化しておいてください。 1 台の LT 7400A と PC を接続する場合は、「手順 1」~「手順 5」を行います。

#### 1. PCのIPアドレスを設定します。

以下のとおり設定してください。

| IP アドレス     | 192. 168. 0. <b>***</b> ( <b>***</b> = 2~254) |
|-------------|-----------------------------------------------|
| サブネットマスク    | 255. 255. 255. 0                              |
| デフォルトゲートウェイ | 0. 0. 0. 0                                    |

LT 7400A には、以下の値が設定されています。

| IP アドレス     | 192. 168. 0. 1   |
|-------------|------------------|
| サブネットマスク    | 255. 255. 255. 0 |
| デフォルトゲートウェイ | 0. 0. 0. 0       |

# 2. 1台目のLT 7400A と PC を LAN ケーブルで接続します。

この時点では、複数のLT 7400A を同時に接続しないでください。

# 3. PC アプリを開きます。

デスクトップの「SDI\_CHECKER. exe」をダブルクリックしてください。 PC アプリが開きます。

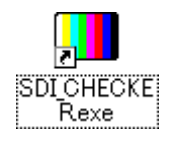

LT 7400A と PC が正しく接続されると、LT 7400A 前面パネルの OPERATION が緑色で点灯し ます。LT 7400A と PC の接続には、数秒かかります。

|                        | -ALARM  |          |        |        |        | SI     | IGNAL  |        |        |             |                                  | ۱. | CLEA |
|------------------------|---------|----------|--------|--------|--------|--------|--------|--------|--------|-------------|----------------------------------|----|------|
| OPERATION              | POWER 1 | LINE 1   | LINE 2 | LINE 3 | LINE 4 | LINE 5 | LINE 6 | LINE 7 | LINE 8 | · NO SIGNAL |                                  |    |      |
| •                      |         | 0        | 0      | 0      | 0      | 0      | 0      | 0      | 0      | * DETECT    |                                  |    |      |
|                        | 1 1     | <u> </u> |        |        |        | IN:    | SPECT  |        |        |             |                                  | ł  | PAS  |
| ☆ G:NORMAL<br>☆ R:FAIL | POWER 2 | LINE 1   | LINE 2 | LINE 3 | LINE 4 | LINE 5 | LINE 6 | LINE 7 |        | ○ DISABLE   | ☆ R:ERROR<br>☆ Y:ERROR<br>(PAST) |    |      |

PCアプリでは、エリア1の「LAN」が緑色で点灯します。

| 🔲 SDI MULTI LIN | NE CHEC | KER - MO | DNITOR1 |              |           |      |     |        |       |       |     |
|-----------------|---------|----------|---------|--------------|-----------|------|-----|--------|-------|-------|-----|
| ファイル(E) 編集(S)   |         |          |         |              |           |      |     |        |       |       |     |
|                 |         |          |         |              |           |      |     |        |       |       |     |
| AREA NAME       | LAN     | SIGNAL   | STATUS  | POWER<br>1 2 | DC<br>FAN | SNTP | LOG | DETAIL | CLEAR | IU771 | LIN |
| IU71            |         |          |         |              |           |      |     |        | С     | LINE1 | [[[ |
| IJ72            |         |          |         |              |           |      |     |        | С     | LINE2 | [   |
| IU73            |         |          |         |              |           |      |     |        | С     | LINE3 | [   |
| IJ74            |         |          |         |              |           |      |     |        | С     | LINE4 | [   |

PC アプリで「編集」→「環境設定」→「エリア名称とネットワーク」を選択し、エリア1の「装置 IP アドレス」を変更します。

「192.168.0.1」は初期設定時のみに使用するものとし、監視時の IP アドレスは 「192.168.0.1」以外としてください。

ここでは例として、「192.168.0.1」から「192.168.0.2」に変更します。

| エリア名称 | 「とネットワー | ク 日付と時刻   接続さ | 方法丨 | 表示と  | 周波  | 数偏差 | E   D/ | ÿ    | 警告   | 音 S        | NMP |      |     |     |   |     |     |   |       |     |
|-------|---------|---------------|-----|------|-----|-----|--------|------|------|------------|-----|------|-----|-----|---|-----|-----|---|-------|-----|
|       |         | AREA NAME     | 1   | 表置IP | アドレ | ス   | +      | サブネ: | ットマス | <i>.</i> 5 | 57  | +ILL | ゲート | וזל | - | SNT | サー/ | ŝ | オフライン |     |
| 使用    | AREA1   | IU71          | 192 | 168  | 0   | 2   | 255    | 255  | 255  | 0          | 0   | 0    | 0   | 0   | 0 | 0   | 0   | 0 | Г     | 設定  |
| 未使用   | AREA2   | JI972         | 192 | 168  | 0   | 1   | 255    | 255  | 255  | 0          | 0   | 0    | 0   | 0   | 0 | 0   | 0   | 0 |       | 設定  |
| 未使用   | AREA3   | エリア3          | 192 | 168  | 0   | 1   | 255    | 255  | 255  | 0          | 0   | 0    | 0   | 0   | 0 | 0   | 0   | 0 |       | 設定  |
| 未使用   | AREA4   | エリア4          | 192 | 168  | 0   | 1   | 255    | 255  | 255  | 0          | 0   | 0    | 0   | 0   | 0 | 0   | Û   | 0 | V     | 設定  |
| 未使用   | AREA5   | JJ75          | 192 | 168  | 0   | 1   | 255    | 255  | 255  | 0          | 0   | 0    | 0   | 0   | 0 | 0   | Û   | 0 |       | 設定  |
| 未使用   | AREA6   | IU76          | 192 | 168  | 0   | 1   | 255    | 255  | 255  | 0          | 0   | 0    | 0   | 0   | 0 | 0   | 0   | 0 |       | 設定  |
| 未使用   | AREA7   | エリア7          | 192 | 168  | 0   | 1   | 255    | 255  | 255  | 0          | 0   | 0    | 0   | 0   | 0 | 0   | 0   | 0 |       | 設定  |
| 未使用   | AREA8   | エリア8          | 192 | 168  | 0   | 1   | 255    | 255  | 255  | 0          | 0   | 0    | 0   | 0   | 0 | 0   | 0   | 0 | V     | 設定  |
| 未使用   | AREA9   | JIJ79         | 192 | 168  | 0   | 1   | 255    | 255  | 255  | 0          | 0   | 0    | 0   | 0   | 0 | 0   | Û   | 0 | V     | 設定  |
| 未使用   | AREA10  | 19710         | 192 | 168  | 0   | 1   | 255    | 255  | 255  | 0          | 0   | 0    | 0   | 0   | 0 | 0   | Û   | 0 |       | 設定  |
| 未使用   | AREA11  | IJ7711        | 192 | 168  | 0   | 1   | 255    | 255  | 255  | 0          | 0   | 0    | 0   | 0   | 0 | 0   | 0   | 0 |       | 設定  |
| 未使用   | AREA12  | エリア12         | 192 | 168  | 0   | 1   | 255    | 255  | 255  | 0          | 0   | 0    | 0   | 0   | 0 | 0   | 0   | 0 |       | 設定  |
|       |         |               |     |      |     |     |        |      |      |            |     |      |     |     |   |     |     |   | [     | 閉じる |

5. 「オフライン」のチェックを外して、「設定」を押します。

IP アドレスが LT 7400A に設定され、LT 7400A が再起動します。 設定した値によっては、再起動後、LT 7400A と PC が接続されません。このときは、すべ ての LT 7400A の設定が完了してから PC の IP アドレスを変更し、PC アプリを再起動して ください。

- 6. 2 台目の LT 7400A をネットワークに接続します。
- 7. エリア2の「未使用」を押し、「オフライン」にチェックを入れて、「設定」を押します。 このとき、「装置 IP アドレス」は「192.168.0.1」のままにします。

| 環境設定  | Ê       |               |       |      |     |     |       |      |      |       |     |     |     |     |   |      |     |   |       | ×   |
|-------|---------|---------------|-------|------|-----|-----|-------|------|------|-------|-----|-----|-----|-----|---|------|-----|---|-------|-----|
| エリア名称 | ドとネットワー | ク 日付と時刻   接続方 | [法] 計 | 表示と  | 周波  | 数偏差 | E  00 |      | 警告音  | ≩   S | NMP |     |     |     |   |      |     |   |       |     |
|       |         | AREA NAME     | 1.    | t置IP | アドレ | ス   | t t   | ·ブネ: | ットマス | ク     | 572 | HUL | ゲート | רול | - | SNTP | サー/ | 5 | オフライン |     |
| 使用    | AREA1   | IU71          | 192   | 168  | 0   | 2   | 255   | 255  | 255  | 0     | 0   | 0   | 0   | 0   | 0 | 0    | 0   | 0 | Г     | 設定  |
| 使用    | AREA2   | IU72          | 192   | 168  | 0   | 1   | 255   | 255  | 255  | 0     | 0   | 0   | 0   | 0   | 0 | 0    | 0   | 0 |       | 設定  |
| 未使用   | AREA3   | IJ73          | 192   | 168  | 0   | 1   | 255   | 255  | 255  | 0     | 0   | 0   | 0   | 0   | 0 | 0    | 0   | 0 | M     | 設定  |
| 未使用   | AREA4   | エリア4          | 192   | 168  | 0   | 1   | 255   | 255  | 255  | 0     | 0   | 0   | 0   | 0   | 0 | 0    | 0   | 0 |       | 設定  |
| 未使用   | AREA5   | IU75          | 192   | 168  | 0   | 1   | 255   | 255  | 255  | 0     | 0   | 0   | 0   | 0   | 0 | 0    | 0   | 0 |       | 設定  |
| 未使用   | AREA6   | IU76          | 192   | 168  | 0   | 1   | 255   | 255  | 255  | 0     | 0   | 0   | 0   | 0   | 0 | 0    | 0   | 0 | V     | 設定  |
| 未使用   | AREA7   | IJ77          | 192   | 168  | 0   | 1   | 255   | 255  | 255  | 0     | 0   | 0   | 0   | 0   | 0 | 0    | 0   | 0 |       | 設定  |
| 未使用   | AREA8   | IJ78          | 192   | 168  | 0   | 1   | 255   | 255  | 255  | 0     | 0   | 0   | 0   | 0   | 0 | 0    | 0   | 0 | V     | 設定  |
| 未使用   | AREA9   | JIJ79         | 192   | 168  | 0   | 1   | 255   | 255  | 255  | 0     | 0   | 0   | 0   | 0   | 0 | 0    | 0   | 0 |       | 設定  |
| 未使用   | AREA10  | IU710         | 192   | 168  | 0   | 1   | 255   | 255  | 255  | 0     | 0   | 0   | 0   | 0   | 0 | 0    | 0   | 0 | V     | 設定  |
| 未使用   | AREA11  | IU711         | 192   | 168  | 0   | 1   | 255   | 255  | 255  | 0     | 0   | 0   | 0   | 0   | 0 | 0    | 0   | 0 |       | 設定  |
| 未使用   | AREA12  | IU7712        | 192   | 168  | 0   | 1   | 255   | 255  | 255  | 0     | 0   | 0   | 0   | 0   | 0 | 0    | 0   | 0 | V     | 設定  |
|       |         |               |       |      |     |     |       |      |      |       |     |     |     |     |   |      |     |   |       | 閉じる |

#### 4. 測定を始める前に

LT 7400A と PC が接続され、LT 7400A 前面パネルの OPERATION が緑色で点灯します。また、 PC アプリでは、エリア2の「LAN」が緑色で点灯します。

| 🔲 SDI MULTI LII | NE CHEC | KER - MO | D NITO R1 |          |         |           |      |     |        |       |       |     |
|-----------------|---------|----------|-----------|----------|---------|-----------|------|-----|--------|-------|-------|-----|
| ファイル(E) 編集(S)   |         |          |           |          |         |           |      |     |        |       |       |     |
| @ @ ⊂ ● ∎       |         |          |           |          |         |           |      |     |        |       |       |     |
| AREA NAME       | LAN     | SIGNAL   | STATUS    | POW<br>1 | ER<br>2 | DC<br>FAN | SNTP | LOG | DETAIL | CLEAR | IU771 | LIN |
| IU71            |         |          |           |          |         |           |      |     |        | С     | LINE1 | [   |
| IU72            |         |          |           |          |         |           |      |     |        | С     | LINE2 | [   |
| IJ78            |         |          |           |          |         |           |      |     |        | С     | LINE3 | [   |
| IU74            |         |          |           |          |         |           |      |     |        | С     | LINE4 |     |

# 8. エリア2の「装置 IP アドレス」を変更します。

ここでは例として、「192.168.0.1」から「192.168.0.3」に変更します。

| 環境設定  | ŧ.     |               |     |       |     |     |                |     |      |          |     |     |     |     |   |      |     |   |        |     |
|-------|--------|---------------|-----|-------|-----|-----|----------------|-----|------|----------|-----|-----|-----|-----|---|------|-----|---|--------|-----|
| エリア名称 | シネットワー | ク 日付と時刻   接続方 | [法] | 表示と   | 周波  | 数偏考 | <u> き</u>   ログ | ÿ   | 警告   | 音丨S      | NMP |     |     |     |   |      |     |   | ni. Ar |     |
|       |        | AREA NAME     | 1.  | 表置 IP | アドレ | ス   | T t            | ガネ  | ットマス | <i>b</i> | デフ  | HUL | ゲート | וזל | - | SNTF | サーノ | 5 | オフライン  |     |
| 使用    | AREA1  | IU71          | 192 | 168   | 0   | 2   | 255            | 255 | 255  | 0        | 0   | 0   | 0   | 0   | 0 | 0    | 0   | 0 | Г      | 設定  |
| 使用    | AREA2  | IU72          | 192 | 168   | 0   | 3   | 255            | 255 | 255  | 0        | 0   | 0   | 0   | 0   | 0 | 0    | 0   | 0 |        | 設定  |
| 未使用   | AREA3  | IU73          | 192 | 168   | 0   | 1   | 255            | 255 | 255  | 0        | 0   | 0   | 0   | 0   | 0 | 0    | 0   | 0 |        | 設定  |
| 未使用   | AREA4  | IU74          | 192 | 168   | 0   | 1   | 255            | 255 | 255  | 0        | 0   | 0   | 0   | 0   | 0 | 0    | 0   | 0 |        | 設定  |
| 未使用   | AREA5  | IU75          | 192 | 168   | 0   | 1   | 255            | 255 | 255  | 0        | 0   | 0   | 0   | 0   | 0 | 0    | 0   | 0 |        | 設定  |
| 未使用   | AREA6  | IU76          | 192 | 168   | 0   | 1   | 255            | 255 | 255  | 0        | 0   | 0   | 0   | 0   | 0 | 0    | 0   | 0 | V      | 設定  |
| 未使用   | AREA7  | IU77          | 192 | 168   | 0   | 1   | 255            | 255 | 255  | 0        | 0   | 0   | 0   | 0   | 0 | 0    | 0   | 0 | V      | 設定  |
| 未使用   | AREA8  | IU78          | 192 | 168   | 0   | 1   | 255            | 255 | 255  | 0        | 0   | 0   | 0   | 0   | 0 | 0    | 0   | 0 | V      | 設定  |
| 未使用   | AREA9  | IU79          | 192 | 168   | 0   | 1   | 255            | 255 | 255  | 0        | 0   | 0   | 0   | 0   | 0 | 0    | 0   | 0 | V      | 設定  |
| 未使用   | AREA10 | IU7710        | 192 | 168   | 0   | 1   | 255            | 255 | 255  | 0        | 0   | 0   | 0   | 0   | 0 | 0    | 0   | 0 |        | 設定  |
| 未使用   | AREA11 | IU711         | 192 | 168   | 0   | 1   | 255            | 255 | 255  | 0        | 0   | 0   | 0   | 0   | 0 | 0    | 0   | 0 |        | 設定  |
| 未使用   | AREA12 | IJ7712        | 192 | 168   | 0   | 1   | 255            | 255 | 255  | 0        | 0   | 0   | 0   | 0   | 0 | 0    | 0   | 0 | N      | 設定  |
|       |        |               |     |       |     |     |                |     |      |          |     |     |     |     |   |      |     |   |        | 閉じる |

9. 「オフライン」のチェックを外して、「設定」を押します。

IPアドレスがLT 7400A に設定され、LT 7400A が再起動します。

10. 同様に、3台目以降のLT 7400A を接続します。

「手順 6」~「手順 9」を繰り返してください。LT 7400A は 12 台まで接続できます。

# 4.7 IPアドレスの設定

# 4.7.1 IP アドレスの変更

LT 7400Aの IP アドレスは、以下の手順で任意の値に変更できます。 IP アドレスを変更するには、LT 7400AとPCがイーサーネット接続されていることが必要です。 「4.6 接続」を参照して、接続された状態から操作を行ってください。

1. PC アプリで、「編集」→「環境設定」→「エリア名称とネットワーク」を選択します。

| ロアモ村 | モイットワー | ク 日付と時刻 接続] | 万法   扌 | 表示と | <b> </b> | 數偏思 | E   0% |     | 警告者  | ¥∣S | NMP |      |     |     |   |    |     |   |       |    |
|------|--------|-------------|--------|-----|----------|-----|--------|-----|------|-----|-----|------|-----|-----|---|----|-----|---|-------|----|
|      |        | AREA NAME   | 凝      | 遣IP | アドレ      | ス   | t      | ヴネ: | ットマス | D.  | デファ | HUH. | ザート | רול | 8 | 隷け | ナーバ | - | オフライン |    |
| 使用   | AREA1  | IU71        | 192    | 168 | 0        | 1   | 255    | 255 | 255  | 0   | 0   | 0    | 0   | 0   | 0 | 0  | 0   | 0 | Г     | 設定 |
| 未使用  | AREA2  | エリア2        | 192    | 168 | 0        | 1   | 255    | 255 | 255  | 0   | 0   | 0    | 0   | 0   | 0 | 0  | 0   | 0 |       | 設定 |
| 未使用  | AREA3  | エリア3        | 192    | 168 | 0        | 1   | 255    | 255 | 255  | 0   | 0   | 0    | 0   | 0   | 0 | 0  | 0   | 0 |       | 設定 |
| 未使用  | AREA4  | エリア4        | 192    | 168 | 0        | 1   | 255    | 255 | 255  | 0   | 0   | 0    | 0   | 0   | 0 | 0  | 0   | 0 | V     | 設定 |
| 未使用  | AREA5  | IU75        | 192    | 168 | 0        | 1   | 255    | 255 | 255  | 0   | 0   | 0    | 0   | 0   | 0 | 0  | 0   | 0 |       | 設定 |
| 未使用  | AREA6  | IU76        | 192    | 168 | 0        | 1   | 255    | 255 | 255  | 0   | 0   | 0    | 0   | 0   | 0 | 0  | 0   | 0 |       | 設定 |
| 未使用  | AREA7  | エリア7        | 192    | 168 | 0        | 1   | 255    | 255 | 255  | 0   | 0   | 0    | 0   | 0   | 0 | 0  | 0   | 0 |       | 設定 |
| 未使用  | ARE A8 | エリア8        | 192    | 168 | 0        | 1   | 255    | 255 | 255  | 0   | 0   | 0    | 0   | 0   | 0 | 0  | 0   | 0 |       | 設定 |
| 未使用  | AREA9  | エリア9        | 192    | 168 | 0        | 1   | 255    | 255 | 255  | 0   | 0   | 0    | 0   | 0   | 0 | 0  | 0   | 0 |       | 設定 |
| 未使用  | AREA10 | エリア10       | 192    | 168 | 0        | 1   | 255    | 255 | 255  | 0   | 0   | 0    | 0   | 0   | 0 | 0  | 0   | 0 |       | 設定 |
| 未使用  | AREA11 | エリア11       | 192    | 168 | 0        | 1   | 255    | 255 | 255  | 0   | 0   | 0    | 0   | 0   | 0 | 0  | 0   | 0 |       | 設定 |
| 未使用  | AREA12 | IU7712      | 192    | 168 | 0        | 1   | 255    | 255 | 255  | 0   | 0   | 0    | 0   | 0   | 0 | 0  | 0   | 0 |       | 設定 |

# 2. 各項目を変更し、「オフライン」のチェックを外して、「設定」を押します。

IP アドレスが LT 7400A に設定され、LT 7400A が再起動します。 設定した値によっては、再起動後、LT 7400A と PC が接続されません。このときは PC の IP アドレスを変更してから、PC アプリを再起動してください。

# 4.7.2 IP アドレスの初期化

LT 7400Aの IP アドレスが不明の場合は、初期化することで以下の値に戻ります。 前面パネルの IP を先の細いもので長押ししてください。LT 7400A が再起動し、初期化され ます。

| IPアドレス      | 192. 1 | 68.   | 0.   | 1 |
|-------------|--------|-------|------|---|
| サブネットマスク    | 255. 2 | 255.2 | 255. | 0 |
| デフォルトゲートウェイ | 0.     | 0.    | 0.   | 0 |

# 4.7.3 IP アドレスのオフライン設定

PC アプリの「オフライン」は、LT 7400A と PC が接続されていない状態で使用します。 「オフライン」を使用することで、LT 7400A と PC が接続できるようになります。

# ●LT 7400Aの IP アドレスと、PC アプリの「装置 IP アドレス」が異なるとき

LT 7400AのIPアドレスと、PCアプリの「装置 IPアドレス」は同一である必要がありま す。たとえばLT 7400AのIPアドレスが「192.168.0.5」、PCアプリの「装置 IPアドレス」 が「192.168.0.1」のとき、LT 7400Aと PC は接続されません。また、「設定」も無効になっ ています。

| 環境設定        |             |     |     |     |     |        |      |      |        |     |        |     |     |   |      |     |    |       | X  |
|-------------|-------------|-----|-----|-----|-----|--------|------|------|--------|-----|--------|-----|-----|---|------|-----|----|-------|----|
| エリア名称とネットワー | ク 日付と時刻 接続方 | 法 ま | 表示と | 周波  | 数偏差 | E   0% | 5    | 警告   | 音   SI | NMP |        |     |     |   |      |     |    | 10    |    |
|             | AREA NAME   | 菜   | 置IP | アドレ | ス   | +      | ナブネ: | ットマス | ク      | デフィ | HIN P. | ゲート | וזל | - | SNTF | サーノ | ζ. | オフライン |    |
| 使用 AREA1    | IU71        | 192 | 168 | 0   | 1   | 255    | 255  | 255  | 0      | 0   | 0      | 0   | 0   | 0 | 0    | 0   | 0  | Г     | 設定 |
| 未使用 AREA2   | JIJ72       | 192 | 168 | 0   | 1   | 255    | 255  | 255  | 0      | 0   | 0      | 0   | 0   | 0 | 0    | 0   | 0  |       | 設定 |

このときは「装置 IP アドレス」を「192.168.0.5」にし、「オフライン」にチェックを入 れてから「設定」を押すことで、接続できます。

| 環境 | 意設定       |             |      |      |     |     |        |      |      |            |     |     |     |     |         |      |     |    |              |    |
|----|-----------|-------------|------|------|-----|-----|--------|------|------|------------|-----|-----|-----|-----|---------|------|-----|----|--------------|----|
| IU | ア名称とネットワー | ク 日付と時刻 接続プ | 5法 } | 表示と  | 周波  | 数偏差 | i   o% | ÿ    | 警告   | 音   SI     | NMP |     |     |     |         |      |     |    |              |    |
|    |           | AREA NAME   | 12   | 表置IP | アドレ | ス   | t t    | サブネ・ | ットマス | <i>.</i> 5 | デフォ | WP. | ゲート | רול | <b></b> | SNTP | サーノ | ۲. | オフライン        |    |
| 6  | 使用 AREA1  | IU71        | 192  | 168  | 0   | 5   | 255    | 255  | 255  | 0          | 0   | 0   | 0   | 0   | 0       | 0    | 0   | 0  | ( <b>v</b> ) | 設定 |
| 未  | ·使用 AREA2 | JIJ72       | 192  | 168  | 0   | 1   | 255    | 255  | 255  | 0          | 0   | 0   | 0   | 0   | 0       | 0    | 0   | 0  |              | 設定 |

#### ●未使用のエリアに、LT 7400A を接続するとき

たとえばエリア2にLT 7400Aを接続するときは、「未使用」を「使用」に変更してから「装置 IP アドレス」を設定しますが、この時点では「設定」が無効になっています。

| 暍 | 境設定    |        |             |      |      |           |     |       |              |      |            |     |      |     |     |   |      |     |    |       |    |
|---|--------|--------|-------------|------|------|-----------|-----|-------|--------------|------|------------|-----|------|-----|-----|---|------|-----|----|-------|----|
| ] | EUP 名称 | とネットワー | ク 日付と時刻 接続方 | 法] } | 表示と  | <b>割波</b> | 数偏差 | E  0% | 7            | 警告   | 音   SI     | NMP |      |     |     |   |      |     |    |       |    |
|   |        |        | AREA NAME   | ž    | t置IP | Pドレ       | ス   | T t   | <b>リブネ</b> : | ットマス | <i>.</i> 2 | デフォ | HIN. | ゲート | רול |   | SNTP | サーノ | ς. | オフライン |    |
|   | 使用     | AREA1  | IU71        | 192  | 168  | 0         | 5   | 255   | 255          | 255  | 0          | 0   | 0    | 0   | 0   | 0 | 0    | 0   | 0  |       | 設定 |
| ( | 使用     | AREA2  | IU72        | 192  | 168  | 0         | 1   | 255   | 255          | 255  | 0          | 0   | 0    | 0   | 0   | 0 | 0    | 0   | 0  | Г     | 設定 |

このときは「オフライン」にチェックを入れてから「設定」を押すことで、接続できます。

| 環境設定      |      |             |         |             |     |         |     |     |          |     |    |      |     |   |      |     |   |          | X  |
|-----------|------|-------------|---------|-------------|-----|---------|-----|-----|----------|-----|----|------|-----|---|------|-----|---|----------|----|
| エリア名称とネット | トワーク | 日付と時刻   接続方 | 法 表示と   | <b>割波</b> 費 | 如偏差 | 100     |     | 警告音 | ∃ SI     | NMP |    |      |     |   |      |     |   | 972 - AS |    |
|           | ]    | AREA NAME   | 装置IPT   | アドレス        | λ   | <b></b> | ブネッ | トマス | <u>ク</u> | デフォ | ルト | ゲートウ | וזל | 1 | SNTP | サーバ | 5 | オフライン    |    |
| 使用 ARE    | A1   | IU771       | 192 168 | 0           | 5   | 255     | 255 | 255 | 0        | 0   | 0  | 0    | 0   | 0 | 0    | 0   | 0 |          | 設定 |
| 使用 ARE    | A2   | IU72        | 192 168 | 0           | 1   | 255     | 255 | 255 | 0        | 0   | 0  | 0    | 0   | 0 | 0    | 0   | 0 |          | 設定 |

# 4.8 注意事項

# ●SDI 信号入力端子について

各端子はは内部で75Ωに終端されているため、終端器の接続は不要です。

本器は、800mVp-pのストレスパターンを以下のケーブルで受信したときに、エラーが発生しないことを検査しています。

HD-SDI: LS-5CFB ケーブル、110m

SD-SDI: L-5C2V ケーブル、260m

#### ●エラー検出について

本システムでは、LT 7400Aから PC にデータを送信し、PC から LT 7400A に処理の終了を送 信するまでの1サイクルを、通信周期内に終了する必要があります。(通信周期は、PC アプ リの環境設定で設定)

この1サイクルが通信周期内に終了しないときは、エラー検出を行いません。ただし、次の サイクルに前回のエラー情報を OR することで、エラー検出の取りこぼしを防いでいます。

以下のようなときに、1サイクルが通信周期内に終了しないことがあります。

- ・PCアプリのグラフィック処理時
- ・PC 負荷の増大時
- ・ネットワーク上でのパケット損失、遅延時

# 5. 測定の基本

# 5.1 入力信号の監視

ここでは、基本的な操作手順をしまします。「4.3 PCアプリのインストール」、「4.6 接続」、「4.7 IPアドレスの設定」を参照して、LT 7400AとPCが接続された状態から操作を行ってください。

# 1. PC アプリで「編集」→「環境設定」を選択し、各項目の設定をします。

設定した内容は、各タブで「設定」を押したときに確定します。

【参照】 「6.5 環境設定」

| エリア名称 | シネットワー | ク  日付と時刻   接続7 | 5法 } | 表示と | 周波  | 數偏泪 | E 07 |     | 警告者  | 3   S | NMP |           |     |     |   |      |     |   |       |    |
|-------|--------|----------------|------|-----|-----|-----|------|-----|------|-------|-----|-----------|-----|-----|---|------|-----|---|-------|----|
|       |        | AREA NAME      | 12   | 電IP | アドレ | 2   | +    | ヴネ: | ットマス | ク     | デフィ | the state | ゲート | רול |   | SNTF | サー/ | ï | オフライン |    |
| 使用    | AREA1  | IU71           | 192  | 168 | 0   | 2   | 255  | 255 | 255  | 0     | 0   | 0         | 0   | 0   | 0 | 0    | 0   | 0 | Г     | 設定 |
| 使用    | AREA2  | IJ72           | 192  | 168 | 0   | 3   | 255  | 255 | 255  | 0     | 0   | 0         | 0   | 0   | 0 | 0    | 0   | 0 | Г     | 設定 |
| 使用    | AREA3  | IJ73           | 192  | 168 | 0   | 4   | 255  | 255 | 255  | 0     | 0   | 0         | 0   | 0   | 0 | 0    | 0   | 0 | Г     | 設定 |
| 使用    | AREA4  | IJ74           | 192  | 168 | 0   | 5   | 255  | 255 | 255  | 0     | 0   | 0         | 0   | 0   | 0 | 0    | 0   | 0 | Г     | 設定 |
| 使用    | AREA5  | IJ75           | 192  | 168 | 0   | 6   | 255  | 255 | 255  | 0     | 0   | 0         | 0   | 0   | 0 | 0    | 0   | 0 | Г     | 設定 |
| 未使用   | AREA6  | IJ76           | 192  | 168 | 0   | 1   | 255  | 255 | 255  | 0     | 0   | 0         | 0   | 0   | 0 | 0    | 0   | 0 |       | 設定 |
| 未使用   | AREA7  | IJ77           | 192  | 168 | 0   | 1   | 255  | 255 | 255  | 0     | 0   | 0         | 0   | 0   | 0 | 0    | 0   | 0 | V     | 設定 |
| 未使用   | AREA8  | IJ78           | 192  | 168 | 0   | 1   | 255  | 255 | 255  | 0     | 0   | 0         | 0   | 0   | 0 | 0    | 0   | 0 |       | 設定 |
| 未使用   | AREA9  | IJ79           | 192  | 168 | 0   | 1   | 255  | 255 | 255  | 0     | 0   | 0         | 0   | 0   | 0 | 0    | 0   | 0 |       | 設定 |
| 未使用   | AREA10 | IJ710          | 192  | 168 | 0   | 1   | 255  | 255 | 255  | 0     | 0   | 0         | 0   | 0   | 0 | 0    | 0   | 0 | V     | 設定 |
| 未使用   | AREA11 | IJP11          | 192  | 168 | 0   | 1   | 255  | 255 | 255  | 0     | 0   | 0         | 0   | 0   | 0 | 0    | 0   | 0 |       | 設定 |
| 未使用   | AREA12 | エリア12          | 192  | 168 | 0   | 1   | 255  | 255 | 255  | 0     | 0   | 0         | 0   | 0   | 0 | 0    | 0   | 0 |       | 設定 |

# 2. PC アプリで「編集」→「詳細設定」を選択し、各項目の設定をします。

回線名やエラー検出の設定を、エリア別、回線ごとに設定します。 【参照】「6.6 詳細設定」

| 🔲 エリア1 計 | 細設定 - デフォルト          | . in i                       |                            |                               |                               |                            |
|----------|----------------------|------------------------------|----------------------------|-------------------------------|-------------------------------|----------------------------|
| パラメータファイ | 'ル( <u>F</u> )       |                              |                            |                               |                               |                            |
| IU71 IU7 | Р2   ІУР3   ІУР4   І | U75   באָד   דער   דער   דער | U78   IV79   IV710         | エリア11   エリア12                 |                               |                            |
|          |                      | LINE1                        | LINE2                      | LINE3                         | LINE4                         | LINE5                      |
|          | 回線名                  | 回線1                          | 回線2                        | 回線3                           | 回線4                           | 回線5                        |
| ALL ON   | 回線                   | • ON C OFF                   | ● ON C OFF                 | ● ON C OFF                    |                               |                            |
| ALL OFF  | 警告音                  | • ON C OFF                   | ● ON C OFF                 | ● ON ○ OFF                    | ● ON C OFF                    | ● ON C OFF                 |
|          |                      | 1: 1080i/59.94 💌             | 1: 1080i/59.94 💌           | 1: 1080i/59.94 💌              | 1: 1080i/59.94 💌              | 1: 1080i/59.94 💌           |
|          | FORMAT               | 2: 525i/59.94 💌              | 2: 525i/59.94 💌            | 2: 525i/59.94 💌               | 2: 525i/59.94 💌               | 2: 525i/59.94 💌            |
| STATUS   |                      | ON C OFF                     | ON ○ OFF                   | ON ○ OFF                      | ON C OFF                      | ON C OFF                   |
|          | EMBEDED AUDIO CH     | ○ ON ○ OFF                   |                            | ○ ON ○ OFF                    | ○ ON ○ OFF                    | ○ ON ○ OFF                 |
|          | FREQ DEVIATION       | ON C OFF     ± 10            | • ON C OFF<br>± 10 • [ppm] | ON C OFF     ± 10     · [ppm] | ON C OFF     ± 10     · [ppm] | • ON C OFF<br>± 10 • [ppm] |
|          | CRC                  | ON COFF                      | ON COFF                    | ON COFF                       | ON COFF                       | ON COFF                    |
|          | EDH                  | ON COFF                      | ON COFF                    | ON COFF                       | ON COFF                       | ON COFF                    |
| SDI      | TRS                  | ON COFF                      | ON C OFF     10     .      | ON C OFF     10     .         | ON C OFF     10     1         | ON C OFF                   |
|          | ILLEGAL CODE         | ON COFF                      | ON C OFF     10     .      | ON COFF                       | ON COFF                       | ON COFF                    |
|          | LINE NUMBER          |                              |                            |                               |                               |                            |

# 3. PC アプリの「詳細設定」で、「パラメータファイル」→「名前を付けて保存」を選択しま す。

「詳細設定」で設定した内容は、エリアごとにパラメータファイルとして保存する必要が あります。パラメータファイルとは「詳細設定」で設定した内容をまとめたもので、運用 システムに合わせた設定を即座に呼び出せるものです。

初回起動時は「デフォルト.ini」が呼び出されています。ファイル名を入力して、「保存」 を押してください。(「デフォルト.ini」に上書き保存もできます)

| 名前を付けて保存                                        |               |                |   |         | ? 🛛 |
|-------------------------------------------------|---------------|----------------|---|---------|-----|
| 保存する場所①:                                        | 🗀 params      |                | • | - 🗈 💣 🎫 |     |
|                                                 | ini デフォルト.ini |                |   |         |     |
|                                                 |               |                |   |         |     |
| 720197                                          |               |                |   |         |     |
| ער דיין איז איז איז איז איז איז איז איז איז איז |               |                |   |         |     |
| र्ग २७४७-७                                      |               |                |   |         |     |
|                                                 | ファイル名(N):     | test.ini       |   | •       | 保存⑤ |
|                                                 | ファイルの種類(工):   | INIファイル(*,ini) |   | •       |     |

# 5. LT 7400A 背面パネルの INPUT に SDI 信号を入力します。

1台につき、最大8系統の信号を入力できます。

#### 6. モニター画面で各回線を監視します。

監視画面には、モニター1 画面、モニター2 画面、詳細画面があり、各画面を切り換えて 監視します。

モニター1 画面とモニター2 画面の切り換えは、画面左上の <sup>●</sup> で行います。 詳細画面は、モニター1 画面またはモニター2 画面で、DETAIL を押します。(同時に複数 エリアの詳細画面は開けません)

【参照】 「6.1 モニター1 画面の説明」「6.2 モニター2 画面の説明」「6.3 詳細画面の説明」

モニター1 画面(全エリアの概略状態)

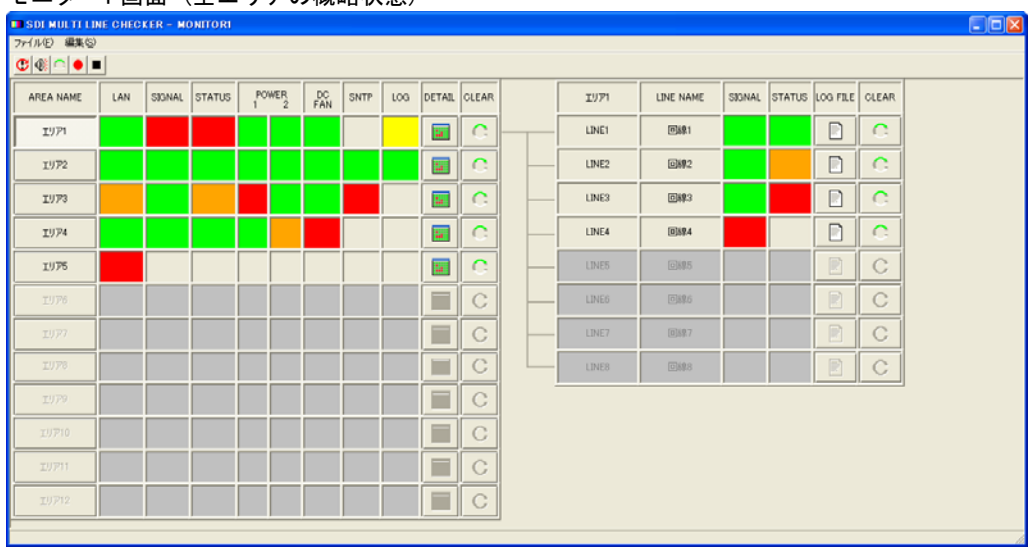

#### モニター2画面(全エリアの概略状態)

| I SDI MULTI LIN     | IE CHECI | KER - M   | ONIT    | OR2       |     |        |       |                                         |       |                |               |              |              |                                          |                |
|---------------------|----------|-----------|---------|-----------|-----|--------|-------|-----------------------------------------|-------|----------------|---------------|--------------|--------------|------------------------------------------|----------------|
| ファイル(E) 編集(S)       |          |           |         |           |     |        |       |                                         |       |                |               |              |              |                                          |                |
| @@ @  <b>≏</b>  ● ■ | J        |           |         |           |     |        |       |                                         |       |                |               |              |              |                                          |                |
| AREA NAME           | LAN      | POWE<br>1 | ER<br>2 | DC<br>FAN | LOG | DETAIL | GLEAR | LINE1                                   | LINE2 | LINE3          | LINE4         | LINE5        | LINE6        | LINE7                                    | LINE8          |
| 1971                |          |           |         |           |     |        | С     | ©##1                                    | 0892  | <b>EX#</b> 3   | <b>DK#4</b>   | 0895         | 0896         | 0887                                     | 0898           |
| 1972                |          |           |         |           |     |        | С     | ©##1                                    | 回線2   | 回線3            | <b>0894</b>   | 0495         | <b>089</b> 6 | 回線7                                      | <b>08</b> 88   |
| LUPS                |          |           |         |           |     |        | С     | 回線1                                     | 回線2   | <b>0</b> 49.3  | 0.8.4         | 回線5          | 10686        | 回線7                                      | 0488           |
| 1974                |          |           |         |           |     |        | С     | 回線1                                     | 回約2   | 0473           | 0894          | 0495         | 0876         | 089.7                                    | <b>105</b> 80  |
| 1976                |          |           |         |           |     |        | С     | 回線1                                     | 回線2   | 0493           | 089.4         | 回線5          | <b>268</b> 6 | 回線?                                      | <b>Di</b> \$8  |
| 1976                |          |           |         |           |     |        | С     | Cá\$1                                   | 回線2   | 049.3          | 088.4         | 049.5        | 0686         | 0887                                     | 0688           |
| IU77                |          |           |         |           |     |        | С     | 回線1                                     | 回線2   | 0443           | 0894          | 回線5          | 0896         | 089.7                                    | 0188           |
| 1978                |          |           |         |           |     |        | С     | 回線1                                     | 回線2   | 回線3            | 088.4         | 回線5          | 回約8-5        | 回約7                                      | <b>Di\$</b> 8  |
| 1979                |          |           |         |           |     |        | С     | (14)1                                   | 回線2   | 回線3            | <b>D</b> 89.4 | <b>C</b> 495 | 0886         | 回線7                                      | <b>D</b> \$\$8 |
| 19710               |          |           |         |           |     |        | С     | (回5泉1                                   | 03892 | 回線3            | 0359.4        | 回約5          | 0.86         | [0]69.7                                  | 0188           |
| 19711               |          |           |         |           |     |        | С     | C-691                                   | 回約2   | D##3           | 089.4         | © 89.5       | 0896         | 089.7                                    | 0498           |
| 19712               |          |           |         |           |     |        | С     | (1) (1) (1) (1) (1) (1) (1) (1) (1) (1) | 回線2   | <b>D</b> \$\$3 | 089.4         | C#\$5        | 0686         | (1)(1)(1)(1)(1)(1)(1)(1)(1)(1)(1)(1)(1)( | ©\$\$\$8       |
|                     |          |           |         |           |     |        |       |                                         |       |                |               |              |              |                                          |                |

# 詳細画面(選択エリアの詳細状態)

| 詳細 - エリ                                   | 171   |            |         |              |                 |                 |                 |                 |                 |                 |                 |
|-------------------------------------------|-------|------------|---------|--------------|-----------------|-----------------|-----------------|-----------------|-----------------|-----------------|-----------------|
| 3+-00-12-45                               |       | 100年立      |         | LINE1<br>回線1 | LINE2<br>回線2    | LINE3<br>回線3    | LINE4<br>回線4    | LINE5<br>回線5    | LINE6<br>回線6    | LINE7<br>回線7    | LINE8<br>回線8    |
| <ul> <li>──装直状態</li> <li>○ 培结状</li> </ul> | 12    | 848<br>1   | 17-     | NOW LOGGING  | LOGGING STOPPED | LOGGING STOPPED | LOGGING STOPPED | LOGGING STOPPED | LOGGING STOPPED | LOGGING STOPPED | LOGGING STOPPED |
| <ul> <li>一 雷源1状</li> </ul>                |       | STOP       | CLEAR   | START STOP   | START STOP      | START STOP      | START STOP      | START STOP      | START STOP      | START STOP      | START STOP      |
| ● 雷源2物                                    | 大能 「  | 全回線口       | 5       | LOG FILE     | LOG FILE        | LOG FILE        | LOG FILE        | LOG FILE        | LOG FILE        | LOG FILE        | LOG FILE        |
| <ul> <li>DCファン</li> </ul>                 | 状態    | START      | STOP    | CLEAR        | CLEAR           | CLEAR           | CLEAR           | CLEAR           | CLEAR           | CLEAR           | CLEAR           |
|                                           | -     | SIGNA      | L       | DETECT       | DETECT          | DETECT          | NO SIGNAL       |                 |                 |                 |                 |
|                                           | SI    | IGNAL STRE | ENGTH   | STRONG       | STRONG          | STRONG          |                 |                 |                 |                 |                 |
|                                           |       | FORMA      | T       | 1080i/59.94  | 1080i/59.94     | 1080i/59.94     |                 |                 |                 |                 |                 |
| 67.17UG                                   |       |            |         | 1,2,3,4      | 1,2,3,4         | 1,2,3,4         |                 |                 |                 |                 |                 |
| STATUS                                    | E ME  |            | IDIO CU | 5,6,7,8      | 5,6,7,8         | 5,6,7,8         |                 |                 |                 |                 |                 |
|                                           | CIMIC | DEDUED AL  | JDIO CH |              | ſ               |                 |                 |                 |                 |                 |                 |
|                                           |       |            |         |              |                 |                 |                 |                 |                 |                 |                 |
|                                           | F     | REQ DEVIA  | ATION   | -0.4ppm      | -0.4ppm         | -0.4ppm         |                 |                 |                 | 6               |                 |
|                                           |       | CRC        |         | 0            | 0               | 0               |                 |                 |                 |                 |                 |
|                                           |       | EDH        |         |              |                 |                 |                 |                 |                 |                 |                 |
| SDI                                       | ļį.   | TRS        |         | 0            | 0               | 0               |                 |                 |                 |                 |                 |
|                                           |       | ILLEGAL C  | ODE     | 0            | 0               | 11              |                 |                 |                 |                 |                 |
|                                           |       | LINE NUM   | BER     | 0            | 0               | 0               |                 |                 |                 | 8               |                 |
| ANC                                       |       | CHECK S    | UM      | 0            | 0               | 0               |                 |                 |                 |                 |                 |
|                                           |       | PARITY     | 1       | 0            | 0               | 0               |                 |                 |                 |                 |                 |
|                                           |       | BCH        |         | 0            | 0               | 0               |                 |                 |                 |                 |                 |
|                                           | _     | PARITY     | ′       | 0            | 0               | 0               |                 |                 |                 |                 |                 |
| AUDIO                                     |       | DBN        |         | 0            | 0               | 0               |                 |                 |                 |                 |                 |
|                                           |       | AUDIO C    | RC      |              |                 | 0               |                 |                 |                 |                 |                 |
|                                           | SYN   | NC AUDIO   | SAMPLE  | 0            | 6               | 7               |                 |                 |                 |                 |                 |
|                                           |       | AUDIO DA   | 41A     |              |                 |                 |                 |                 |                 |                 |                 |
|                                           |       | JP CC      |         |              |                 |                 |                 |                 |                 | 10              |                 |
| EMB LINE                                  |       | NET Q      | 00      |              |                 |                 |                 |                 |                 |                 |                 |
|                                           | -     | UNIA IN    |         |              |                 |                 |                 |                 |                 |                 |                 |
|                                           |       | USED 2     | ,       |              |                 |                 |                 |                 |                 |                 |                 |
| <u></u>                                   | 1     | JULKZ      | -       |              | 1               | <u>,</u>        |                 | 1               | ,               | 1               |                 |
| 接続中                                       |       |            | ユーザー    |              |                 |                 |                 |                 |                 |                 |                 |

#### 5.2 エラーの発生とクリア

ここでは、接続エラー(LAN)、検出エラー(SIGNAL)、ステータスエラー(STATUS)、電源エラー (POWER)、DC ファンエラー(DC FAN)が発生したときの、LT 7400A と PC アプリの動作について 説明します。

#### 5.2.1 接続エラー

接続エラーとは、LT 7400A と PC が切断することをいいます。

#### ●エラー発生時

LT 7400A では、OPERATION が赤色で点灯します。

|                        |         |        |        |        |        | \$I    | GNAL-  |        |        |             |                                  | CLEAR |
|------------------------|---------|--------|--------|--------|--------|--------|--------|--------|--------|-------------|----------------------------------|-------|
| OPERATION              | POWER 1 | LINE 1 | LINE 2 | LINE 3 | LINE 4 | LINE 5 | LINE 6 | LINE 7 | LINE 8 | O NO SIGNAL |                                  |       |
| •                      |         | 0      | 0      | 0      | 0      | 0      | 0      | 0      | 0      | * DETECT    |                                  |       |
|                        | 1 1     | -      |        |        |        |        | SPECT  |        |        |             |                                  | PAST  |
| ☆ G:NORMAL<br>☆ R:FAIL | POWER 2 | LINE 1 | LINE 2 | LINE 3 | LINE 4 | LINE 5 | LINE 6 |        |        | ○ DISABLE   | 승 R:ERROR<br>승 Y:ERROR<br>(PAST) |       |

PC アプリでは、モニター画面の「LAN」と詳細画面の「接続状態」を、赤色で表示します。

| モニター画面                         | ī        |          |         |              |           |     | i | 詳細画面                                                         |                       |              |              |              |
|--------------------------------|----------|----------|---------|--------------|-----------|-----|---|--------------------------------------------------------------|-----------------------|--------------|--------------|--------------|
| 🔲 SDI MULTI LIN                | IE CHECI | KER – MO | NITO RI |              |           |     |   | 詳細 - エリア1                                                    |                       |              |              |              |
| ファイル(E) 編集(S)    ご   ①   ①   ① | L        |          |         |              |           |     |   | 装置状態————————————————————————————————————                     | 警告音                   | -I <u></u> - | LINE1<br>回線1 | LINE2<br>回線2 |
| AREA NAME                      | LAN      | SIGNAL   | STATUS  | POWER<br>1 2 | DC<br>FAN | SNT |   | <ul> <li>● 接続状態</li> <li>● 電源1状態</li> <li>● 電源2式能</li> </ul> | STOP<br>全回線口          | CLEAR        | START STOP   | START STO    |
| IU71                           |          |          |         |              |           |     |   | <ul> <li>● DCファン状態</li> </ul>                                | START                 | STOP         | CLEAR        | CLEAR        |
| IJ72                           |          |          |         |              |           |     |   |                                                              | SIGNAL<br>SIGNAL STRE | ENGTH        |              |              |

PC アプリの環境設定で「装置との接続断に鳴らす」がオンのときは、警告音も鳴ります。 警告音は、以下の操作で停止できます。

・モニター画面の 🕙 または 🤷 (回線ごとの CLEAR を除く)

・詳細画面の「警告音 STOP」または「エラーCLEAR」

【参照】「6.5.6 警告音の設定」

### ●エラー復帰時

LT 7400A と PC が接続すると、LT 7400A では OPERATION が緑色に変わります。

|                        |         |          |        |        |        | \$I    | GNAL   |        |        |             |              | CLEAR |
|------------------------|---------|----------|--------|--------|--------|--------|--------|--------|--------|-------------|--------------|-------|
| OPERATION              | POWER 1 | LINE 1   | LINE 2 | LINE 3 | LINE 4 | LINE 5 | LINE 6 | LINE 7 | LINE 8 | O NO SIGNAL |              |       |
| 0                      |         | 0        | 0      | 0      | 0      | 0      | 0      | 0      | 0      | * DETECT    |              |       |
|                        |         | <u> </u> |        |        |        | INS    | SPECT  |        |        |             |              | PAST  |
| ※ G:NORMAL<br>※ R:FAIL | POWER 2 | LINE 1   | LINE 2 | LINE 3 | LINE 4 | LINE 5 | LINE 6 | LINE 7 | LINE 8 | ○ DISABLE   | · R:ERROR    |       |
|                        |         |          |        |        |        |        |        |        |        |             | (1 1 1 1 1 1 |       |

モーター両面

PC アプリでは、モニター画面の「LAN」と詳細画面の「接続状態」が、橙色に変わります。 これは、過去に接続エラーが発生したことを表しています。

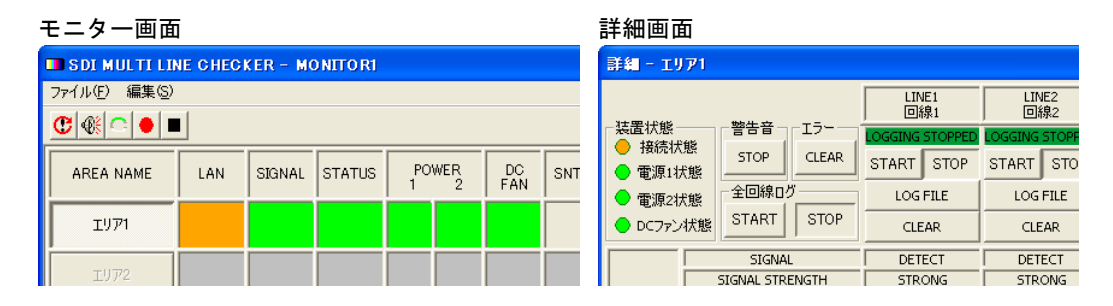

橙色の表示は、以下の操作で緑色に変わります。

- ・モニター画面の 🤷 (回線ごとの CLEAR を除く)
- ・詳細画面の「エラーCLEAR」
- ・LT 7400Aの「CLEAR」(PAST が ON のとき)

# 5.2.2 検出エラー

検出エラーとは、監視対象の SDI 信号が検出されないことをいいます。

#### ●エラー発生時

たとえば回線1のSDI信号が検出されないと、LT 7400AではLINE 1が消灯します。

| JEE AN |
|--------|
|        |
|        |
| PAST   |
|        |
|        |
| P/     |

PC アプリでは、モニター画面と詳細画面の「SIGNAL」を、赤色で表示します。

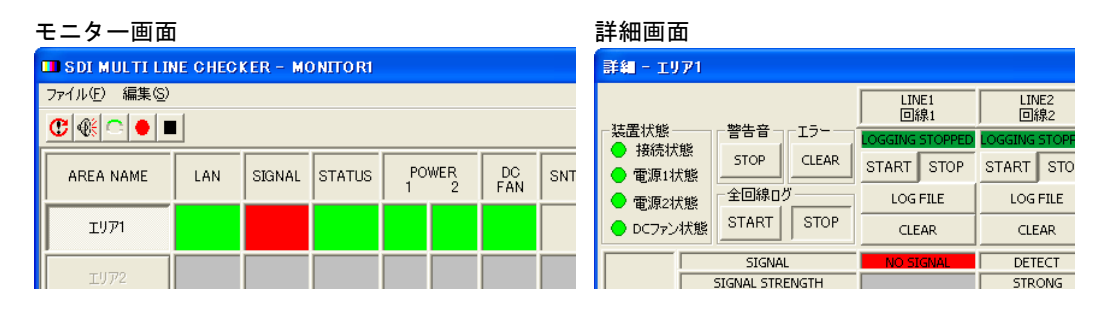

PC アプリの詳細設定で「警告音」が ON のときは、警告音も鳴ります。 警告音は、以下の操作で停止できます。

- ・モニター画面の 🕚 または
- ・詳細画面の「警告音 STOP」または「CLEAR」
- ・LT 7400Aの「CLEAR」(PAST が ON のとき)

### 【参照】「6.5.6 警告音の設定」

### ●エラー復帰時

回線1のSDI信号が検出されると、LT 7400AではLINE 1が緑色で点灯します。 PASTを押しても、緑色のままで変わりません。

|         |                              |                                                                   |                                                                                                    |                                                                                                    | SIG                                                                                                    | GNAL                                                                                                    |                                                                                                    |                                                                                                    |                                                                                                    |                                                                                                    | CLEAR                                                                                                    |
|---------|------------------------------|-------------------------------------------------------------------|----------------------------------------------------------------------------------------------------|----------------------------------------------------------------------------------------------------|----------------------------------------------------------------------------------------------------|----------------------------------------------------------------------------------------------------|----------------------------------------------------------------------------------------------------|----------------------------------------------------------------------------------------------------|----------------------------------------------------------------------------------------------------|----------------------------------------------------------------------------------------------------|----------------------------------------------------------------------------------------------------|
| POWER 1 | LINE 1                       | LINE 2                                                            | LINE 3                                                                                                    | LINE 4                                                                                                    | LINE 5                                                                                                    | LINE 6                                                                                                    | LINE 7                                                                                                    | LINE 8                                                                                                    | · NO SIGNAL                                                                                                    |                                                                                                    |                                                                                                    |
| 0       | •                            | 0                                                                 | 0                                                                                                    | 0                                                                                                    | 0                                                                                                    | 0                                                                                                    | 0                                                                                                    | 0                                                                                                    | * DETECT                                                                                                    |                                                                                                    |                                                                                                    |
|         |                              |                                                                   |                                                                                                    |                                                                                                    |                                                                                                    | PECT                                                                                                    |                                                                                                    |                                                                                                    |                                                                                                    |                                                                                                    | PAST                                                                                                    |
| POWER 2 | LINE 1                       | LINE 2                                                            | LINE 3                                                                                                    | LINE 4                                                                                                    | LINE 5                                                                                                    |                                                                                                    | LINE 7                                                                                                    | LINE 8                                                                                                    | ○ DISABLE                                                                                                    | 读 R:ERROR<br>读 Y:ERROR<br>(PAST)                                                                                                    |                                                                                                    |
| •       | POWER 1<br>O<br>POWER 2<br>O | ALARM           POWER 1           O           POWER 2           O | ALARM           20WER 1           O           O           VOWER 2           O           LINE 1           LINE 2           O | ALARM         Image: Alarm state of the state of the state of th | ALARM         ALARM           OWER 1         INE 1         LINE 2         LINE 3         LINE 4           O         O         O         O         O           YOWER 2         LINE 1         LINE 2         LINE 3         LINE 4 | ALARM         Sile           YOWER 1         LINE 1         LINE 2         LINE 3         LINE 4         LINE 5           YOWER 2         LINE 1         LINE 2         LINE 3         LINE 4         LINE 5 | ALARIM         Struct           YOWER 1         Line 1         Line 2         Line 3         Line 4         Line 5         Line 6           YOWER 2         Line 1         Line 2         Line 3         Line 4         Line 5         Line 6           YOWER 2         Line 1         Line 2         Line 3         Line 4         Line 5         Line 6 | ALARM         SIGNAL           20WER 1         LINE 1         LINE 2         LINE 3         LINE 4         LINE 5         LINE 6         LINE 7           >OWER 2         INE 1         LINE 2         LINE 3         LINE 4         LINE 5         LINE 6         LINE 7           INSPECT         INSPECT         INSPECT         INSPECT         INSPECT         INSPECT         INSPECT | ALARIM         Signal           20WER 1         Line 1         Line 2         Line 3         Line 4         Line 5         Line 6         Line 8           0         0         0         0         0         0         0         0           >OWER 2         0         0         0         0         0         0         0         0           O         0         0         0         0         0         0         0         0 | ALARM         SURAL           20WER 1         LINE 1         LINE 2         LINE 3         LINE 4         LINE 6         LINE 7         LINE 8         NO SIGNAL           0         0         0         0         0         0         0         0         0         0         0         0         0         0         0         0         0         0         0         0         0         0         0         0         0         0         0         0         0         0         0         0         0         0         0         0         0         0         0         0         0         0         0         0         0         0         0         0         0         0         0         0         0         0         0         0         0         0         0         0         0         0         0         0         0         0         0         0         0         0         0         0         0         0         0         0         0         0         0         0         0         0         0         0         0         0         0         0         0         0         0 | ALARM       SURAL         20WER 1       LINE 1       LINE 2       LINE 3       LINE 4       LINE 6       LINE 7       LINE 8       N NO SIGNAL         0       0       0       0       0       0       0       0       0       0       0       0       0       0       0       0       0       0       0       0       0       0       0       0       0       0       0       0       0       0       0       0       0       0       0       0       0       0       0       0       0       0       0       0       0       0       0       0       0       0       0       0       0       0       0       0       0       0       0       0       0       0       0       0       0       0       0       0       0       0       0       0       0       0       0       0       0       0       0       0       0       0       0       0       0       0       0       0       0       0       0       0       0       0       0       0       0       0       0       0       0       0       < |

PC アプリでは、モニター画面の「SIGNAL」が緑色に変わり、詳細画面の「SIGNAL」は無 色に変わります。

| ł | モニター画面          | i        |          |          |      |    |    |          | 詳細画面      |            |       |         |           |         |           |
|---|-----------------|----------|----------|----------|------|----|----|----------|-----------|------------|-------|---------|-----------|---------|-----------|
|   | 💷 SDI MULTI LIN | IE CHEC  | KER - MO | DNITO R1 |      |    |    |          | 詳細 - エリア1 |            |       |         |           |         |           |
|   | ファイル(E) 編集(S)   | 1        |          |          |      |    |    |          | _ 花罢伏能    |            |       |         | IE1<br>湶1 |         | IE2<br>湶2 |
|   |                 | <u> </u> |          |          |      |    |    |          | ● 接続状態    | STOP       |       | LOGGING | STOPPED   | LOGGING | STOPF     |
|   | AREA NAME       | LAN      | SIGNAL   | STATUS   | POWE | ER | DC | SNT      | - 電源1状態   |            |       | START   | STOP      | START   | STO       |
|   |                 |          |          |          |      | 2  |    | <u> </u> | ● 電源2状態   | 全回線口       |       | LOG     | FILE      | LOG     | FILE      |
|   | IU71            |          |          |          |      |    |    |          | ● DCファン状態 | START      | STOP  | CLE     | AR        | CLE     | AR        |
|   |                 |          |          |          |      |    |    |          |           | SIGNA      | L     | DET     | ECT       | DET     | ECT       |
|   | 工リア2            |          |          |          |      |    |    |          |           | SIGNAL STR | ENGTH | STR     | ONG       | STR     | ONG       |

# 5.2.3 ステータスエラー

ステータスエラーとは、SDI 信号に発生する、STATUS エラー(SIGNAL を除く)、SDI エラー、 ANC エラー、AUDIO エラー、ANC EMB LINE エラーのことをいいます。

SDI、ANC、AUDIOでは、エラーの発生回数が詳細設定で設定したしきい値を超えたときにエ ラーとみなします。エラーの発生回数がしきい値以下のとき、詳細画面ではエラーカウント しますが、LT 7400AやPCアプリでは赤色表示しません。また、警告音も鳴りません。

# ●エラー発生時

たとえば回線1に FORMAT にエラーが発生すると、LT 7400A では LINE 1の INSPECT が赤 色で点灯します。PAST を押しても、赤色のままで変わりません。

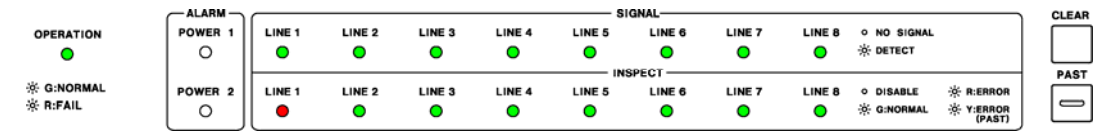

PC アプリでは、モニター画面の「STATUS」と詳細画面の「FORMAT」を、赤色で表示します。

| - | Eニター画面                     | ī       |         |           |              |           |     | Ē      | 羊細画面                                                    | 5       |               |            |              |              |
|---|----------------------------|---------|---------|-----------|--------------|-----------|-----|--------|---------------------------------------------------------|---------|---------------|------------|--------------|--------------|
| 1 | 🖬 SDI MULTI LII            | NE CHEC | KER - M | O NITO R1 |              |           |     |        | 詳細 - エリ                                                 | 71      |               |            |              |              |
|   | ファイル(E) 編集(S)<br>C 🛞 C 🛑 🗉 | •       |         |           |              |           |     | Г      | -装置状態                                                   |         | - <u>警告</u> 音 | -I <u></u> | LINE1<br>回線1 | LINE2<br>回線2 |
|   | AREA NAME                  | LAN     | SIGNAL  | STATUS    | POWER<br>1 2 | DC<br>PAN | SNT |        | <ul> <li>接続状</li> <li>電源1状</li> <li>電源1状</li> </ul>     | 態<br>「態 | STOP<br>一全回線ロ | CLEAR      | START STO    | P START STO  |
|   | IU71                       |         |         |           |              |           |     |        | <ul> <li>         ・ ・         ・ ・         ・ ・</li></ul> | 状態      | START         | STOP       | CLEAR        | CLEAR        |
|   |                            |         |         |           |              |           |     |        |                                                         |         | SIGNA         | -          | DETECT       | DETECT       |
|   | 1972                       |         |         |           |              |           |     |        |                                                         | 9       | 5IGNAL STRI   | ENGTH      | STRONG       | STRONG       |
|   |                            |         |         |           |              |           |     |        |                                                         |         | FORMA         | T          | 1080i/50     | 1080i/59.94  |
|   | エリア3                       |         |         |           |              |           |     | STATUS |                                                         | 1,2,3,4 | 1,2,3,4       |            |              |              |
|   |                            |         |         |           |              | _         |     |        |                                                         |         |               | 5,6,7,8    | 5,6,7,8      |              |
|   | エリア4                       |         |         |           |              |           |     |        | EMBEDDED ADDIO CH                                       |         |               |            |              |              |

PC アプリの詳細設定で「警告音」が ON のときは、警告音も鳴ります。エラーが発生している間、警告音は停止できません。

【参照】「6.5.6 警告音の設定」

#### ●エラー復帰時

回線1のエラーがなくなると、LT 7400A では LINE 1の INSPECT が緑色に変わります。

|         |                    |                                                                                                    |                                                                                                    |                                                                                                    | \$I                                                                                                    | GNAL                                                                                                    |                                                                                                    |                                                                                                    |                                                                                                    |                                                                                                    | CLEAR                                                                                                    |
|---------|--------------------|----------------------------------------------------------------------------------------------------|----------------------------------------------------------------------------------------------------|----------------------------------------------------------------------------------------------------|----------------------------------------------------------------------------------------------------|----------------------------------------------------------------------------------------------------|----------------------------------------------------------------------------------------------------|----------------------------------------------------------------------------------------------------|----------------------------------------------------------------------------------------------------|----------------------------------------------------------------------------------------------------|----------------------------------------------------------------------------------------------------|
| POWER 1 | LINE 1             | LINE 2                                                                                                    | LINE 3                                                                                                    | LINE 4                                                                                                    | LINE 5                                                                                                    | LINE 6                                                                                                    | LINE 7                                                                                                    | LINE 8                                                                                                    | · NO SIGNAL                                                                                                    |                                                                                                    |                                                                                                    |
| 0       | •                  | 0                                                                                                    | •                                                                                                    | 0                                                                                                    | 0                                                                                                    | 0                                                                                                    | 0                                                                                                    | 0                                                                                                    | * DETECT                                                                                                    |                                                                                                    |                                                                                                    |
|         | L                  |                                                                                                    |                                                                                                    |                                                                                                    | INS                                                                                                    | SPECT                                                                                                    |                                                                                                    |                                                                                                    |                                                                                                    |                                                                                                    | PAST                                                                                                    |
| POWER 2 | LINE 1             | LINE 2                                                                                                    | LINE 3                                                                                                    | LINE 4                                                                                                    | LINE 5                                                                                                    |                                                                                                    | LINE 7                                                                                                    | LINE 8                                                                                                    | ○ DISABLE                                                                                                    | 读 R:ERROR<br>读 Y:ERROR<br>(PAST)                                                                                                    | _                                                                                                    |
|         | POWER 1<br>POWER 2 | POWER 1<br>POWER 2<br>C<br>LINE 1<br>D<br>LINE 1<br>D<br>LI | ALARM           POWER 1           O           POWER 2           LINE 1           LINE 2           O           O           O           O           O           O           O           O | ALARM         LINE 1         LINE 2         LINE 3           O         O         O         O           POWER 2         LINE 1         LINE 2         LINE 3 | ALARM         LINE 1         LINE 2         LINE 3         LINE 4           O         O <th>ALARM         Si           POWER 1         INE 1         LINE 2         LINE 3         LINE 4         LINE 5           O         O         O         O         O         O         ININ 5           POWER 2         O         O         O         O         O         ININ 5</th> <th>ALARM         SIGNAL           POWER 1         INE 1         LINE 2         LINE 3         LINE 4         LINE 5         LINE 6           O         O         O         O         O         O         O         O           POWER 2         O         O         &lt;</th> <th>ALARM         SIGNAL           POWER 1         LINE 1         LINE 2         LINE 3         LINE 4         LINE 5         LINE 6         LINE 7           O         O         O         O         O         O         O         O           POWER 2         O         O         O         O         O         O         O</th> <th>ALARM         Signal.           POWER 1         LINE 1         LINE 2         LINE 3         LINE 4         LINE 5         LINE 6         LINE 7         LINE 8           O         O         O         O         O         O         O         O         O           POWER 2         O         O<th>ALARM         SIGNAL           POWER 1         LINE 1         LINE 2         LINE 3         LINE 4         LINE 5         LINE 6         LINE 7         LINE 8         • No SIGNAL           O         •         •         •         •         •         •         •         •         •         •         •         •         •         •         •         •         •         •         •         •         •         •         •         •         •         •         •         •         •         •         •         •         •         •         •         •         •         •         •         •         •         •         •         •         •         •         •         •         •         •         •         •         •         •         •         •         •         •         •         •         •         •         •         •         •         •         •         •         •         •         •         •         •         •         •         •         •         •         •         •         •         •         •         •         •         •         •         •         •</th><th>ALARM         SIGNAL           POWER 1         LINE 1         LINE 2         LINE 3         LINE 4         LINE 5         LINE 6         LINE 7         LINE 8         • NO SIGNAL           O         •         •         •         •         •         •         •         •         •         •         •         •         •         •         •         •         •         •         •         •         •         •         •         •         •         •         •         •         •         •         •         •         •         •         •         •         •         •         •         •         •         •         •         •         •         •         •         •         •         •         •         •         •         •         •         •         •         •         •         •         •         •         •         •         •         •         •         •         •         •         •         •         •         •         •         •         •         •         •         •         •         •         •         •         •         •         •         •         •</th></th> | ALARM         Si           POWER 1         INE 1         LINE 2         LINE 3         LINE 4         LINE 5           O         O         O         O         O         O         ININ 5           POWER 2         O         O         O         O         O         ININ 5 | ALARM         SIGNAL           POWER 1         INE 1         LINE 2         LINE 3         LINE 4         LINE 5         LINE 6           O         O         O         O         O         O         O         O           POWER 2         O         O         < | ALARM         SIGNAL           POWER 1         LINE 1         LINE 2         LINE 3         LINE 4         LINE 5         LINE 6         LINE 7           O         O         O         O         O         O         O         O           POWER 2         O         O         O         O         O         O         O | ALARM         Signal.           POWER 1         LINE 1         LINE 2         LINE 3         LINE 4         LINE 5         LINE 6         LINE 7         LINE 8           O         O         O         O         O         O         O         O         O           POWER 2         O         O <th>ALARM         SIGNAL           POWER 1         LINE 1         LINE 2         LINE 3         LINE 4         LINE 5         LINE 6         LINE 7         LINE 8         • No SIGNAL           O         •         •         •         •         •         •         •         •         •         •         •         •         •         •         •         •         •         •         •         •         •         •         •         •         •         •         •         •         •         •         •         •         •         •         •         •         •         •         •         •         •         •         •         •         •         •         •         •         •         •         •         •         •         •         •         •         •         •         •         •         •         •         •         •         •         •         •         •         •         •         •         •         •         •         •         •         •         •         •         •         •         •         •         •         •         •         •         •         •</th> <th>ALARM         SIGNAL           POWER 1         LINE 1         LINE 2         LINE 3         LINE 4         LINE 5         LINE 6         LINE 7         LINE 8         • NO SIGNAL           O         •         •         •         •         •         •         •         •         •         •         •         •         •         •         •         •         •         •         •         •         •         •         •         •         •         •         •         •         •         •         •         •         •         •         •         •         •         •         •         •         •         •         •         •         •         •         •         •         •         •         •         •         •         •         •         •         •         •         •         •         •         •         •         •         •         •         •         •         •         •         •         •         •         •         •         •         •         •         •         •         •         •         •         •         •         •         •         •         •</th> | ALARM         SIGNAL           POWER 1         LINE 1         LINE 2         LINE 3         LINE 4         LINE 5         LINE 6         LINE 7         LINE 8         • No SIGNAL           O         •         •         •         •         •         •         •         •         •         •         •         •         •         •         •         •         •         •         •         •         •         •         •         •         •         •         •         •         •         •         •         •         •         •         •         •         •         •         •         •         •         •         •         •         •         •         •         •         •         •         •         •         •         •         •         •         •         •         •         •         •         •         •         •         •         •         •         •         •         •         •         •         •         •         •         •         •         •         •         •         •         •         •         •         •         •         •         •         • | ALARM         SIGNAL           POWER 1         LINE 1         LINE 2         LINE 3         LINE 4         LINE 5         LINE 6         LINE 7         LINE 8         • NO SIGNAL           O         •         •         •         •         •         •         •         •         •         •         •         •         •         •         •         •         •         •         •         •         •         •         •         •         •         •         •         •         •         •         •         •         •         •         •         •         •         •         •         •         •         •         •         •         •         •         •         •         •         •         •         •         •         •         •         •         •         •         •         •         •         •         •         •         •         •         •         •         •         •         •         •         •         •         •         •         •         •         •         •         •         •         •         •         •         •         •         •         • |

この状態でLT 7400Aの PAST を押すと、LINE 1の INSPECT が黄色で表示されます。 これは、過去にステータスエラーが発生したことを表しています。

|            |         |          |        |        |        | SI     | GNAL   |        |        |             |           | CLEAR |
|------------|---------|----------|--------|--------|--------|--------|--------|--------|--------|-------------|-----------|-------|
| OPERATION  | POWER 1 | LINE 1   | LINE 2 | LINE 3 | LINE 4 | LINE 5 | LINE 6 | LINE 7 | LINE 8 | · NO SIGNAL |           |       |
| •          | 0       | •        | 0      | 0      | 0      | •      | 0      | 0      | 0      | * DETECT    |           |       |
|            |         | <u> </u> |        |        |        | INS    | SPECT  |        |        |             |           | PAST  |
| 🔅 G:NORMAL | POWER 2 | LINE 1   | LINE 2 | LINE 3 | LINE 4 | LINE 5 | LINE 6 | LINE 7 | LINE 8 | O DISABLE   | * R:ERROR |       |
| ※ R:FAIL   | 0       | 0        | 0      | 0      | 0      | 0      | 0      | 0      | 0      | 🔅 G:NORMAL  | · Y:ERROR |       |

PC アプリでは、モニター画面の「STATUS」と詳細画面の「FORMAT」が、橙色に変わりま す。これは、過去にステータスエラーが発生したことを表しています。 (ただし FORMAT と FREQ DEVIATION 以外は、エラーがなくなっても赤色のままです)

| モニター画面                 |         |          |         |              |           |     | 詳細画面                                                | ٩                                  |              |              |
|------------------------|---------|----------|---------|--------------|-----------|-----|-----------------------------------------------------|------------------------------------|--------------|--------------|
| 🛄 SDI MULTI LIN        | IE CHEC | KER – MO | DNITOR1 |              |           |     | 詳細 - エリ                                             | 71                                 |              |              |
| ファイル(E) 編集(S)    C   C |         |          |         |              |           |     | ─装置状態-                                              | 警告音                                | LINE1<br>回線1 | LINE2<br>回線2 |
| AREA NAME              | LAN     | SIGNAL   | STATUS  | POWER<br>1 2 | DC<br>FAN | SNT | <ul> <li>接続状</li> <li>電源1状</li> <li>電源24</li> </ul> | 態<br>態STOPCLEAR<br>2018 「全回線ログーーーー | START STOP   | START STO    |
| ±1771                  |         |          |         |              |           |     | <ul> <li>● DCファン</li> </ul>                         | 状態 START STOP                      | CLEAR        | CLEAR        |
|                        |         |          |         |              |           |     |                                                     | SIGNAL                             | DETECT       | DETECT       |
| IU72                   |         |          |         |              |           |     |                                                     | SIGNAL STRENGTH                    | STRONG       | STRONG       |
|                        |         |          |         |              |           |     |                                                     | FORMAT                             | 1080i/50     | 1080i/59.94  |
| エリア3                   |         |          |         |              |           |     | CTATUS                                              |                                    | 1,2,3,4      | 1,2,3,4      |
|                        |         |          |         |              |           |     | STATUS                                              |                                    | 5,6,7,8      | 5,6,7,8      |
| IU74                   | IJ774   |          |         |              |           |     |                                                     | EMBEDDED AUDIO CH                  |              |              |

LT 7400A の黄色表示や PC アプリの橙色、赤色表示は、以下の操作で緑色に変わります。

- ・モニター画面の 🧕
- ・詳細画面の「CLEAR」
- ・LT 7400Aの「CLEAR」(PAST が ON のとき)

警告音は、エラーがなくなっても鳴り続けます。 以下の操作で、警告音を停止できます。

- ・モニター画面の 🕙 または 으
- ・詳細画面の「警告音 STOP」または「CLEAR」
- ・LT 7400Aの「CLEAR」(PAST が ON のとき)

# 5.2.4 電源エラー

電源エラーとは、LT 7400Aの電源1または電源2に異常が発生することをいいます。

#### ●エラー発生時

たとえば電源1に異常が発生すると、LT 7400A では POWER 1 が赤色で点灯します。

|                        | POWER 1 | LINE 1 | LINE 2 | LINE 3 | LINE 4 | GNAL<br>LINE 6 | LINE 7 | LINE 8 | ○ NO SIGNAL<br>☆ DETECT |           |  |
|------------------------|---------|--------|--------|--------|--------|----------------|--------|--------|-------------------------|-----------|--|
| ☆ G:NORMAL<br>☆ R:FAIL | POWER 2 | LINE 1 | LINE 2 | LINE 3 | LINE 4 | LINE 6         | LINE 7 | LINE 8 | ○ DISABLE               | * R:ERROR |  |

PCアプリでは、モニター画面の「POWER 1」と詳細画面の「電源1状態」を、赤色で表示します。

| Ŧ | Eニター画面          | Ī        |          |           |       |     |     | 詳細画面      |             |       |         |           |         |           |
|---|-----------------|----------|----------|-----------|-------|-----|-----|-----------|-------------|-------|---------|-----------|---------|-----------|
| 0 | 🔲 SDI MULTI LIN | IE CHEC  | KER - MO | D NITO R1 |       |     |     | 詳細 - エリア1 |             |       |         |           |         |           |
|   | ファイル(E) 編集(S)   | 1        |          |           |       |     |     | 11-001246 | 物生态         |       |         | IE1<br>湶1 |         | IE2<br>線2 |
| r |                 | <u> </u> |          |           |       |     |     | ● 接続状態    |             | -12   | LOGGING | STOPPED   | LOGGING | STOPF     |
|   | AREA NAME       | LAN      | SIGNAL   | STATUS    | POWER | DC  | SNT | • 電源1状態   | STOP        | CLEAR | START   | STOP      | START   | STO       |
|   |                 |          |          |           | 1 2   | FAN |     | - 電源2状態   | 全回線口グ       |       | LOG     | FILE      | LOG     | FILE      |
|   | IU71            |          |          |           |       |     |     | ● DCファン状態 | START       | STOP  | CLE     | AR        | CLE     | AR        |
|   |                 |          |          |           |       |     |     |           | SIGNAL      |       | DET     | ECT       | DET     | ECT       |
|   | IJ72            |          |          |           |       |     |     |           | SIGNAL STRE | NGTH  | STR     | ONG       | STR     | ONG       |

PC アプリの環境設定で「装置電源異常時に鳴らす」がオンのときは、警告音も鳴ります。 警告音は、以下の操作で停止できます。

- ・モニター画面の 继 または 🤷 (回線ごとの CLEAR を除く)
- ・詳細画面の「警告音 STOP」または「エラーCLEAR」
- ・LT 7400A の「CLEAR」 (PAST が ON のとき)

【参照】「6.5.6 警告音の設定」

#### ●エラー復帰時

電源1のエラーがなくなると、LT 7400A では POWER 1 が消灯します。

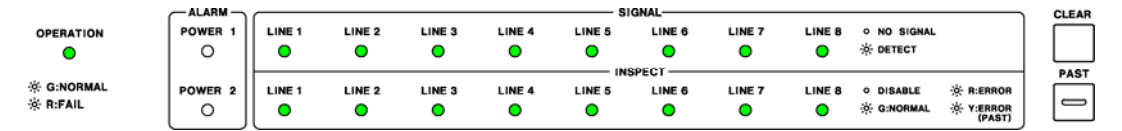

PC アプリでは、モニター画面の「POWER 1」と詳細画面の「電源1状態」が、橙色に変わります。これは、過去に電源エラーが発生したことを表しています。

| モニタ | 一画面 |
|-----|-----|
|-----|-----|

詳細画面

| 💶 SDI MULTI LI                  | VE CHEC | KER – MO | DNITOR1 |    |     |     |     | 詳細 - エリ                   | 71        |            |       |          |         |          |             |
|---------------------------------|---------|----------|---------|----|-----|-----|-----|---------------------------|-----------|------------|-------|----------|---------|----------|-------------|
| ファイル( <u>F</u> ) 編集( <u>S</u> ) |         |          |         |    |     |     |     |                           |           |            |       |          | JE1     |          | IE2         |
|                                 |         |          |         |    |     |     |     | -装置状態-                    | -45       | 警告音        | 15    |          | STOPPED |          | ₩Z<br>STOPF |
| AREA NAME                       | LAN     | SIGNAL   | STATUS  | PO | WER | DC  | SNT | ● 電源1初                    | .ee<br>ť態 | STOP       | CLEAR | START    | STOP    | START    | STO         |
|                                 |         |          |         | 1  | 2   | FAN |     | - 電源2村                    | 蛖         | - 全回線ログ    |       | LOG FILE |         | LOG FILE |             |
| IU71                            |         |          |         |    |     |     |     | <ul> <li>DCファン</li> </ul> | 状態        | START      | STOP  | CLE      | AR      | CLE      | AR          |
|                                 |         |          |         |    |     |     |     |                           |           | SIGNA      | L     | DET      | ECT     | DET      | ECT         |
| IJ72                            |         |          |         |    |     |     |     |                           | 9         | 5IGNAL STR | ENGTH | STR      | ONG     | STR      | ONG         |
橙色の表示は、以下の操作で緑色に変わります。 ・モニター画面の □ (回線ごとの CLEAR を除く)

- ・詳細画面の「エラーCLEAR」
- ・LT 7400Aの「CLEAR」(PAST が ON のとき)

#### 5.2.5 DC ファンエラー

DC ファンエラーとは、LT 7400A の DC ファンに異常が発生することをいいます。 DC ファンエラーが発生したときは、ただちに LT 7400A の電源を切り、本社またはお近くの 営業所までお問い合わせください。

#### ●エラー発生時

LT 7400A では、SIGNAL と INSPECT が交互に点灯します。

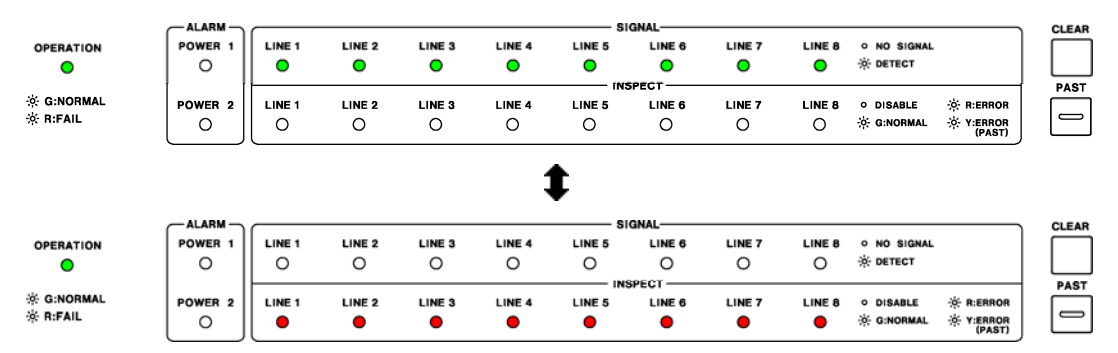

PC アプリでは、モニター画面の「DC FAN」と詳細画面の「DC ファン状態」を、赤色で表示します。

| モニター画面          |         |          |           |       |     | 詳細画面 |        |           |             |       |                 |               |
|-----------------|---------|----------|-----------|-------|-----|------|--------|-----------|-------------|-------|-----------------|---------------|
| 🔲 SDI MULTI LIN | IE CHEC | KER - MO | D NITO R1 |       |     |      | 詳細 -   | IJ71      |             |       |                 |               |
| ファイル(E) 編集(S)   | • 1     |          |           |       |     |      | 1+00.4 | 0.445     | ***         |       | LINE1<br>回線1    | LINE2<br>回線2  |
|                 |         |          |           |       |     |      | - 装置な  | て態<br>続状能 | 警告号         | -I7   | LOGGING STOPPED | LOGGING STOPF |
| AREA NAME       | LAN     | SIGNAL   | STATUS    | POWER | DC  | SNT  | 0<br>1 | 源1状態      | STOP        | CLEAR | START STOP      | START STO     |
|                 |         |          |           | 1 2   | FAN |      | 🗢 T    | 源2状態      | 全回線口        | "     | LOG FILE        | LOG FILE      |
| IU71            |         |          |           |       |     |      | 🔶 DC   | ファン状態     | START       | STOP  | CLEAR           | CLEAR         |
|                 |         |          |           |       |     |      |        |           | SIGNAL      | -     | DETECT          | DETECT        |
| IJ72            |         |          |           |       |     |      |        |           | SIGNAL STRE | ENGTH | STRONG          | STRONG        |

PC アプリの環境設定で「装置 DC ファン異常時に鳴らす」がオンのときは、警告音も鳴ります。

【参照】「6.5.6 警告音の設定」

## 5.3 エラーログと周波数偏差ログ

エラーログではLT 7400A で発生したエラーや復旧の情報、周波数偏差ログでは周波数偏差の 情報を、テキスト形式または CSV 形式で、回線ごとに保存できます。

### 5.3.1 ログの保存

以下の手順で保存します。「5.1 入力信号の監視」を参照して、PCアプリで入力信号を監視 している状態から操作を行ってください。

### 1. 日付と時刻の設定をします。

「環境設定」の「日付と時刻」で、ログで使用する日時を設定します。 【参照】「6.5.2 日付と時刻の設定」

| 動作環境        |             |              |                        |  |
|-------------|-------------|--------------|------------------------|--|
| エリア名称とネットワー | -ク 日付と時刻 接続 | 売方法 表示と周波数偏差 | E ログ  警告音 SNMP         |  |
|             | AREA NAME   | 計時基準         |                        |  |
| AREA1       | IU71        | ユーザー設定 💌     | 設定日時                   |  |
| AREA2       | IU72        | ユーザー設定 👤     | 2013/10/09             |  |
| AREA3       | IU73        | ユーザー設定 💌     | 10 : 52 : 41           |  |
| AREA4       | IJ74        | ユーザー設定 💌     | 計時基準が"ユーザー設定"の時に利用されます |  |
| AREA5       | IU775       | ユーザー設定 👤     |                        |  |
| AREA6       | IU76        | ユーザー設定 👤     |                        |  |
| AREA7       | T177        | ユーザー設定 💌     |                        |  |
| AREA8       | I178        | ユーザー設定 👤     |                        |  |
| AREA9       | IU79        | ユーザー設定 👤     |                        |  |
| AREA10      | IU7710      | ユーザー設定 💌     |                        |  |
| AREA11      | IU7711      | ユーザー設定 👤     |                        |  |
| AREA12      | IU7712      | ユーザー設定 💌     |                        |  |
|             |             |              |                        |  |

2. ログの設定をします。

「環境設定」の「ログ」で、ログの保存場所とファイル形式を設定します。 出荷時は、エラーログのみ記録する設定になっています。周波数偏差ログを記録すると きは、「周波数偏差のログ収集」にチェックを入れてください。

【参照】「6.5.5 ログの設定」

| 環境設定                                                             |              |
|------------------------------------------------------------------|--------------|
| エリア名称とネットワーク   日付と時刻   接続方法   表示と周波数偏差 ログ                        | 警告音   SNMP   |
| 保存場所<br>C¥My Documents¥LEADER¥SDI MULTI LINE CHECKER¥logs¥<br>参照 |              |
| 拉張子                                                              | ☞ 周波数偏差のログ収集 |
|                                                                  |              |
|                                                                  | 閉じる          |

### 3. ログの記録を開始します。

モニター画面左上の ● を押すことで、全エリア、全回線のログを一斉に記録できます。 また、■ を押すと、一斉に停止できます。

記録を開始すると、モニター画面の「LOG」が、エリアごとに緑色で表示されます。

| 💷 SDI MULTI LIN   | NE CHEC | KER - MO | DNITO R1 |          |          |           |      |     |        |       |       |     |
|-------------------|---------|----------|----------|----------|----------|-----------|------|-----|--------|-------|-------|-----|
| ファイル(E) 編集(S)     |         |          |          |          |          |           |      |     |        |       |       |     |
| <u>€</u>  € ⊂ ● ■ | l       |          |          |          |          |           |      |     |        |       |       |     |
| AREA NAME         | LAN     | SIGNAL   | STATUS   | PO'<br>1 | WER<br>2 | DC<br>FAN | SNTP | LOG | DETAIL | CLEAR | IU771 | LIN |
| IU71              |         |          |          |          |          |           |      |     |        | С     | LINE1 |     |
| IU72              |         |          |          |          |          |           |      |     | Γ      | С     | LINE2 |     |

ログの記録を個別に行うときは、詳細画面を開きます。

「全回線ログ START」では選択したエリアの全回線、「START」では選択した回線のログを記録します。記録を停止するには「STOP」を押してください。

記録を開始すると、詳細画面の「LOGGING STOPPED」が「NOW LOGGING」に変わります。

|               | 詳細 - エリ                                     | 71     |            |        |              |        |              |         |              |         |              |         |              |                |              |         |    |
|---------------|---------------------------------------------|--------|------------|--------|--------------|--------|--------------|---------|--------------|---------|--------------|---------|--------------|----------------|--------------|---------|----|
|               |                                             | ***    |            |        | LINE1<br>回線1 |        | LINE2<br>回線2 |         | LINE3<br>回線3 |         | LINE4<br>回線4 |         | LINE5<br>回線5 |                | LINE6<br>回線6 |         |    |
|               | ─ 装置状態 -                                    | 6%     | 警告母        |        | NOW L        | DGGING | LOGGING      | STOPPED | LOGGING :    | STOPPED | LOGGING:     | STOPPED | LOGGING !    | <b>STOPPED</b> | LOGGING      | STOPPED | LO |
|               | <ul> <li>」支前元1A.</li> <li>● 電源1状</li> </ul> | 態      | STOP       | CLEAR  | START        | STOP   | START        | STOP    | START        | STOP    | START        | STOP    | START        | STOP           | START        | STOP    | s  |
|               | ● 電源2状                                      | 態      | 全回線口       | ŗ      | LOG          | FILE   | LOG          | FILE    | LOG          | FILE    | LOG          | FILE    | LOG          | FILE           | LOG          | FILE    |    |
|               | ● DCファン状態 START STOP                        |        | CLEAR      |        | CLEAR        |        | CLEAR        |         | CLEAR        |         | CLEAR        |         | CLE          | AR             |              |         |    |
| SIGNAL DETECT |                                             | DETECT |            | DETECT |              | NO SI  | GNAL         |         |              |         |              |         |              |                |              |         |    |
|               |                                             |        | STGNAL STR | ENGTH  | STD          | ONG    | STD          | ONG     | STD          | ONG     |              |         |              |                |              |         |    |

### 5.3.2 ログの確認

保存したログを確認するには、モニター1 画面または詳細画面で「LOG FILE」を選択してく ださい。選択した回線の err フォルダが、エクスプローラで開きます。周波数偏差ログを確 認するときは、frq フォルダを参照してください。

ログの保存場所は出荷時、以下のとおり設定されています。

| 🗋 マイ ドキュメント                |
|----------------------------|
| L D LEADER                 |
| └ 🗇 SDI MULTI LINE CHECKER |
| └ 🗖 logs                   |
| - □ AREA1_エリア 1            |
| │                          |
| │ │ │ │ □ err エラーログ        |
| 🗕 🗀 yyyymmdd.txt           |
| L 🗅 yyyymmdd.csv           |
| └ 🗋 frq 周波数偏差ログ            |
| ⊢ 🗅 yyyymmdd.txt           |
| 🗀 yyyymmdd.csv             |
| │                          |
| .                          |
| │ └ 🗋 LINE8_回線 8           |
| - □ AREA2_エリア 2            |
| · · · · ·                  |
| └ □ AREA12_エリア 12          |

# 5.3.3 エラーログの説明

エラーログの一例を以下に示します。

| D 20120425.txt - メモ帳                                                         | × |
|------------------------------------------------------------------------------|---|
| ファイル(E) 編集(E) 書式(Q) 表示(V) ヘルブ(H)                                             |   |
| 1,LINE1,回線1,2012/4/25,13:00:05,N0_SIGNAL,,,,,,,,,,,,,,,,,,,,,,,,,,,,,,,,,,,, |   |
|                                                                              |   |

エラーログには、以下の情報がカンマ区切りで記録されます。 定期的にファイルのバックアップや削除を行ってください。

### 表 5-1 エラーログの説明

| 項目       | 説明                                     |
|----------|----------------------------------------|
| No.      | 発生順に番号が付きます。                           |
| 回線番号     | LINE1~LINE8 のいずれかを表示します。               |
| 回線名      | 詳細設定で入力した回線名を表示します。                    |
| 日付       | 環境設定の日付と時刻で設定した日付を表示します。               |
| 時刻       | 環境設定の日付と時刻で設定した時刻を表示します。               |
| 信号検出     | 信号検出時は「DETECT」、未検出時は「NO_SIGNAL」を表示します。 |
|          | 「NO_SIGNAL」の場合は、以降の項目がブランクとなります。       |
| フォーマット   | フォーマットを表示します。                          |
|          | 未対応フォーマットの場合は「UNKOWN」を表示します。           |
|          | 「UNKOWN」の場合は、以降の項目がブランクとなります。          |
| FRQ      | FREQ DEVIATION にエラーが発生したときに表示します。      |
| CRC      | CRC にエラーが発生したときに表示します。                 |
| EDH      | EDHにエラーが発生したときに表示します。                  |
| TRS      | TRS にエラーが発生したときに表示します。                 |
| ILLEGAL  | ILLEGAL CODE にエラーが発生したときに表示します。        |
| LINE     | LINE NUMBER にエラーが発生したときに表示します。         |
| СНК      | CHECK SUM にエラーが発生したときに表示します。           |
| PRTY     | PARITY(ANC)にエラーが発生したときに表示します。          |
| A_BCH    | BCHにエラーが発生したときに表示します。                  |
| A_PRTY   | PARITY (AUDIO) にエラーが発生したときに表示します。      |
| A_DBN    | DBN にエラーが発生したときに表示します。                 |
| A_CRC    | AUDIO CRC にエラーが発生したときに表示します。           |
| A_SYNC   | SYNC AUDIO SAMPLE にエラーが発生したときに表示します。   |
| A_INH    | AUDIO DATA にエラーが発生したときに表示します。          |
| J_CC_INH | JP CC にエラーが発生したときに表示します。               |
| Q_INH    | NET Qにエラーが発生したときに表示します。                |

| 項目      | 説明                          |
|---------|-----------------------------|
| TRG_INH | DATA TRG にエラーが発生したときに表示します。 |
| US1_INH | USER1 にエラーが発生したときに表示します。    |
| US2_INH | USER2 にエラーが発生したときに表示します。    |

### 5.3.4 周波数偏差ログの説明

周波数偏差ログの一例を以下に示します。

| ▶ 20121030.txt - メモ帳                                                                                                    |   |
|----------------------------------------------------------------------------------------------------|---|
| ファイル(E) 編集(E) 書式(Q) 表示(V) ヘルブ(H)                                                                                                    |   |
| 1,LINE1,回線1,2012/10/80,11:33:09,DETECT,1080i/59.94,0.2,<br>2,LINE1,回線1,2012/10/80,11:33:14,DETECT,1080i/59.94,0.2,<br>3,LINE1,回線1,2012/10/80,11:33:28,DETECT,1080i/59.94,0.3,<br>4,LINE1,回線1,2012/10/80,11:33:38,DETECT,1080i/59.94,0.2,<br>5,LINE1,回線1,2012/10/80,11:33:48,DETECT,1080i/59.94,0.2,<br>7,LINE1,回線1,2012/10/80,11:33:48,DETECT,1080i/59.94,0.2,<br>8,LINE1,回線1,2012/10/80,11:33:58,DETECT,1080i/59.94,0.2,<br>8,LINE1,回線1,2012/10/80,11:33:58,DETECT,1080i/59.94,0.2,<br>10,LINE1,回線1,2012/10/80,11:33:58,DETECT,1080i/59.94,0.2,<br>10,LINE1,回線1,2012/10/30,11:33:58,DETECT,1080i/59.94,0.2, | K |
|                                                                                                    | ~ |

周波数偏差ログには、以下の情報がカンマ区切りで記録されます。

測定周期は最短で5秒です。設定にもよりますが、96回線分記録した場合、1日で180MB程度使用します。定期的にファイルのバックアップや削除を行ってください。

| 項目     | 説明                                     |
|--------|----------------------------------------|
| No.    | 発生順に番号が付きます。                           |
| 回線番号   | LINE1~LINE8 のいずれかを表示します。               |
| 回線名    | 詳細設定で入力した回線名を表示します。                    |
| 日付     | 環境設定の日付と時刻で設定した日付を表示します。               |
| 時刻     | 環境設定の日付と時刻で設定した時刻を表示します。               |
| 信号検出   | 信号検出時は「DETECT」、未検出時は「NO_SIGNAL」を表示します。 |
| フォーマット | フォーマットを表示します。                          |
|        | 未対応フォーマットの場合は「UNKOWN」を表示します。           |
|        | 「UNKOWN」の場合は、以降の項目がブランクとなります。          |
| 周波数偏差  | 周波数偏差を表示します。                           |

表 5-2 周波数偏差ログの説明

# 5.4 動作ログ

LT 7400Aの状態やPC アプリの操作内容が、テキスト形式またはCSV 形式で自動保存されます。

### 5.4.1 ログの確認

保存したログを確認するには、以下の sys フォルダを参照してください。 ログの保存場所は変更できません。

| 🗋 マイ ドキュメント                |  |
|----------------------------|--|
| Leader                     |  |
| └ 🗖 SDI MULTI LINE CHECKER |  |
| └ 🗇 sys                    |  |
| ⊢ 🗅 yyyymmdd.txt           |  |
| └ 🗋 yyyymmdd.csv           |  |

### 5.4.2 ログの説明

動作ログの一例を以下に示します。

| 🗈 20131009.txt - 以モ帳 📃 🗔                                                                                                    | × |
|----------------------------------------------------------------------------------------------------|---|
| ファイル(E) 編集(E) 書式(Q) 表示(V) ヘルプ(H)                                                                                                    |   |
| 2013/10/09 11:51:31,アプリケーション起動<br>2013/10/09 11:51:37,AREA1:接続完了<br>2013/10/09 11:51:37,AREA1:電源1正常<br>2013/10/09 11:51:37,AREA1:0ファン正常<br>2013/10/09 11:51:37,AREA1:0ファン正常<br>2013/10/09 11:51:59,AREA1:回線監視による再接続実施<br>2013/10/09 11:51:59,AREA1:回線切断<br>2013/10/09 11:53:21,AREA1:回線切断<br>2013/10/09 11:53:21,AREA1:電源1正常<br>2013/10/09 11:53:21,AREA1:電源1正常<br>2013/10/09 11:53:21,AREA1:電源2正常<br>2013/10/09 11:53:21,AREA1:電源2正常<br>2013/10/09 11:53:21,AREA1:電源2正常<br>2013/10/09 11:53:21,AREA1:電源2正常 |   |
|                                                                                                    | ~ |

動作ログには、以下の情報が記録されます。 定期的にファイルのバックアップや削除を行ってください。

| 表 | 5–3 | 動作口 | グ | の説明 |
|---|-----|-----|---|-----|
|   |     |     |   |     |

| 項目   | 説明                                |
|------|-----------------------------------|
| 日付   | PC で設定した日付を表示します。                 |
| 時刻   | PC で設定した時刻を表示します。                 |
| エリア名 | AREA1~AREA12 のいずれかを表示します。         |
|      | アプリケーション起動/終了には表示しません。            |
| 動作内容 | LT 7400A の状態を表示します。               |
|      | 「装置シーケンス番号異常」は、以下のときに発生することがあります。 |
|      | ・PC アプリの起動、終了時                    |
|      | ・PC アプリのグラフィック処理時                 |
|      | ・PC負荷の増大時                         |
|      | ・ネットワーク上でのパケット損失、遅延時              |

# 6. PC アプリの説明

PC アプリでは、モニター1 画面、モニター2 画面、詳細画面で各回線の状態を監視します。 また、各種設定はメニューバーから行います。

モニター1 画面とモニター2 画面の切り換えは、画面左上の <sup>●</sup> で行います。 詳細画面は、モニター1 画面またはモニター2 画面で、DETAIL を押します。

#### ●モニター1 画面

PC アプリを立ち上げた直後に表示される画面です。 全エリアの状態と、選択したエリアの回線状態を監視できます。

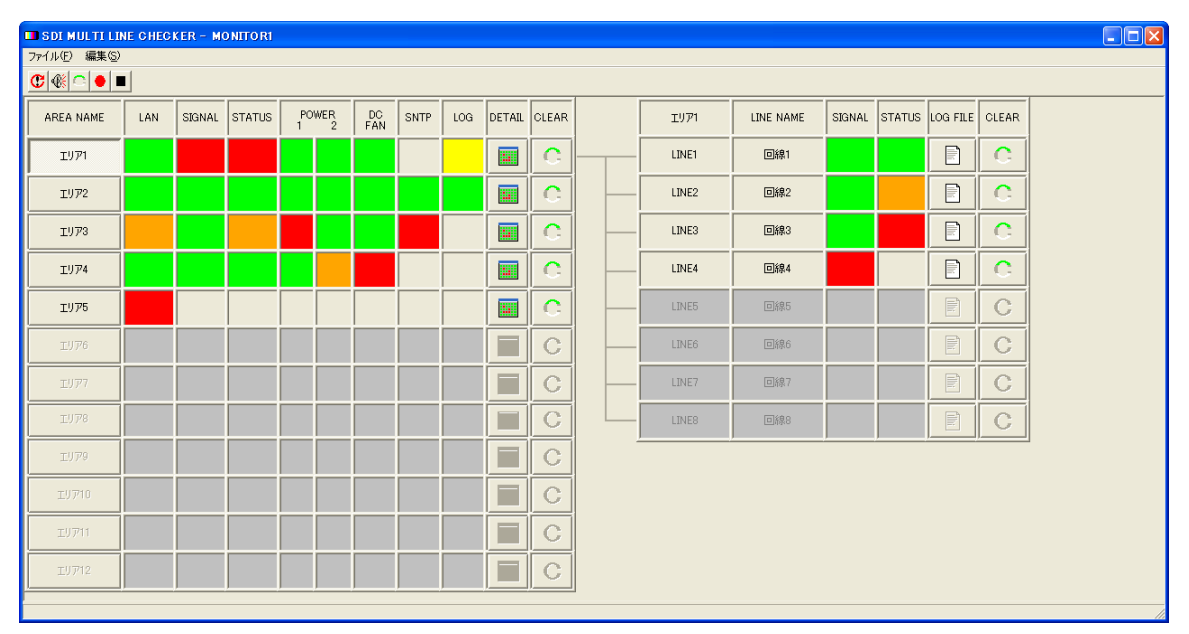

### ●モニター2 画面

全エリア、全回線の状態を監視できます。

| 💷 SDI MULTI LIN | IE CHECI      | (ER - MON    | TOR2      |     |        |       |       |       |       |       |       |       |       |       |
|-----------------|---------------|--------------|-----------|-----|--------|-------|-------|-------|-------|-------|-------|-------|-------|-------|
| ファイル(E) 編集(S)   | か(小)[2] 編集(2) |              |           |     |        |       |       |       |       |       |       |       |       |       |
|                 |               |              |           |     |        |       |       |       |       |       |       |       |       |       |
| AREA NAME       | LAN           | POWER<br>1 2 | DC<br>FAN | LOG | DETAIL | CLEAR | LINE1 | LINE2 | LINE3 | LINE4 | LINE5 | LINE6 | LINE7 | LINE8 |
| IU71            |               |              |           |     |        | С     | 回線1   | 回線2   | 回線3   | 回線4   | 回線5   | 回線6   | 回線7   | 回線8   |
| IU72            |               |              |           |     |        | С     | 回線1   | 回線2   | 回線3   | 回線4   | 回線5   | 回線6   | 回線7   | 回線8   |
| IU73            |               |              |           |     |        | С     | 回線1   | 回線2   | 回線3   | 回線4   | 回線5   | 回線6   | 回線7   | 回線8   |
| IU774           |               |              |           |     |        | С     | 回線1   | 回線2   | 回線3   | 回線4   | 回線5   | 回線6   | 回線7   | 回線8   |
| IU75            |               |              |           |     |        | С     | 回線1   | 回線2   | 回線3   | 回線4   | 回線5   | 回線6   | 回線7   | 回線8   |
| IU76            |               |              |           |     |        | С     | 回線1   | 回線2   | 回線3   | 回線4   | 回線5   | 回線6   | 回線7   | 回線.8  |
| IU77            |               |              |           |     |        | С     | 回線1   | 回線2   | 回線,3  | 回線,4  | 回線5   | 回線6   | 回線7   | 回線.8  |
| IU78            |               |              |           |     |        | С     | 回線1   | 回線2   | 回線3   | 回線4   | 回線5   | 回線6   | 回線7   | 回線8   |
| IU79            |               |              |           |     |        | С     | 回線1   | 回線2   | 回線3   | 回線4   | 回線5   | 回線6   | 回線7   | 回線8   |
| IU7710          |               |              |           |     |        | С     | 回線1   | 回線2   | 回線3   | 回線4   | 回線5   | 回線6   | 回線7   | 回線8   |
| IU711           |               |              |           |     |        | С     | 回線1   | 回線2   | 回線3   | 回線4   | 回線5   | 回線6   | 回線7   | 回線8   |
| IU7712          |               |              |           |     |        | С     | 回線1   | 回線2   | 回線3   | 回線4   | 回線5   | 回線6   | 回線7   | 回線8   |
|                 |               |              |           |     |        |       |       |       |       |       |       |       |       |       |

### ●詳細画面

選択したエリアの詳細な回線状態を監視できます。同時に複数エリアの詳細画面は開けません。

| 詳細 - エリ                                   | 71                |              |                 |                 |                 |                 |                 |                 |                 |
|-------------------------------------------|-------------------|--------------|-----------------|-----------------|-----------------|-----------------|-----------------|-----------------|-----------------|
|                                           |                   | LINE1<br>回線1 | LINE2<br>回線2    | LINE3<br>回線3    | LINE4<br>回線4    | LINE5<br>回線5    | LINE6<br>回線6    | LINE7<br>回線7    | LINE8<br>回線8    |
| 装置状態                                      | 警告音「エラー」          | NOW LOGGING  | LOGGING STOPPED | LOGGING STOPPED | LOGGING STOPPED | LOGGING STOPPED | LOGGING STOPPED | LOGGING STOPPED | LOGGING STOPPED |
| <ul> <li>· 诺硫状</li> <li>· 電源1状</li> </ul> | 態 CLEAR           | START STOP   | START STOP      | START STOP      | START STOP      | START STOP      | START STOP      | START STOP      | START STOP      |
| ● 雷源2株                                    | 能全回線ログ            | LOG FILE     | LOG FILE        | LOG FILE        | LOG FILE        | LOG FILE        | LOG FILE        | LOG FILE        | LOG FILE        |
| OCファン                                     | 状態 START STOP     | CLEAR        | CLEAR           | CLEAR           | CLEAR           | CLEAR           | CLEAR           | CLEAR           | CLEAR           |
|                                           | SIGNAL            | DETECT       | DETECT          | DETECT          | NO SIGNAL       |                 |                 | R.              |                 |
|                                           | SIGNAL STRENGTH   | STRONG       | STRONG          | STRONG          |                 |                 |                 |                 |                 |
|                                           | FORMAT            | 1080i/59.94  | 1080i/59.94     | 1080i/59.94     |                 |                 |                 |                 |                 |
| CTATIC                                    |                   | 1,2,3,4      | 1,2,3,4         | 1,2,3,4         |                 |                 |                 | 1               |                 |
| STATUS                                    | EMPEDDED AUDIO CH | 5,6,7,8      | 5,6,7,8         | 5,6,7,8         |                 |                 |                 |                 |                 |
|                                           | EMBEDDED AUDIO CH |              |                 |                 |                 |                 |                 | 1               |                 |
|                                           |                   |              |                 |                 |                 |                 |                 |                 |                 |
|                                           | FREQ DEVIATION    | -0.4ppm      | -0.4ppm         | -0.4ppm         |                 |                 |                 | 8               |                 |
|                                           | CRC               | 0            | 0               | 0               |                 |                 |                 |                 |                 |
|                                           | EDH               |              |                 |                 |                 |                 |                 |                 |                 |
| SDI                                       | TRS               | 0            | 0               | 0               |                 |                 |                 |                 |                 |
|                                           | ILLEGAL CODE      | 0            | 0               | 11              |                 |                 |                 |                 |                 |
|                                           | LINE NUMBER       | 0            | 0               | 0               |                 |                 |                 | 8               |                 |
| ANC                                       | CHECK SUM         | 0            | 0               | 0               |                 |                 |                 |                 |                 |
|                                           | PARITY            | 0            | 0               | 0               |                 |                 |                 |                 |                 |
|                                           | BCH               | 0            | 0               | 0               |                 |                 |                 |                 |                 |
|                                           | PARITY            | 0            | 0               | 0               |                 |                 |                 |                 |                 |
| AUDIO                                     | DBN               | 0            | 0               | 0               |                 |                 |                 |                 |                 |
|                                           | AUDIO CRC         | 0            | 0               | 0               |                 |                 |                 |                 |                 |
|                                           | SYNC AUDIO SAMPLE | 0            | 6               | 7               |                 |                 |                 |                 |                 |
|                                           | AUDIO DATA        | 0            | 0               | 0               |                 |                 |                 |                 |                 |
|                                           | JP CC             |              |                 |                 |                 |                 |                 | 8               |                 |
| ANC                                       | NET Q             |              |                 |                 |                 |                 |                 |                 |                 |
| CHO LINE                                  | DATA TRG          |              |                 |                 |                 |                 |                 |                 |                 |
|                                           | USER1             |              |                 |                 |                 |                 |                 |                 |                 |
| ]                                         | USER2             |              |                 |                 |                 | ļ               |                 | J               |                 |
| 接结中                                       | 7-#-              |              |                 |                 |                 |                 |                 |                 |                 |

# 6.1 モニター1 画面の説明

|     | 23456             | 8                     | 9       | 10        | 11        | 12            | 2 13 | 14  | 15     | 16    | 17    | 18        | 19     | 20     | 21       | 22    |  |
|-----|-------------------|-----------------------|---------|-----------|-----------|---------------|------|-----|--------|-------|-------|-----------|--------|--------|----------|-------|--|
| .   | 💶 SDI M JLTI LI V | ie c <mark>hec</mark> | KER - M | O NITO RI |           |               |      |     |        |       |       |           |        |        |          |       |  |
| 1-  | · フ⊧ィл© 編≋©       |                       |         |           |           |               |      |     |        |       |       |           |        |        |          |       |  |
| 7 — | AREA NAME         | LAN                   | SIGNAL  | STATUS    | POWE<br>1 | R DC<br>2 FAI | SNTP | LOG | DETAIL | CLEAR | IU771 | LINE NAME | SIGNAL | STATUS | LOG FILE | CLEAR |  |
|     | IU771             |                       |         |           |           |               |      |     |        | С     | LINE1 | 回線1       |        |        |          | С     |  |
|     | IU72              |                       |         |           |           |               |      |     |        | С     | LINE2 | 回線2       |        |        |          | С     |  |
|     | IU73              |                       |         |           |           |               |      |     |        | С     | LINE3 | 回線3       |        |        |          | С     |  |
|     | IU774             |                       |         |           |           |               |      |     |        | С     | LINE4 | 回線4       |        |        |          | C     |  |
|     | IU75              |                       |         |           |           |               |      |     |        | С     | LINE5 | 回線5       |        |        |          | С     |  |
|     | IJ76              |                       |         |           |           |               |      |     |        | С     | LINE6 | 回線6       |        |        |          | С     |  |
|     | IJ77              |                       |         |           |           |               |      |     |        | С     | LINE7 | 回線7       |        |        |          | С     |  |
|     | IJ78              |                       |         |           |           |               |      |     |        | С     | LINE8 | 回線8       |        |        |          | С     |  |
|     | IJ79              |                       |         |           |           |               |      |     |        | С     |       |           |        |        |          |       |  |
|     | IU710             |                       |         |           |           |               |      |     |        | С     |       |           |        |        |          |       |  |
|     | IJ711             |                       |         |           |           |               |      |     |        | С     |       |           |        |        |          |       |  |
|     | IJ712             |                       |         |           |           |               |      |     |        | С     |       |           |        |        |          |       |  |
|     |                   |                       |         |           |           |               |      |     |        |       |       |           |        |        |          |       |  |

1 メニューバー

各種設定をします。

2 🕐

モニター1画面とモニター2画面を切り換えます。

3

全回線の警告音を停止します。ステータスエラーの発生中は、停止できません。

4 🕒

全回線のエラーをクリアします。警告音も停止します。

5 🔎

全回線のエラーログと周波数偏差ログの記録を開始します。

6 📕

全回線のエラーログと周波数偏差ログの記録を停止します。

7 AREA NAME

環境設定の「エリア名称とネットワーク」で設定したエリア名を表示します。 クリックすると、画面右半分に選択したエリアの状態を表示します。

#### 8 LAN

LT 7400A と PC の接続状態を表示します。

| 緑 | : 接続     |
|---|----------|
| 赤 | : 切断     |
| 橙 | : 切断履歴あり |

#### 9 SIGNAL

監視対象回線で、SDI 信号が検出されているかを表示します。

緑:全回線で検出 赤:いずれかの回線で未検出

#### 10 STATUS

監視対象回線のステータスエラーを表示します。橙色よりも赤色が優先されます。

| 禄: | 全回線でエラーなし                                               |
|----|---------------------------------------------------------|
| 赤: | いずれかの回線で、下記エラー発生中                                       |
|    | (FORMAT, FREQ DEVIATION, SDI, ANC, AUDIO, ANC EMB LINE) |
| 橙: | いずれかの回線で、下記エラーの発生履歴あり                                   |
|    | (FORMAT, FREQ DEVIATION)                                |

### 11 POWER

LT 7400A の電源状態を表示します。

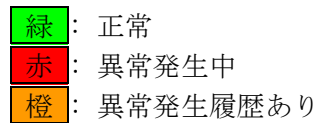

#### 12 DC FAN

LT 7400Aのファン状態を表示します。

禄禄禄歳

#### 13 SNTP

SNTP サーバーとの接続状態を表示します。

緑:計時基準が SNTP サーバーで、SNTP サーバーと接続
 赤:計時基準が SNTP サーバーで、SNTP サーバーと切断
 無:計時基準がユーザー設定

### 14 LOG

監視対象回線で、ログが記録されているかを表示します。

| 緑 | : | 全回線で記録中     |
|---|---|-------------|
| 黄 | : | いずれかの回線で記録中 |
| 無 | : | 全回線で記録停止中   |

### 15 DETAIL

選択したエリアの詳細画面を開きます。

16 CLEAR

選択したエリアのエラーをクリアします。警告音も停止します。

17 エリア名 / LINE1~LINE8

選択したエリアのエリア名と、LINE1~LINE8 を表示します。

18 LINE NAME

詳細設定の「回線名」で設定した回線名を表示します。

19 SIGNAL

選択した回線で、SDI 信号が検出されているかを表示します。

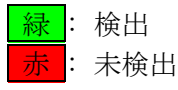

### 20 STATUS

選択した回線のステータスエラーを表示します。橙色よりも赤色が優先されます。

- 禄: 全項目でエラーなし
  - 赤:下記エラー発生中

(FORMAT, FREQ DEVIATION, SDI, ANC, AUDIO, ANC EMB LINE)

橙:下記エラーの発生履歴あり (FORMAT、FREQ DEVIATION)

#### 21 LOG FILE

選択した回線のエラーログフォルダを、Windows エクスプローラで開きます。 【参照】「5.3.2 ログの確認」

22 CLEAR

選択した回線の検出エラーとステータスエラーをクリアします。警告音も停止します。

# 6.2 モニター2 画面の説明

| 1             | 2         | 3          | 4    | 5 | 6      | 7        | 8   |       |           |               |       |              |          |       |
|---------------|-----------|------------|------|---|--------|----------|-----|-------|-----------|---------------|-------|--------------|----------|-------|
| 💶 SDIMULTILI  | NE C HECI | KER – MONI | TOR? |   |        |          |     |       |           |               |       |              |          |       |
| ファイル(E) 編集(S) | •1        |            |      |   |        |          |     |       |           |               |       |              |          |       |
| AREA NAME     |           | POWER      | DC   |   | DETAIL | CLEAR    |     | LINE2 | LINE3     | LINE4         | LINE5 | LINE6        | LINE7    | LINE8 |
| 71171         |           | 1 2        | FAN  |   |        |          |     | Elfeo | Eliteo    |               |       |              | (a)(k) 2 | Filip |
| 1971          |           |            |      |   |        | <u> </u> |     | 山林之   | U\$\$\$.3 | <b>U</b> 3844 | 四称0   | <u>回</u> 清秋0 | 山称7      | 四府东8  |
| IU72          |           |            |      |   | :.     | С        | 回線1 | 回線2   | 回線3       | 回線4           | 回線5   | 回線6          | 回線7      | 回線8   |
| IU73          |           |            |      |   |        | С        | 回線1 | 回線2   | 回線3       | 回線4           | 回線5   | 回線6          | 回線7      | 回線8   |
| IU774         |           |            |      |   |        | С        | 回線1 | 回線2   | 回線3       | 回線4           | 回線5   | 回線6          | 回線7      | 回線8   |
| IU75          |           |            |      |   |        | С        | 回線1 | 回線2   | 回線3       | 回線4           | 回線5   | 回線6          | 回線7      | 回線8   |
| IU76          |           |            |      |   |        | С        | 回線1 | 回線2   | 回線3       | 回線4           | 回線5   | 回線6          | 回線7      | 回線8   |
| IU77          |           |            |      |   |        | С        | 回線1 | 回線2   | 回線3       | 回線4           | 回線5   | 回線6          | 回線7      | 回線8   |
| IU78          |           |            |      |   |        | С        | 回線1 | 回線2   | 回線3       | 回線4           | 回線5   | 回線6          | 回線7      | 回線8   |
| IU79          |           |            |      |   |        | С        | 回線1 | 回線2   | 回線3       | 回線4           | 回線5   | 回線6          | 回線7      | 回線8   |
| エリア10         |           |            |      |   |        | С        | 回線1 | 回線2   | 回線3       | 回線4           | 回線5   | 回線6          | 回線7      | 回線8   |
| エリア11         |           |            |      |   |        | С        | 回線1 | 回線2   | 回線3       | 回線4           | 回線5   | 回線6          | 回線7      | 回線8   |
| IU712         |           |            |      |   |        | С        | 回線1 | 回線2   | 回線3       | 回線4           | 回線5   | 回線6          | 回線7      | 回線8   |
|               |           |            |      |   |        |          |     |       |           |               |       |              |          |       |

### 1 AREA NAME

環境設定の「エリア名称とネットワーク」で設定したエリア名を表示します。

### 2 LAN

LT 7400A と PC の接続状態を表示します。

禄 : 接続
赤 : 切断

橙:切断履歴あり

#### 3 POWER

LT 7400A の電源状態を表示します。

緑:正常
 赤:異常発生中
 橙:異常発生履歴あり

### 4 DC FAN

LT 7400Aのファン状態を表示します。

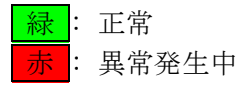

#### 5 LOG

監視対象回線で、ログが記録されているかを表示します。

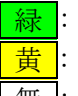

緑:全回線で記録中 **黄**: いずれかの回線で記録中

無: 全回線で記録停止中

#### 6 DETAIL

選択したエリアの詳細画面を開きます。

7 CLEAR

選択したエリアのエラーをクリアします。警告音も停止します。

#### 8 LINE1~LINE8

詳細設定の「回線名」で設定した回線名と、検出エラー、ステータスエラーを表示します。 橙色よりも赤色が優先されます。

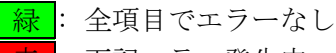

赤:下記エラー発生中

(SIGNAL, FORMAT, FREQ DEVIATION, SDI, ANC, AUDIO, ANC EMB LINE)

橙: 下記エラーの発生履歴あり (FORMAT, FREQ DEVIATION)

### 6.3 詳細画面の説明

|   |                                            |                                       | LINE1       | LINE2       | LINE3       | LINE4      | LINE5      | LINE6           | LINE7           | LINE8           |
|---|--------------------------------------------|---------------------------------------|-------------|-------------|-------------|------------|------------|-----------------|-----------------|-----------------|
|   | 装置状態一                                      | · · · · · · · · · · · · · · · · · · · |             |             |             |            |            | LOGGING STOPPED | LOGGING STOPPED | LOGGING STOPPED |
|   | 😌 接続状態<br>📣 雷渡いお                           | STOP CLEAR                            | START STOP  | START STOP  | START STOP  | START STOP | START STOP | START STOP      | START STOP      | START STOP -    |
|   | <ul> <li>● ●面かけ</li> <li>● ●面かけ</li> </ul> | (金田線ログー)                              | LOG FILE    | LOG FILE    | LOG FILE    | LOG FILE   | LOG FILE   | LOG FILE        | LOG FILE        | LOG FILE +      |
|   | -<br>-<br>DCファンキ                           | 式版 START STOP                         | CLEAR       | CLEAR       | CLEAR       | CLEAR      | CLEAR      | CLEAR           | CLEAR           | CLEAR           |
| r |                                            | SIGNAL                                | DETECT      | DETECT      | DETECT      | NO SIGNAL  |            |                 |                 |                 |
| ļ |                                            | SIGNAL STRENGTH                       | STRONG      | STRONG      | STRONG      |            |            |                 |                 |                 |
| 1 | ŕ                                          | FORMAT                                | 1080i/59.94 | 1080i/59.94 | 1080i/59.94 |            |            |                 |                 |                 |
|   | i                                          |                                       | 1,2,3,4     | 1,2,3,4     | 1,2,3,4     |            |            |                 |                 |                 |
|   | STATUS                                     |                                       | 5,6,7,8     | 5,6,7,8     | 5,6,7,8     |            |            |                 |                 |                 |
| Ì |                                            | <ul> <li>EMBEDDED AUDIO CH</li> </ul> |             |             |             |            |            |                 |                 |                 |
|   |                                            |                                       |             |             |             |            |            |                 |                 |                 |
| 1 |                                            | <ul> <li>FREQ DEVIATION</li> </ul>    | -0.4ppm     | -0.4ppm     | -0.4ppm     |            |            |                 |                 |                 |
| ٢ |                                            | CRC                                   | 0           | 0           | 0           |            |            |                 |                 |                 |
| I | ſ                                          | EDH                                   |             |             |             |            |            |                 |                 |                 |
| I | SDI [                                      | TRS                                   | 0           | 0           | 0           |            |            |                 |                 |                 |
| I | [                                          | ILLEGAL CODE                          | 0           | 0           | 11          |            |            |                 |                 |                 |
| I | ſ                                          | LINE NUMBER                           | 0           | 0           | 0           |            |            |                 |                 |                 |
| ľ | ANC                                        | CHECK SUM                             | 0           | 0           | 0           |            |            |                 |                 |                 |
| I | mix-                                       | PARITY                                | 0           | 0           | 0           |            |            |                 |                 |                 |
| ľ |                                            | BCH                                   | 0           | 0           | 0           |            |            |                 |                 |                 |
|   | ſ                                          | PARITY                                | 0           | 0           | 0           |            |            |                 |                 |                 |
|   | AUDIO                                      | DBN                                   | 0           | 0           | 0           |            |            |                 |                 |                 |
| I | ſ                                          | AUDIO CRC                             | 0           | 0           | 0           |            |            |                 |                 |                 |
|   | [                                          | SYNC AUDIO SAMPLE                     | 0           | 6           | 7           |            |            |                 |                 |                 |
| ſ | [                                          | AUDIO DATA                            | 0           | 0           | 0           |            |            |                 |                 |                 |
|   | [                                          | JP CC                                 |             |             |             |            |            |                 |                 |                 |
| I | ANC                                        | NET Q                                 |             |             |             |            |            |                 |                 |                 |
| I | EMBLINE                                    | DATA TRG                              |             |             |             |            |            |                 |                 |                 |
| I | [                                          | USER1                                 |             |             |             |            |            |                 |                 |                 |
| 1 | [                                          | USER2                                 |             |             |             |            |            |                 |                 |                 |

1 接続状態

LT 7400A と PC の接続状態を表示します。

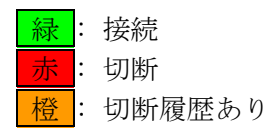

### 2 電源1状態

LT 7400A の電源1の状態を表示します。

禄:正常
 赤:異常発生中
 橙:異常発生履歴あり

### 3 電源2状態

LT 7400A の電源2の状態を表示します。

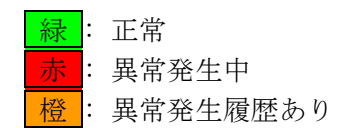

4 DC ファン状態

LT 7400A のファン状態を表示します。

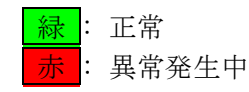

#### 5 警告音 - STOP

選択したエリアの警告音を停止します。ステータスエラーの発生中は、停止できません。

6 エラー - CLEAR

選択したエリアのエラーをクリアします。警告音も停止します。

- 7 全回線ログ START / STOP
  - START: 選択したエリアの全回線について、エラーログと周波数偏差ログの記録を開始します。
  - STOP: 選択したエリアの全回線について、エラーログと周波数偏差ログの記録を停止します。

#### 8 LINE1~LINE8

上段にはLINE1~LINE8、下段には詳細設定の「回線名」で設定した回線名を表示します。

9 LOGGING STOPPED / NOW LOGGING

選択した回線で、ログが記録されているかを表示します。

NOW LOGGING: 記録中 LOGGING STOPPED: 記録停止中

#### 10 START / STOP

START: 選択した回線の、エラーログと周波数偏差ログの記録を開始します。 STOP: 選択した回線の、エラーログと周波数偏差ログの記録を停止します。

11 LOG FILE

選択した回線のエラーログフォルダを、Windows エクスプローラで開きます。 【参照】「5.3.2 ログの確認」

#### 12 CLEAR

選択した回線のエラーをクリアします。警告音も停止します。

13 SIGNAL

SDI 信号が検出されているかを表示します。

 DETECT
 :
 検出

 NO SIGNAL
 :
 未検出(赤表示)

#### 14 SIGNAL STRENGTH

SDI 信号の信号強度を表示します。

<u>STRONG</u>: HD-SDI 時は約~20m、SD-SDI 時は約~50m のケーブルで伝送した場合の強度 MEDIUM</u>: HD-SDI 時は約 20~70m、SD-SDI 時は約 50~200m のケーブルで伝送した場合 の強度

WEAK : HD-SDI 時は約 70m~、SD-SDI 時は約 200m~のケーブルで伝送した場合の強度

※ HD-SDI 時は LS-5CFB、SD-SDI 時は L-5C2V のケーブルを想定しています。

15 FORMAT

SDI 信号のフォーマットを表示します。(以下のフォーマットは一例です)

1080i/59.94 : 1080i/60 : UNKNOWN : 1080i/59.94 : 詳細設定で設定したフォーマット 詳細設定で設定したフォーマット以外(赤表示) 未対応フォーマット(赤表示) フォーマットエラーの履歴あり(橙表示)

#### 16 EMBEDED AUDIO

エンベデッドオーディオのチャンネルを表示します。

#### 17 FREQ DEVIATION

サンプリング周波数の偏差を表示します。(以下の周波数偏差は一例です) 測定する際の基準信号は、環境設定で「内蔵オシレーター」または「SDI:LINE1/LINE5」 から選択できます。

#### 【参照】「6.5.4 表示と周波数偏差の設定」

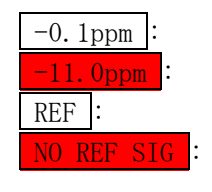

-0.1ppm :

詳細設定で設定した範囲内
詳細設定で設定した範囲外(赤表示)
「SDI:LINE1/LINE5」にしたときの、回線1または回線5
「SDI:LINE1/LINE5」で回線1が未検出時の回線2~4、
または回線5が未検出時の回線6~8(赤表示)
周波数偏差エラーの履歴あり(橙表示)

※ 信号の抜き差しや入力フォーマットの変更、周波数偏差の設定を変更したときは、測定値が安定するまでに時間がかかります。5秒程度経過してから測定してください。

#### ・内蔵オシレーター

LT 7400Aの内蔵オシレータを基準として、偏差を測定します。

表示範囲: <-50ppm、-50~+50ppm、>+50ppm 測定精度: ±2ppm

SDI:LINE1/LINE5

LINE1 から再生したクロックを基準として、LINE2~LINE4 の偏差を測定します。 LINE5 から再生したクロックを基準として、LINE6~LINE8 の偏差を測定します。

表示範囲: <-50ppm、-50~+50ppm、>+50ppm 測定精度: ±0.1ppm

### 18 エラーカウンタ

エラーの発生数を表示します。(以下のエラーカウント数は一例です) カウント数は0~9999です。以降のエラーはカウントされませんが、エラーログには記録 されます。

カウント周期は、環境設定の「接続方法」によって異なります。「LT7400A と PC を LAN へ 接続する。」のときは 1~10sec、「LT7400A と PC を 1:1 で接続する。」のときは 50msec で す。

5 : 15 :

詳細設定で設定した範囲内

詳細設定で設定した範囲外(赤表示)

| 表 | 6-1 | エラー | -項目 | の説明 |
|---|-----|-----|-----|-----|
| _ |     | -   |     |     |

|          | 項目                | 内容                                          |
|----------|-------------------|---------------------------------------------|
| SDI      | CRC               | HD-SDI 信号の伝送エラーを検出                          |
|          | EDH               | SD-SDI 信号の伝送エラーを検出                          |
|          | TRS               | TRS の位置およびプロテクションビットのエラーを検出                 |
|          | ILLEGAL CODE      | TRS、ADF ヘッダ以外での 000h~003h、3FCh~3FFh のデータを検出 |
|          | LINE NUMBER       | HD-SDI 信号のラインナンバーエラーを検出                     |
| ANC      | CHECK SUM         | アンシラリデータの伝送エラーを検出                           |
|          | PARITY            | アンシラリデータヘッダのパリティエラーを検出                      |
| AUDIO    | BCH               | HD-SDI 信号に多重されたオーディオパケットの伝送エラーを検出           |
|          | PARITY            | HD-SDI 信号に多重されたオーディオパケットのパリティエラーを検          |
|          |                   | 出                                           |
|          | DBN               | オーディオパケットの連続性エラーを検出                         |
|          | AUDIO CRC         | オーディオデータのチャンネルステータスビットの CRC エラーを検           |
|          |                   | 出(プロフェッショナルモード時のみ)                          |
|          | SYNC AUDIO SAMPLE | 音声データのサンプル数が同期音声で定められたサンプル数でない              |
|          |                   | 場合に、エラー検出                                   |
| ANC      | AUIO DATA         | オーディオデータの多重位置エラーを検出                         |
| EMB LINE | JP CC             | 日本語字幕の多重位置エラーを検出                            |
|          | NET Q             | 放送局間制御信号の多重位置エラーを検出                         |
|          | DATA TRG          | データトリガパケットの多重位置エラーを検出                       |
|          | USER1             | ユーザーデータ1パケットの多重位置エラーを検出                     |
|          | USER2             | ユーザーデータ2パケットの多重位置エラーを検出                     |

#### 19 接続状態表示

LT 7400A と PC の接続状態を表示します。(接続中/未接続)

#### 20 SNTP サーバー表示

環境設定の「日付と時刻」で SNTP サーバーを選択したときに、サーバーとの接続状態を 表示します。(SNTP サーバ正常/SNTP サーバ異常)

### 21 計時基準表示

環境設定の「日付と時刻」で選択した計時基準を表示します。(ユーザー/SNTP)

### 6.4 メニューバーの説明

モニター画面のメニューバーについて説明します。

| ファイルメニュー            | 編集メニュー         |  |  |  |  |
|---------------------|----------------|--|--|--|--|
| ファイル(E)             | 編集( <u>S</u> ) |  |  |  |  |
| バージョン情報( <u>A</u> ) | 環境設定(E)        |  |  |  |  |
| 終了(E)               | 詳細設定(D)        |  |  |  |  |
|                     | 起動と共にログ収集開始(し) |  |  |  |  |

#### ●バージョン情報

「操作 PC」には、PC アプリのバージョンを表示します。 「装置」には、「エリア選択」で選択した LT 7400A のバージョンを表示します。

| バージョン情報 🛛 🔀                 |
|-----------------------------|
| _ 操作PC                      |
| OFW-2489 ver.*.**           |
| 装置                          |
| エリア選択 エリア1 💌                |
| FPGA                        |
| UNIT1:ボードID0 SDISP ver**,** |
| UNIT2:ボードID0 SDISP ver**.** |
| SDICPU: ver**.**            |
| PRO                         |
| BOOT: ver**,**              |
| CHECKER: ver**,**           |
|                             |
| 「閉じる」                       |

#### ●終了

PCアプリを終了します。画面右上の × でも終了できます。

### ●環境設定

PC アプリの設定をします。

【参照】「6.5 環境設定」

●詳細設定

エラー検出の設定をします。

【参照】 「6.5 環境設定」

●起動と共にログ収集開始

チェックを入れると、PCアプリの起動と共に、全エリア、全回線のエラーログと周波数偏 差ログを記録します。

### 6.5 環境設定

環境設定では、PCアプリに関するさまざまな設定をします。モニター画面のメニューバーから、「編集」→「環境設定」を選択してください。

各項目は、「設定」を押したときに適用されます。「設定」を押さずに「閉じる」を押すと、設定は適用されません。

ここで設定した内容は、PC アプリを終了しても保存されます。

#### 6.5.1 エリア名称とネットワークの設定

| Tリア名称 | ・<br>とネットワー | ク「日付と時刻」」接続 | 方注上。       | 表示と  | 周波  | 對信息 | ÉÌ⊓⁄ | 5 1  | 整生;  | <u>els</u> | NMP Ì |      |     |            |   |    |     |   |       | Ľ  |
|-------|-------------|-------------|------------|------|-----|-----|------|------|------|------------|-------|------|-----|------------|---|----|-----|---|-------|----|
|       |             | AREA NAME   | - <u>*</u> | 這了IP | アドレ | ス   |      | サブネ: | ットマス | 」<br>ク     | デフィ   | tu M | ゲート | <u>רול</u> | 8 | 教训 | ナーバ | - | オフライン |    |
| 使用    | AREA1       | IU71        | 192        | 168  | 0   | 1   | 255  | 255  | 255  | 0          | 0     | 0    | 0   | 0          | 0 | 0  | 0   | 0 | Г     | 設定 |
| 未使用   | AREA2       | エリア2        | 192        | 168  | 0   | 1   | 255  | 255  | 255  | 0          | 0     | 0    | 0   | 0          | 0 | 0  | 0   | 0 |       | 設定 |
| 未使用   | AREA3       | エリア3        | 192        | 168  | 0   | 1   | 255  | 255  | 255  | 0          | 0     | 0    | 0   | 0          | 0 | 0  | Û   | 0 |       | 設定 |
| 未使用   | AREA4       | エリア4        | 192        | 168  | 0   | 1   | 255  | 255  | 255  | 0          | 0     | 0    | 0   | 0          | 0 | 0  | 0   | 0 | V     | 設定 |
| 未使用   | AREA5       | IJ75        | 192        | 168  | 0   | 1   | 255  | 255  | 255  | 0          | 0     | 0    | 0   | 0          | 0 | 0  | 0   | 0 | V     | 設定 |
| 未使用   | AREA6       | <b>エリア6</b> | 192        | 168  | 0   | 1   | 255  | 255  | 255  | 0          | 0     | 0    | 0   | 0          | 0 | 0  | 0   | 0 |       | 設定 |
| 未使用   | AREA7       | エリア7        | 192        | 168  | 0   | 1   | 255  | 255  | 255  | 0          | 0     | 0    | 0   | 0          | 0 | 0  | 0   | 0 |       | 設定 |
| 未使用   | ARE A8      | IJ78        | 192        | 168  | 0   | 1   | 255  | 255  | 255  | 0          | 0     | 0    | 0   | 0          | 0 | 0  | 0   | 0 |       | 設定 |
| 未使用   | AREA9       | JIJ79       | 192        | 168  | 0   | 1   | 255  | 255  | 255  | 0          | 0     | 0    | 0   | 0          | 0 | 0  | Û   | 0 |       | 設定 |
| 未使用   | AREA10      | I9710       | 192        | 168  | 0   | 1   | 255  | 255  | 255  | 0          | 0     | 0    | 0   | 0          | 0 | 0  | 0   | 0 |       | 設定 |
| 未使用   | AREA11      | IU711       | 192        | 168  | 0   | 1   | 255  | 255  | 255  | 0          | 0     | 0    | 0   | 0          | 0 | 0  | 0   | 0 |       | 設定 |
| 未使用   | AREA12      | エリア12       | 192        | 168  | 0   | 1   | 255  | 255  | 255  | 0          | 0     | 0    | 0   | 0          | 0 | 0  | 0   | 0 | V     | 設定 |

#### ●使用/未使用

PC アプリからは、最大 12 台の LT 7400A を監視できます。監視するエリア(LT 7400A)を 「使用」、監視しないエリアを「未使用」にしてください。「使用」と「未使用」は、クリッ クするごとに切り換わります。(「使用」と「未使用」の切り換えも、「設定」を押さない と適用されません)

#### ●AREA NAME

半角 26 文字までのエリア名を入力します。ここで入力したエリア名は、モニター画面や ログで使用されます。なお、「/ ¥:\*? ″<> | # { } % & ~」は入力できません。

#### ●装置 IP アドレス、サブネットマスク、デフォルトゲートウェイ、オフライン

#### ・LT 7400A と PC が接続しているとき

「オフライン」のチェックを外してから「設定」を押すことで、LT 7400Aの IP アドレス を変更します。「設定」を押すとLT 7400A が再起動し、設定が有効となります。 【参照】「4.7.1 IPアドレスの変更」

#### ・LT 7400A と PC が切断しているとき

「オフライン」のチェックを外してから「設定」を押すことで、PC アプリの「装置 IP アドレス」を変更します。または、未使用のエリアに LT 7400A を接続します。 【参照】「4.7.3 IPアドレスのオフライン設定」

#### ●SNTP サーバ

「日付と時刻」の「計時基準」を「SNTP サーバー」にしたときに設定します。「設定」を 押すとLT 7400A が再起動し、設定が有効となります。

### 6.5.2 日付と時刻の設定

| 動作環境        |             |             | Σ                      | K |
|-------------|-------------|-------------|------------------------|---|
| エリア名称とネットワー | -ク 日付と時刻 接線 | もちま 表示と周波数偏 | 差 ログ   警告音   SNMP      |   |
|             | AREA NAME   | 計時基準        |                        |   |
| AREA1       | IU771       | ユーザー設定 💌    | 設定日時                   |   |
| AREA2       | IU72        | ユーザー設定 👤    | 2013/10/09             |   |
| AREA3       | IU73        | ユーザー設定 📃    | 10 : 52 : 41           |   |
| AREA4       | IU74        | ユーザー設定 💽    | 計時基準が"フーザー設定"の時に利用されます |   |
| AREA5       | IU75        | ユーザー設定 💌    |                        |   |
| AREA6       | IU76        | ユーザー設定 💌    |                        |   |
| AREA7       | IU77        | ユーザー設定 👤    |                        |   |
| AREA8       | IU78        | ユーザー設定 📃    |                        |   |
| AREA9       | IU79        | ユーザー設定 💌    |                        |   |
| AREA10      | IU7710      | ユーザー設定 💌    |                        |   |
| AREA11      | IU7711      | ユーザー設定 💌    |                        |   |
| AREA12      | IU7712      | ユーザー設定 💌    |                        |   |
|             |             |             | 閉じる                    | ] |

#### ●計時基準

エラーログと周波数偏差ログに使用する日時を選択します。

【参照】「5.3 エラーログと周波数偏差ログ」

| ユーザー設定:    | 「設定日時」で設定した日時を使用します。(初期設定)         |
|------------|------------------------------------|
| SNTP サーバー: | SNTP サーバーの日時を使用します。「エリア名称とネットワーク」の |
|            | 「SNTP サーバ」を設定してください。               |

### ●設定日時

「計時基準」を「ユーザー設定」にしたときに、日時を設定します。 ここで表示される日時は設定用で、現在設定されている日時を表示するものではありませ ん。

## 6.5.3 接続方法の設定

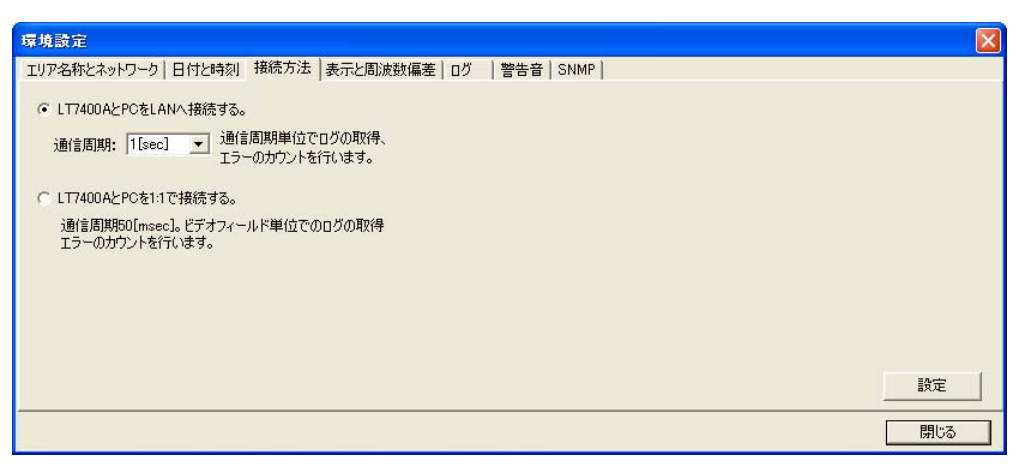

47

### ●接続方法

LT 7400A と PC の接続方法を選択します。

| LT7400AとPCをLANへ接続する。: | : | 選択した通信周期(1~10sec)で測定します。         |
|-----------------------|---|----------------------------------|
|                       |   | LT 7400A と PC を 1:1 で接続するときにも選択で |
|                       |   | きます。(初期設定)                       |
| LT7400AとPCを1:1で接続する。: | : | 50msec の通信周期で測定します。              |
|                       |   | LT 7400A と PC を LAN に接続するときは選択しな |
|                       |   | いでください。                          |

## 6.5.4 表示と周波数偏差の設定

| 哢塊設定                              |                       |     |  |  |  |  |
|-----------------------------------|-----------------------|-----|--|--|--|--|
| エリア名称とネットワーク   日付と時刻   接続方法 表示と周波 | 数偏差   ログ   警告音   SNMP |     |  |  |  |  |
| 7レームフォーマット                        | 周波数编差                 |     |  |  |  |  |
| @ 174r-20                         | ◎ 内蔵オシレーター            |     |  |  |  |  |
| C セグメントフレーム(PsF)                  | C SDILINE1/LINE5      |     |  |  |  |  |
|                                   |                       |     |  |  |  |  |
|                                   |                       |     |  |  |  |  |
|                                   |                       |     |  |  |  |  |
|                                   |                       | 設定  |  |  |  |  |
|                                   |                       | 閉じる |  |  |  |  |

#### ●フレームフォーマット

詳細画面の FORMAT にはフォーマットが表示されますが、以下のフォーマットは自動で判別できません。どちらの形式で表示するかを選択します。

【参照】FORMAT → 「6.3 詳細画面の説明」

- ・1080i/60 と 1080PsF/30
- ・1080i/59.94 と 1080PsF/29.97
- ・1080i/50 と 1080PsF/25

インタレース(i): インタレース(i)で表示します。(初期設定) セグメントフレーム(PsF): セグメントフレーム(PsF)で表示します。

#### ●基準信号

詳細画面の FREQ DEVIATION を測定する際の基準信号を選択します。 【参照】 FREQ DEVIATION → 「6.3 詳細画面の説明」

| 内蔵オシレーター:        | LT 7400Aの内蔵オシレータを基準とします。(初期設定)        |
|------------------|---------------------------------------|
| SDI:LINE1/LINE5: | LINE2~LINE4の測定では、LINE1から再生したクロックを基準とし |
|                  | ます。                                   |
|                  | LINE6~LINE8の測定では、LINE5から再生したクロックを基準とし |
|                  | ます。                                   |

### 6.5.5 ログの設定

| 環境設定                                                       | X            |
|------------------------------------------------------------|--------------|
| エリア名称とネットワーク   日付と時刻   接続方法   表示と周波数偏差 ログ                  | 警告音   SNMP   |
| 保存場所<br>C¥My Documents¥LEADER¥SDI MULTI LINE CHECKER¥logs¥ |              |
| 参照                                                         |              |
| _ 拡張子                                                      | 1            |
| © TXT ⊂ CSV                                                | □ 周波数偏差の□グ収集 |
|                                                            | -            |
|                                                            |              |
|                                                            |              |
|                                                            |              |
|                                                            |              |
|                                                            | 閉じる          |

#### ●保存場所

エラーログと周波数偏差ログの保存場所を「参照」で選択します。 【参照】「5.3.2 ログの確認」

### ●拡張子

エラーログ、周波数偏差ログ、動作ログのファイル形式を選択します。

| TXT: | テキスト形式で保存します。(初期設定) |
|------|---------------------|
| CSV: | CSV 形式で保存します。       |

#### ●周波数偏差のログ収集

周波数偏差ログを記録するかどうか、選択します。 エラーログと動作ログは、常に記録されます。

## 6.5.6 警告音の設定

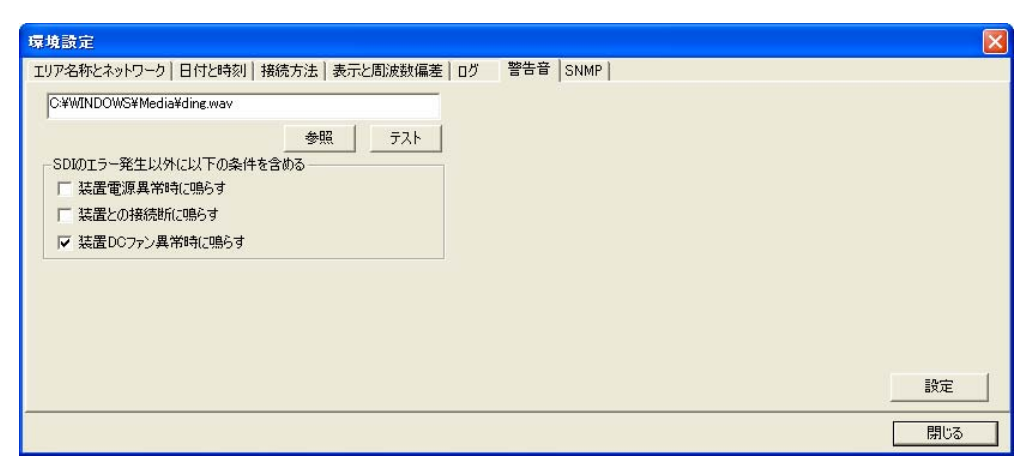

#### ●警告音

警告音の種類を「参照」で選択します。WAV 形式のファイルに対応しています。 「テスト」を押すと、警告音を再生します。

### ●SDIのエラー発生以外に以下の条件を含める

検出エラーやステータスエラーの発生時以外に、警告音の鳴る条件を選択します。 検出エラーやステータスエラー発生時の警告音は、詳細設定で回線ごとにオンオフできま す。

| 装置電源異常時に鳴らす:      | LT 7400A の電源 1、電源 2 のいずれかに異常が発生し |
|-------------------|----------------------------------|
|                   | たときに鳴ります。(初期設定: OFF)             |
| 装置との接続断に鳴らす:      | LT 7400A と PC が切断したときに鳴ります。(初期設  |
|                   | 定: 0FF)                          |
| 装置 DC ファン異常時に鳴らす: | LT 7400Aの DC ファンに異常が発生したときに鳴りま   |
|                   | す。(初期設定: ON)                     |

### 6.5.7 SNMPの設定

| 環境設定                                                    |                                                               | X   |
|---------------------------------------------------------|---------------------------------------------------------------|-----|
| エリア名称とネットワーク 日付と時刻 接続方法                                 | 表示と周波数偏差 ログ  警告音 SNMP                                         |     |
| TRAP送信先<br>「1: 0000<br>「2: 0000<br>「3: 0000<br>「4: 0000 | Jミュニティ名<br>Read Community: LDRUser<br>Write Community: LDRAdm |     |
|                                                         |                                                               | 設定  |
|                                                         |                                                               | 閉じる |

### ●TRAP 送信先

TRAP 送信先の IP アドレスを設定します。4 か所まで設定できます。 すべてオフにすると、SNMP 機能が無効となります。

### ●コミュニティ名

SNMP 使用時のコミュニティ名を表示します。

### 6.6 詳細設定

詳細設定では、エラー検出の設定を回線ごとに行います。モニター画面のメニューバーから、 「編集」→「詳細設定」を選択してください。

ここで設定した内容は、エリアごとに保存する必要があります。設定を変更したときは、「上 書き保存」または「名前を付けて保存」で、パラメータファイルを保存してください。保存せ ずにタブを移動したり、詳細設定を閉じたりすると、エラーメッセージが表示されます。

|         | ■ IJP1 詳細設定 - デフォルト.ini |                      |                       |                    |                                                                                                    |                                                                                                    |                  |                  |                  |                                       |            |
|---------|-------------------------|----------------------|-----------------------|--------------------|----------------------------------------------------------------------------------------------------|----------------------------------------------------------------------------------------------------|------------------|------------------|------------------|---------------------------------------|------------|
| 1—      | パラメータファ                 | (ル©)                 |                       |                    |                                                                                                    |                                                                                                    |                  |                  |                  |                                       |            |
| 2 —     | -IJ71 IJ                | 72   IU73   IU74   I | U75   IU76   IU77   I | U78   IU79   IU710 | IU711   IU712                                                                                                    |                                                                                                    |                  |                  |                  |                                       |            |
|         |                         |                      | LINE1                 | LINE2              | LINE3                                                                                                    | LINE4                                                                                                    | LINE5            | LINE6            | LINE7            | LINE8                                 |            |
| 5       |                         | 回線名                  | 回線1                   | 回線2                | 回線3                                                                                                    | 回線4                                                                                                    | 回線5              | 回線6              | 回線7              | 回線8                                   |            |
| $6^{3}$ | - ALL ON                |                      | • ON C OFF            | • ON C OFF         | ● ON C OFF                                                                                                    | • ON C OFF                                                                                                    | • ON C OFF       | • ON C OFF       | ● ON C OFF       | • ON C OFF                            |            |
| - 4 -   | ALL OFF                 | · 활告音                | ● ON C OFF            | ● ON C OFF         | ● ON C OFF                                                                                                    | • ON C OFF                                                                                                    | ● ON © OFF       | ● ON C OFF       | € ON € OFF       | ● ON C OFF                            |            |
| '       |                         |                      | 1: 1080i/59.94 💌      | 1: 1080i/59.94 💌   | 1: 1080i/59.94 💌                                                                                                    | 1: 1080i/59.94 💌                                                                                                    | 1: 1080i/59.94 💌 | 1: 1080i/59.94 💌 | 1: 1080i/59.94 💌 | 1: 1080i/59.94 💌                      |            |
| 8 —     |                         | FORMAT               | 2: 525i/59.94 💌       | 2: 525i/59.94 💌    | 2: 525i/59.94 💌                                                                                                    | 2: 525i/59.94 💌                                                                                                    | 2: 525i/59.94 💌  | 2: 525i/59.94 💌  | 2: 525i/59.94 💌  | 2: 525i/59.94 💌                       |            |
| •       | STATUS                  |                      | CON COFF              | € ON C OFF         | ON C OFF                                                                                                    | € ON C OFF                                                                                                    | € ON C OFF       | € ON C OFF       | € ON C OFF       | € ON € OFF                            |            |
| 9 —     |                         | + EMBEDED AUDIO CH   | C ON C OFF            | C ON C OFF         | • ON C OFF                                                                                                    | © ON © OFF                                                                                                    | C ON C OFF       | © ON C OFF       | © ON C OFF       | © ON C OFF                            |            |
| 10 —    |                         | FREQ DEVIATION       |                       |                    |                                                                                                    |                                                                                                    |                  |                  |                  | + 10 - [nnm]                          |            |
|         | —                       |                      | C ON C OFF            | C ON C OFF         | • ON C OFF                                                                                                    | • ON C OFF                                                                                                    | C ON C OFF       | • ON C OFF       | C ON C OFF       | • ON C OFF                            |            |
|         |                         | CRC                  | 10 .                  | 10 .               | 10                                                                                                    | 10 .                                                                                                    | 10 .             | 10 -             | 10 .             | 10                                    |            |
|         |                         |                      | ON COFF               | ON COFF            | ON COFF                                                                                                    | ON COFF                                                                                                    | ON COFF          | ON COFF          | ON COFF          | ON COFF                               |            |
|         |                         | EUH                  | 10 🕂                  | 10 🕂               | 10 🕂                                                                                                    | 10 :                                                                                                    | 10 🕂             | 10 ÷             | 10               | 10 ÷                                  |            |
|         | SDI                     | SDI                  | TRS                   | • ON C OFF         | • ON C OFF                                                                                                    | ON COFF                                                                                                    | • ON C OFF       | ON COFF          | • ON C OFF       | ON COFF                               | • ON C OFF |
|         |                         |                      |                       |                    |                                                                                                    | •                                                                                                    | • • • •          |                  | •                | · · · · · · · · · · · · · · · · · · · |            |
|         |                         | ILLEGAL CODE         |                       |                    |                                                                                                    |                                                                                                    |                  |                  |                  |                                       |            |
|         |                         |                      | C ON C OFF            | C ON C OFF         | C ON C OFF                                                                                                    | C ON C OFF                                                                                                    | C ON C OFF       | C ON C OFF       | C ON C OFF       | C ON C OFF                            |            |
|         |                         | LINE NUMBER          | 10 .                  | 10 -               | 10                                                                                                    | 10 -                                                                                                    | 10 -             | 10 -             | 10 -             | 10 -                                  |            |
|         | ANC                     | CHECK SLM            | ON COFF               | ON COFF            | ON COFF                                                                                                    | ON COFF                                                                                                    | ON COFF          | ON COFF          | ON COFF          | CON COFF                              |            |
|         |                         | Check born           | 10 .                  | 10 .               | 10 .                                                                                                    | 10 .                                                                                                    | 10 :             | 10 .             | 10 .             | 10 .                                  |            |
|         |                         | PARITY               |                       |                    |                                                                                                    |                                                                                                    |                  |                  |                  |                                       |            |
|         |                         |                      |                       |                    |                                                                                                    |                                                                                                    |                  |                  |                  |                                       |            |
| 11 —    |                         | BCH                  |                       |                    |                                                                                                    |                                                                                                    |                  |                  |                  |                                       |            |
|         |                         |                      | • ON C OFF            | • ON C OFF         | • ON C OFF                                                                                                    | • ON C OFF                                                                                                    | ON COFF          | • ON C OFF       | • ON C OFF       | • ON C OFF                            |            |
|         |                         | PARITY               | 10 .                  | 10 .               | 10 .                                                                                                    | 10 .                                                                                                    | 10 .             | 10 .             | 10 .             | 10 .                                  |            |
|         | ALIDIO                  | DBN                  | ON COFF               | ON COFF            | ON COFF                                                                                                    | ON COFF                                                                                                    | ON COFF          | ON COFF          | ON COFF          | ON COFF                               |            |
|         |                         |                      | 10 .                  | 10 .               | 10 .                                                                                                    | 10 .                                                                                                    | 10               | 10 .             | 10 .             | 10                                    |            |
|         |                         | AUDIO CRC            |                       |                    |                                                                                                    |                                                                                                    |                  |                  |                  |                                       |            |
|         | ł                       |                      | ON C OFF              |                    | • ON C OFF                                                                                                    |                                                                                                    |                  |                  |                  |                                       |            |
|         |                         | SYNC AUDIO SAMPLE    | 10                    | 10 +               | 10                                                                                                    | 10                                                                                                    | 10 +             | 10               | 10 ÷             | 10 +                                  |            |
|         |                         | AUDIO DATA           | • ON C OFF            | • ON C OFF         | • ON C OFF                                                                                                    | • ON C OFF                                                                                                    | • ON C OFF       | • ON C OFF       | • ON C OFF       | • ON C OFF                            |            |
|         |                         | JP CC                | ● ON C OFF            | ● ON C OFF         | ON ○ OFF     OFF     OF     OFF     OF     OFF     OF     OF      OF     OF | ON ○ OFF     OFF     OF     OFF     OF     OF | ● ON © OFF       | ● ON C OFF       | € ON € OFF       | ● ON C OFF                            |            |
|         | ANC                     | NET Q                | • ON C OFF            | • ON C OFF         | • ON C OFF                                                                                                    | • ON C OFF                                                                                                    | • ON C OFF       | • ON C OFF       | • ON C OFF       | C ON C OFF                            |            |
|         | EMB LINE                | DATA TRG             | ● ON C OFF            | • ON C OFF         | • ON C OFF                                                                                                    | • ON C OFF                                                                                                    | • ON C OFF       | • ON C OFF       | • ON C OFF       | • ON C OFF                            |            |
|         |                         | USER1                | • ON C OFF            | • ON C OFF         | • ON C OFF                                                                                                    | • ON C OFF                                                                                                    | CON COFF         | • ON C OFF       | • ON C OFF       | CON COFF                              |            |
|         |                         | USER2                | ○ ON C OFF            | • ON C OFF         | ON ○ OFF                                                                                                    | ON ○ OFF                                                                                                    | ○ ON C OFF       | ○ ON ○ OFF       | ○ ON C OFF       | € ON C OFF                            |            |
|         |                         |                      |                       |                    |                                                                                                    |                                                                                                    |                  |                  |                  |                                       |            |

### 1 パラメータファイル

パラメータファイルについて設定します。

パラメータファイルは出荷時、以下の場所に「デフォルト.ini」として、エリアごとに保 存されています。ファイル操作は自エリアのみで行えます。他エリアにあるパラメータ ファイルを開いたり、パラメータファイルを他エリアに保存したりすることはできません。

| □ マイ ドキュメント                |
|----------------------------|
| LEADER                     |
| 🗆 🗖 SDI MULTI LINE CHECKER |
| └ D params                 |
| - □ AREA1_エリア 1            |
| 🗆 🗅 デフォルト. ini             |
| ├ □ AREA2_エリア 2            |
|                            |
| └ □ AREA12_エリア 12          |

開く: パラメータファイルを呼び出します。他エリアにある設定を使用したいときは、自エリアにファイルをコピーしてから、呼び出してください。
 上書き保存: 現在開いているパラメータファイルに設定を上書きします。
 名前を付けて保存: 名前を付けて設定を保存します。

#### 2 エリア 1~エリア 12

エリアを切り換えます。値を変更したときは、エリアを切り換える前にパラメータファイ ルを保存する必要があります。

#### 3 ALL ON

全回線の設定を一括で ON にします。

#### 4 ALL OFF

全回線の設定を一括で OFF にします。

#### 5 回線名

半角 15 字までの回線名を入力します。ここで入力した回線名は、モニター画面やログで 使用されます。なお、「/¥:\*?  $" < > | # { } % & ~ 」は入力できません。$ 

#### 6 回線

選択した回線の測定をするかどうか選択します。OFF にすると、以降の項目は設定できません。

#### 7 警告音

検出エラーやステータスエラーが発生したときに、警告音を鳴らすかどうか選択します。

#### 8 FORMAT

エラー検出のオンオフを選択します。 ON にすると、入力フォーマットが設定した2つのフォーマット以外のときに、エラーと みなします。(フォーマット2は、「なし」にもできます)

なお、以下のフォーマットは同一のものとして扱います。

- ・1080i/60 と 1080PsF/30
- ・1080i/59.94 と 1080PsF/29.97
- ・1080i/50 と 1080PsF/25

#### 9 EMBEDED AUDIO CH

エンベデッドオーディオのチャンネル表示をオンオフします。

#### 10 FREQ DEVIATION

周波数偏差表示のオンオフを選択します。 ONにすると、周波数偏差が設定したしきい値を超えたときに、エラーとみなします。

#### 11 その他のエラー検出設定

エラーカウンタ表示のオンオフを選択します。 ONにすると、各項目のエラーカウント数が設定したしきい値を超えたときに、エラーと みなします。

# 7. SNMP

SNMP (Simple Network Management Protocol)を使用して、SNMP マネージャから PC アプリの設定 や本器の状態を確認できます。また、本器で発生したエラーを SNMP マネージャに通知すること もできます。

なお、SNMP によるリモートコントロールは、ローカルネットワーク環境でのみ動作確認しています。いかなるネットワーク環境での動作を保証するものではありません。

# 7.1 SNMPバージョン

SNMPv1 に対応しています。

### 7.2 SNMPマネージャの設定

本器に SNMP マネージャは付属していません。お客様自身でご用意ください。 なお、SNMP マネージャの使用方法は、SNMP マネージャの取扱説明書を参照してください。

### ●コミュニティ名

| Read community:  | LDRUser |
|------------------|---------|
| Write community: | LDRAdm  |
| TRAP community:  | LDRUser |

### ●SMI 定義

IMPORTS enterprises, IpAddress FROM RFC1155-SMI OBJECT-TYPE FROM RFC-1212;

# 7.3 SNMPエージェントの設定

SNMP を使用するには、PC アプリがインストールされている PC に、SNMP エージェントのサービスが起動していることが必要です。以下の手順でインストールしてください。

### ●Windows XP の場合

- 1. 「コントロールパネル」→「プログラムの追加と削除」を選択します。
- 2. 「Windows コンポーネントの追加の削除」を選択します。
- 3. 「管理とモニタツール」→「詳細」を選択します。
- 4. 「簡易ネットワーク管理プロトコル(SNMP)」にチェックを入れ、「OK」を選択します。

### ●Windows Vista または Windows 7 の場合

- 1. 「コントロールパネル」→「プログラムと機能」を選択します。
- 2. 「Windows の機能の有効化または無効化」を選択します。
- 3. 「SNMPの機能」にチェックを入れ、「OK」を選択します。

インストールが完了したら、以下の手順で SNMP エージェントを設定します。

- 1. 「コントロールパネル」→「管理ツール」→「サービス」を選択します。
- 2. SNMP Service をダブルクリックします。
- 3. 「セキュリティ」タブ→「受け付けるコミュニティ」→「追加」を選択し、以下のコミュ ニティを追加します。

| コミュニティの権利 | コミュニティ名 |
|-----------|---------|
| 読み取りのみ    | LDRUser |
| 読み取り、書き込み | LDRAdm  |

### 7.4 標準MIB

Windows 標準の SNMP エージェントサービス「SNMP Service」が対応している標準 MIB に対応 しています。

## 7.5 拡張MIB

### ●拡張 MIB ファイル

「マイ ドキュメント¥LEADER¥SDI MULTI LINE CHECKER¥1t7400a.mib」を使用してください。 このファイルは、PC アプリをインストールしたときに自動で保存されるものです。

### ●拡張 MIB ツリー

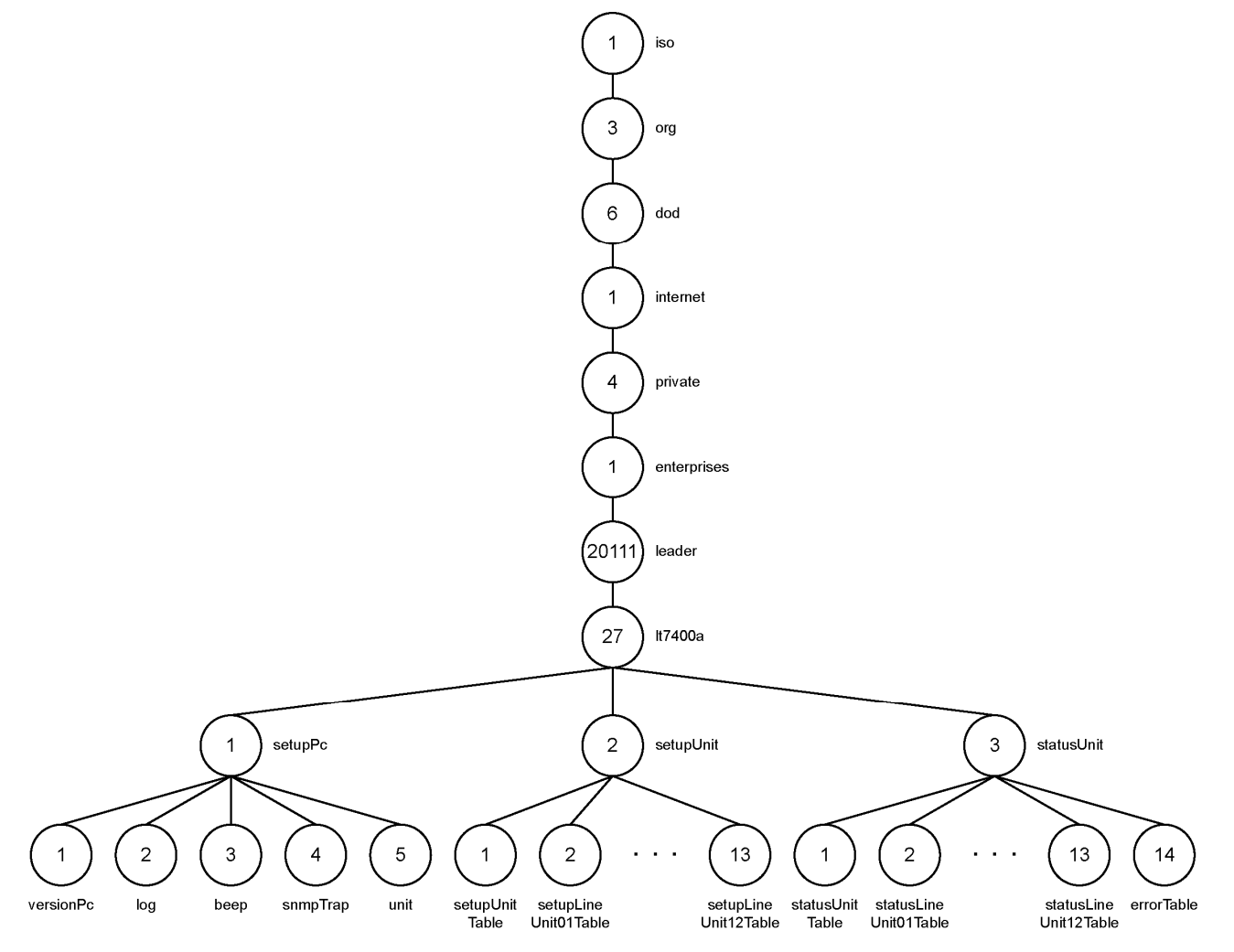

●拡張 MIB 一覧表

| leader                | OBJECT | IDENTIFIER | ::= | { enterprised 20111 } |
|-----------------------|--------|------------|-----|-----------------------|
| 1t7400a               | OBJECT | IDENTIFIER | ::= | { leader 27 }         |
| setupPc               | OBJECT | IDENTIFIER | ::= | { 1t7400 1 }          |
| versionPc             | OBJECT | IDENTIFIER | ::= | { setupPc 1 }         |
| log                   | OBJECT | IDENTIFIER | ::= | { setupPc 2 }         |
| beep                  | OBJECT | IDENTIFIER | ::= | { setupPc 3 }         |
| snmpTrap              | OBJECT | IDENTIFIER | ::= | { setupPc 4 }         |
| unit                  | OBJECT | IDENTIFIER | ::= | { setupPc 5 }         |
| setupUnit             | OBJECT | IDENTIFIER | ::= | { lt7400 2 }          |
| setupUnitTable        | OBJECT | IDENTIFIER | ::= | { setupUnit 1 }       |
| setupLineUnit01Table  | OBJECT | IDENTIFIER | ::= | { setupUnit 2 }       |
| setupLineUnit02Table  | OBJECT | IDENTIFIER | ::= | { setupUnit 3 }       |
| setupLineUnit03Table  | OBJECT | IDENTIFIER | ::= | { setupUnit 4 }       |
| setupLineUnit04Table  | OBJECT | IDENTIFIER | ::= | { setupUnit 5 }       |
| setupLineUnit05Table  | OBJECT | IDENTIFIER | ::= | { setupUnit 6 }       |
| setupLineUnit06Table  | OBJECT | IDENTIFIER | ::= | { setupUnit 7 }       |
| setupLineUnit07Table  | OBJECT | IDENTIFIER | ::= | { setupUnit 8 }       |
| setupLineUnit08Table  | OBJECT | IDENTIFIER | ::= | { setupUnit 9 }       |
| setupLineUnit09Table  | OBJECT | IDENTIFIER | ::= | { setupUnit 10 }      |
| setupLineUnit10Table  | OBJECT | IDENTIFIER | ::= | { setupUnit 11 }      |
| setupLineUnit11Table  | OBJECT | IDENTIFIER | ::= | { setupUnit 12 }      |
| setupLineUnit12Table  | OBJECT | IDENTIFIER | ::= | { setupUnit 13 }      |
| statusUnit            | OBJECT | IDENTIFIER | ::= | { 1t7400 3 }          |
| statusUnitTable       | OBJECT | IDENTIFIER | ::= | { statusUnit 1 }      |
| statusLineUnitO1Table | OBJECT | IDENTIFIER | ::= | { statusUnit 2 }      |
| statusLineUnit02Table | OBJECT | IDENTIFIER | ::= | { statusUnit 3 }      |
| statusLineUnit03Table | OBJECT | IDENTIFIER | ::= | { statusUnit 4 }      |
| statusLineUnitO4Table | OBJECT | IDENTIFIER | ::= | { statusUnit 5 }      |
| statusLineUnit05Table | OBJECT | IDENTIFIER | ::= | { statusUnit 6 }      |
| statusLineUnitO6Table | OBJECT | IDENTIFIER | ::= | { statusUnit 7 }      |
| statusLineUnit07Table | OBJECT | IDENTIFIER | ::= | { statusUnit 8 }      |
| statusLineUnit08Table | OBJECT | IDENTIFIER | ::= | { statusUnit 9 }      |
| statusLineUnit09Table | OBJECT | IDENTIFIER | ::= | { statusUnit 10 }     |
| statusLineUnit10Table | OBJECT | IDENTIFIER | ::= | { statusUnit 11 }     |
| statusLineUnit11Table | OBJECT | IDENTIFIER | ::= | { statusUnit 12 }     |
| statusLineUnit12Table | OBJECT | IDENTIFIER | ::= | { statusUnit 13 }     |
| errorTable            | OBJECT | IDENTIFIER | ::= | { statusUnit 14 }     |

# 表 7-1 versionPc

| MIB       | OID       | SYNTAX       | ACCESS | VALUE/RANGE |
|-----------|-----------|--------------|--------|-------------|
| versionPc | setupPc.1 | OCTET STRING | R/0    | PCアプリバージョン  |

表 7-2 log

| MIB             | OID    | SYNTAX       | ACCESS | VALUE/RANGE   |
|-----------------|--------|--------------|--------|---------------|
| logSavePath     | log. 1 | OCTET STRING | R/0    | ログの保存先        |
| logExt          | log. 2 | INTEGER      | R/0    | 1 = TXT       |
|                 |        |              |        | 2 = CSV       |
| logFrameFormat  | log. 3 | INTEGER      | R/0    | 1 = インタレース(i) |
|                 |        |              |        | 2 = セグメントフレー  |
|                 |        |              |        | Ц (PsF)       |
| logFrqDeviation | log. 4 | INTEGER      | R/0    | 1 = 0n        |
|                 |        |              |        | 2 = Off       |

# 表 7-3 beep

| MIB           | OID     | SYNTAX       | ACCESS | VALUE/RANGE |
|---------------|---------|--------------|--------|-------------|
| beepFile      | beep. 1 | OCTET STRING | R/0    | 警告音ファイル     |
| beepPowerFail | beep. 2 | INTEGER      | R/0    | 1 = 0n      |
|               |         |              |        | 2 = Off     |
| beepConnFail  | beep. 3 | INTEGER      | R/0    | 1 = 0n      |
|               |         |              |        | 2 = Off     |
| beepDcFanFail | beep. 4 | INTEGER      | R/0    | 1 = 0n      |
|               |         |              |        | 2 = Off     |

# 表 7-4 snmpTrap

| MIB                  | OID        | SYNTAX    | ACCESS | VALUE/RANGE |
|----------------------|------------|-----------|--------|-------------|
| snmpTrapUse1         | snmpTrap.1 | INTEGER   | R/0    | 1 = 0n      |
|                      |            |           |        | 2 = Off     |
| snmpTrapDestination1 | snmpTrap.2 | IpAddress | R/0    | TRAP 送信先 1  |
| snmpTrapUse2         | snmpTrap.3 | INTEGER   | R/0    | 1 = 0n      |
|                      |            |           |        | 2 = Off     |
| snmpTrapDestination2 | snmpTrap.4 | IpAddress | R/0    | TRAP 送信先 2  |
| snmpTrapUse3         | snmpTrap.5 | INTEGER   | R/0    | 1 = 0n      |
|                      |            |           |        | 2 = Off     |
| snmpTrapDestination3 | snmpTrap.6 | IpAddress | R/0    | TRAP 送信先 3  |
| snmpTrapUse4         | snmpTrap.7 | INTEGER   | R/0    | 1 = 0n      |
|                      |            |           |        | 2 = Off     |
| snmpTrapDestination4 | snmpTrap.8 | IpAddress | R/0    | TRAP 送信先 4  |

# 表 7-5 unit

| MIB                 | OID    | SYNTAX  | ACCESS | VALUE/RANGE         |
|---------------------|--------|---------|--------|---------------------|
| setupUnitConnType   | unit.1 | INTEGER | R/0    | 1 = LAN 接続          |
|                     |        |         |        | 2 = 1:1 接続          |
| setupUnitInterval   | unit.2 | INTEGER | R/0    | 1~10                |
| setupUnitSignalBase | unit.3 | INTEGER | R/0    | 1 = 内蔵オシレータ         |
|                     |        |         |        | 2 = SDI:LINE1/LINE5 |

# 表 7-6 setupUnitTable

| MIB                 | OID               | SYNTAX       | ACCESS | VALUE/RANGE  |
|---------------------|-------------------|--------------|--------|--------------|
| setupUnitEntry      | setupUnitTable.1  | -            | -      | -            |
| setupUnitIndex      | setupUnitEntry.1  | INTEGER      | -      | 1~12         |
| setupUnitAreaUse    | setupUnitEntry.2  | INTEGER      | R/0    | 1 = 0n       |
|                     |                   |              |        | 2 = Off      |
| setupUnitAreaName   | setupUnitEntry.3  | OCTET STRING | R/0    | エリア名         |
| setupUnitVerSdiSp1  | setupUnitEntry.4  | OCTET STRING | R/0    | ユニット1バージョン   |
| setupUnitVerSdiSp2  | setupUnitEntry.5  | OCTET STRING | R/0    | ユニット2バージョン   |
| setupUnitVerSdiCpu  | setupUnitEntry.6  | OCTET STRING | R/0    | CPUバージョン     |
| setupUnitVerBoot    | setupUnitEntry.7  | OCTET STRING | R/0    | BOOT バージョン   |
| setupUnitVerChecker | setupUnitEntry.8  | OCTET STRING | R/0    | CHECKERバージョン |
| setupUnitIpAddress  | setupUnitEntry.9  | IpAddress    | R/0    | IPアドレス       |
| setupUnitNetMask    | setupUnitEntry.10 | IpAddress    | R/0    | サブネットマスク     |
| setupUnitGateWay    | setupUnitEntry.11 | IpAddress    | R/0    | デフォルトゲートウェ   |
|                     |                   |              |        | イ            |
| setupUnitSntpServer | setupUnitEntry.12 | IpAddress    | R/0    | 時刻サーバー       |
| setupUnitTimeBase   | setupUnitEntry.13 | INTEGER      | R/0    | 1 = SNTP     |
|                     |                   |              |        | 2 = USER     |

# 表 7-7 setupLineUnitO1Table

| MIB                   | OID                    | SYNTAX       | ACCESS | VALUE/RANGE     |
|-----------------------|------------------------|--------------|--------|-----------------|
| setupLineUnitO1Entry  | setupLineUnitO1Table.1 | -            | -      | -               |
| setupUnitO1LineIndex  | setupLineUnitO1Entry.1 | INTEGER      | -      | 1~8             |
| setupUnitO1LineName   | setupLineUnitO1Entry.2 | OCTET STRING | R/0    | 回線名             |
| setupUnitO1LineEnable | setupLineUnitO1Entry.3 | INTEGER      | R/0    | 1 = 0n          |
|                       |                        |              |        | 2 = Off         |
| setupUnitO1LineBeep   | setupLineUnitO1Entry.4 | INTEGER      | R/0    | 1 = 0n          |
|                       |                        |              |        | 2 = Off         |
| setupUnitO1Format     | setupLineUnitO1Entry.5 | INTEGER      | R/0    | 1 = 0n          |
|                       |                        |              |        | 2 = Off         |
| setupUnitO1Format1    | setupLineUnitO1Entry.6 | INTEGER      | R/0    | 2 = 1080 i / 60 |
|                       |                        |              |        | 3 = 1080i/59.94 |
|                       |                        |              |        | 4 = 1080 i / 50 |
|                       |                        |              |        | 5 = 1080p/30    |
|                       |                        |              |        | 6 = 1080p/29.97 |
|                       |                        |              |        | 7 = 1080p/25    |
|                       |                        |              |        | 8 = 1080p/24    |

| MIB                   | OID                      | SYNTAX  | ACCESS | VALUE/RANGE         |
|-----------------------|--------------------------|---------|--------|---------------------|
|                       |                          |         |        | 9 = 1080p/23.98     |
|                       |                          |         |        | 10 = 1080PsF/30     |
|                       |                          |         |        | 11 = 1080PsF/29.97  |
|                       |                          |         |        | 12 = 1080 PsF/25    |
|                       |                          |         |        | 13 = 1080PsF/24     |
|                       |                          |         |        | 14 = 1080PsF/23.98  |
|                       |                          |         |        | 15 = 720p/60        |
|                       |                          |         |        | 16 = 720p/59.94     |
|                       |                          |         |        | 17 = 720p/50        |
|                       |                          |         |        | 18 = 720p/30        |
|                       |                          |         |        | 19 = 720p/29.97     |
|                       |                          |         |        | 20 = 720p/25        |
|                       |                          |         |        | 21 = 720p/24        |
|                       |                          |         |        | 22 = 720p/23.98     |
|                       |                          |         |        | 23 = 525i/59.94     |
|                       |                          |         |        | 24 = 625i/50        |
| setupUnit01Format2    | setupLineUnit01Entry.7   | INTEGER | R/0    | 1=なし                |
|                       |                          |         | ,      | 2 = 1080i/60        |
|                       |                          |         |        | 3 = 1080i/59.94     |
|                       |                          |         |        | 4 = 1080i/50        |
|                       |                          |         |        | 5 = 1080 p/30       |
|                       |                          |         |        | 6 = 1080 p/29.97    |
|                       |                          |         |        | 7 = 1080 p/25       |
|                       |                          |         |        | 8 = 1080 p/24       |
|                       |                          |         |        | 9 = 1080 p/23.98    |
|                       |                          |         |        | 10 = 1080 PsF/30    |
|                       |                          |         |        | 11 = 1080 PsF/29.97 |
|                       |                          |         |        | 12 = 1080 PsF/25    |
|                       |                          |         |        | 13 = 1080PsF/24     |
|                       |                          |         |        | 14 = 1080 PsF/23.98 |
|                       |                          |         |        | 15 = 720 p/60       |
|                       |                          |         |        | 16 = 720 p/59.94    |
|                       |                          |         |        | 17 = 720 p/50       |
|                       |                          |         |        | 18 = 720 p/30       |
|                       |                          |         |        | 19 = 720p/29.97     |
|                       |                          |         |        | 20 = 720 p/25       |
|                       |                          |         |        | 21 = 720p/24        |
|                       |                          |         |        | 22 = 720p/23.98     |
|                       |                          |         |        | 23 = 525i/59.94     |
|                       |                          |         |        | 24 = 625i/50        |
| setupUnit01EmbAudCh   | setupl ineUnit01Entry 8  | INTEGER | R/0    | 1 = 0n              |
|                       |                          |         | ., 0   | 2 = 0 f f           |
| setupUnitO1FreqDev    | setupl inellnit01Entry 9 | INTEGER | R/0    | 1 = 0n              |
|                       |                          |         | , 0    | 2 = 0 f f           |
| setupUnitO1FregDevPom | setuplineUnit01Entry 10  | INTEGER | R/0    | -50~50              |
| setupUnitO1SdiCrc     | setupLineUnitO1Entry. 11 | INTEGER | R/0    | 1 = 0n              |

| MIB                              | OID                               | SYNTAX  | ACCESS | VALUE/RANGE       |
|----------------------------------|-----------------------------------|---------|--------|-------------------|
|                                  |                                   |         |        | 2 = Off           |
| setupUnitO1SdiCrcThr             | setupLineUnitO1Entry.12           | INTEGER | R/0    | 0~255             |
| setupUnit01SdiEdh                | setupLineUnitO1Entry.13           | INTEGER | R/0    | 1 = 0n            |
|                                  |                                   |         |        | 2 = Off           |
| setupUnitO1SdiEdhThr             | setupLineUnitO1Entry.14           | INTEGER | R/0    | 0~255             |
| setupUnitO1SdiTrs                | setupLineUnitO1Entry.15           | INTEGER | R/0    | 1 = 0n            |
|                                  |                                   |         |        | 2 = Off           |
| setupUnitO1SdiTrsThr             | setupLineUnitO1Entry.16           | INTEGER | R/0    | 0~255             |
| setupUnitO1SdiI  ega Code        | setupLineUnitO1Entry.17           | INTEGER | R/0    | 1 = 0n            |
|                                  |                                   |         |        | 2 = Off           |
| setupUnitO1SdiIllegalCodeThr     | setupLineUnitO1Entry.18           | INTEGER | R/0    | 0~255             |
| setupUnitO1SdiLineNum            | setupLineUnitO1Entry.19           | INTEGER | R/0    | 1 = 0n            |
|                                  |                                   |         |        | 2 = Off           |
| setupUnitO1SdiLineNumThr         | setupLineUnitO1Entry.20           | INTEGER | R/0    | 0~255             |
| setupUnit01AncCheckSum           | setupLineUnitO1Entry.21           | INTEGER | R/0    | 1 = 0n            |
|                                  |                                   |         |        | 2 = Off           |
| setupUnit01AncCheckSumThr        | setupLineUnitO1Entry.22           | INTEGER | R/0    | 0~255             |
| setupUnitO1AncParity             | setupLineUnitO1Entry.23           | INTEGER | R/0    | 1 = 0n            |
|                                  |                                   |         |        | 2 = Off           |
| setupUnitO1AncParityThr          | setupLineUnitO1Entry.24           | INTEGER | R/0    | 0~255             |
| setupUnitO1AudioBch              | setupLineUnitO1Entry.25           | INTEGER | R/0    | 1 = 0n            |
|                                  |                                   |         |        | 2 = 0ff           |
| setupUnit01AudioBchThr           | setupLineUnitO1Entry.26           | INTEGER | R/0    | 0~255             |
| setupUnitO1AudioParity           | setupLineUnitO1Entry.27           | INTEGER | R/0    | 1 = 0n            |
|                                  |                                   |         | D (0   | $2 = 0^{++}$      |
| setupUnitO1AudioParityThr        | setupLineUnitO1Entry. 28          | INTEGER | R/0    | 0~255             |
| setupUnitUlAudioDbn              | setupLineUnitOlEntry. 29          | INTEGER | R/0    | 1 = 0n            |
|                                  |                                   |         | D /0   | 2 = 0ff           |
| setupUnitUTAudioDbnThr           | setupLineUnitOlEntry. 30          | INTEGER | R/0    | 0~255             |
| setupUnitUIAudioCrc              | setupLineUnitUlEntry. 31          | INTEGER | R/U    | I = 0n            |
| + Ihe i + 0.1 A - e li - 0 The e | s sturil in alla it 01 Eastana 20 |         | D /0   |                   |
| setupuni tu laudi ocr cinr       | setupLineUnitUlEntry. 32          |         | R/U    | 0~255             |
| setupuniturAudioSync             | setuplineunituientry. 33          | INTEGER | R/U    | 1 = 0n            |
| a a tumba i to 1 Audi a Suma Thu | aatumi imallu it01Entuu 24        |         | D /0   |                   |
| setupunitu i AudioSyncink        | setupLineUnitUlEntry. 34          |         | R/U    | 0~255             |
| setuporti to tancembaudi oda ta  | setupt meuni tu tentry. 35        | INTEGER | R/U    | 1 = 0             |
| actuallait01ApaEmb IBCC          | ootunlinglinit01Entry 26          |         | P/0    | 2 - 011           |
| Secuport corancelliboroo         | Secuperneon corenery. So          | INTEGER | K/U    | 1 - 01<br>2 - 0ff |
| aatunllait01AnaEmbNET0           | ootuplipollpit01Eptry 27          |         | P/0    | 2 - 011           |
| Setuport to tancellibre to       | Secuperneon conclusion y. 57      | INTEGER | N/ U   | 1 = 01<br>2 = 0ff |
| setuplinit01AncEmbDTRG           | setunl inellni+01Entry 20         |         | R/0    | 1 = 0n            |
|                                  |                                   |         | 170    | 2 = 0 ff          |
| setuplinit01AncEmbliser1         | setuplinellnit01Entry 30          | INTEGER | R/0    | 1 = 0n            |
|                                  |                                   |         |        | 2 = 0 ff          |
|                                  |                                   |         |        |                   |

### 7. SNMP

| MIB                    | OID                     | SYNTAX  | ACCESS | VALUE/RANGE |
|------------------------|-------------------------|---------|--------|-------------|
| setupUnit01AncEmbUser2 | setupLineUnit01Entry.40 | INTEGER | R/0    | 1 = 0n      |
|                        |                         |         |        | 2 = Off     |

# 表 7-8 setupLineUnitO2Table~setupLineUnit12Table

| MIB                    | OID                     | SYNTAX  | ACCESS | VALUE/RANGE |
|------------------------|-------------------------|---------|--------|-------------|
| setupLineUnit**Entry   | setupLineUnit**Table.1  | -       | -      | -           |
| setupUnit**LineIndex   | setupLineUnit**Entry.1  | INTEGER | -      | 1~8         |
| :                      | :                       | :       | :      |             |
| setupUnit**AncEmbUser2 | setupLineUnit**Entry.40 | INTEGER | R/0    | 1 = 0n      |
|                        |                         |         |        | 2 = Off     |

※ 項目は「setupLineUnit01Table」と同様です。「\*\*」には02~12が入ります。

### 表 7-9 statusUnitTable

| MIB             | OID               | SYNTAX  | ACCESS | VALUE/RANGE |
|-----------------|-------------------|---------|--------|-------------|
| statusUnitEntry | statusUnitTable.1 | -       | -      | -           |
| statusUnitIndex | setupUnitEntry.1  | INTEGER | -      | 1~12        |
| statusConn      | setupUnitEntry.2  | INTEGER | R/0    | 1 = OK      |
|                 |                   |         |        | 2 = NG      |
| statusPower1    | setupUnitEntry.3  | INTEGER | R/0    | 1 = OK      |
|                 |                   |         |        | 2 = NG      |
| statusPower2    | setupUnitEntry.4  | INTEGER | R/0    | 1 = OK      |
|                 |                   |         |        | 2 = NG      |
| statusDcFan     | setupUnitEntry.5  | INTEGER | R/0    | 1 = OK      |
|                 |                   |         |        | 2 = NG      |

# 表 7-10 statusLineUnitO1Table

| MIB                        | OID                     | SYNTAX  | ACCESS | VALUE/RANGE     |
|----------------------------|-------------------------|---------|--------|-----------------|
| statusLineUnitO1Entry      | statusLineUnitO1Table.1 | -       | -      | -               |
| statusUnitO1LineIndex      | statusLineUnitO1Entry.1 | INTEGER | -      | 1~8             |
| statusUnitO1Signal         | statusLineUnitO1Entry.2 | INTEGER | R/0    | 1 = OK          |
|                            |                         |         |        | 2 = NG          |
| statusUnit01SignalStrength | statusLineUnitO1Entry.3 | INTEGER | R/0    | 1 = STRONG      |
|                            |                         |         |        | 2 = MEDIUM      |
|                            |                         |         |        | 3 = WEAK        |
| statusUnitO1Format         | statusLineUnitO1Entry.4 | INTEGER | R/0    | 1 = Unknown     |
|                            |                         |         |        | 2 = 1080i/60    |
|                            |                         |         |        | 3 = 1080i/59.94 |
|                            |                         |         |        | 4 = 1080i/50    |
|                            |                         |         |        | 5 = 1080 p/30   |
|                            |                         |         |        | 6 = 1080p/29.97 |
|                            |                         |         |        | 7 = 1080p/25    |
|                            |                         |         |        | 8 = 1080p/24    |
|                            |                         |         |        | 9 = 1080p/23.98 |

| MIB                              | OID                      | SYNTAX       | ACCESS | VALUE/RANGE        |
|----------------------------------|--------------------------|--------------|--------|--------------------|
|                                  |                          |              |        | 10 = 1080PsF/30    |
|                                  |                          |              |        | 11 = 1080PsF/29.97 |
|                                  |                          |              |        | 12 = 1080 PsF/25   |
|                                  |                          |              |        | 13 = 1080 PsF/24   |
|                                  |                          |              |        | 14 = 1080PsF/23.98 |
|                                  |                          |              |        | 15 = 720p/60       |
|                                  |                          |              |        | 16 = 720p/59.94    |
|                                  |                          |              |        | 17 = 720p/50       |
|                                  |                          |              |        | 18 = 720p/30       |
|                                  |                          |              |        | 19 = 720p/29.97    |
|                                  |                          |              |        | 20 = 720p/25       |
|                                  |                          |              |        | 21 = 720p/24       |
|                                  |                          |              |        | 22 = 720p/23.98    |
|                                  |                          |              |        | 23 = 525i/59.94    |
|                                  |                          |              |        | 24 = 625i/50       |
| statusUnitO1EmbAudioCh           | statusLineUnitO1Entry.5  | OCTET STRING | R/0    |                    |
| statusUnitO1FreqDev              | statusLineUnitO1Entry.6  | OCTET STRING | R/0    | -51~51             |
|                                  |                          |              |        | (−51: < −50ppm)    |
|                                  |                          |              |        | (51: > 50ppm)      |
| statusUnitO1SdiCrc               | statusLineUnitO1Entry.7  | INTEGER      | R/0    | 1 = OK             |
|                                  |                          |              |        | 2 = NG             |
|                                  |                          |              |        | 3 = NG (過去)        |
| statusUnitO1SdiCrcErrCnt         | statusLineUnitO1Entry.8  | INTEGER      | R/0    | 0~9999             |
| statusUnitO1SdiEdh               | statusLineUnitO1Entry.9  | INTEGER      | R/0    | 1 = OK             |
|                                  |                          |              |        | 2 = NG             |
|                                  |                          |              |        | 3 = NG (過去)        |
| statusUnitO1SdiEdhErrCnt         | statusLineUnit01Entry.10 | INTEGER      | R/0    | 0~9999             |
| statusUnitO1SdiTrs               | statusLineUnitO1Entry.11 | INTEGER      | R/0    | 1 = OK             |
|                                  |                          |              |        | 2 = NG             |
|                                  |                          |              |        | 3 = NG (過去)        |
| statusUnitO1SdiTrsErrCnt         | statusLineUnitO1Entry.12 | INTEGER      | R/0    | 0~9999             |
| statusUnitO1SdiI  ega Code       | statusLineUnitO1Entry.13 | INTEGER      | R/0    | 1 = OK             |
|                                  |                          |              |        | 2 = NG             |
|                                  |                          |              |        | 3 = NG (過去)        |
| statusUnitO1SdiI  ega CodeErrCnt | statusLineUnitO1Entry.14 | INTEGER      | R/0    | 0~9999             |
| statusUnitO1SdiLineNumber        | statusLineUnitO1Entry.15 | INTEGER      | R/0    | 1 = OK             |
|                                  |                          |              |        | 2 = NG             |
|                                  |                          |              |        | 3 = NG (過去)        |
| statusUnitO1SdiLineNumberErrCnt  | statusLineUnitO1Entry.16 | INTEGER      | R/0    | 0~9999             |
| statusUnit01AncCheckSum          | statusLineUnit01Entry.17 | INTEGER      | R/0    | 1 = OK             |
|                                  |                          |              |        | 2 = NG             |
|                                  |                          |              |        | 3 = NG (過去)        |
| statusUnit01AncCheckSumErrCnt    | statusLineUnitO1Entry.18 | INTEGER      | R/0    | 0~9999             |
| statusUnitO1AncParity            | statusLineUnitO1Entry.19 | INTEGER      | R/0    | 1 = OK             |
|                                  |                          |              |        | 2 = NG             |
|                                  |                          |              |        | 3 = NG (過去)        |

| MIB                           | OID                      | SYNTAX  | ACCESS | VALUE/RANGE |
|-------------------------------|--------------------------|---------|--------|-------------|
| statusUnitO1AncParityErrCnt   | statusLineUnit01Entry.20 | INTEGER | R/0    | 0~9999      |
| statusUnitO1AudioBch          | statusLineUnitO1Entry.21 | INTEGER | R/0    | 1 = OK      |
|                               |                          |         |        | 2 = NG      |
|                               |                          |         |        | 3 = NG (過去) |
| statusUnit01AudioBchErrCnt    | statusLineUnitO1Entry.22 | INTEGER | R/0    | 0~9999      |
| statusUnit01AudioParity       | statusLineUnitO1Entry.23 | INTEGER | R/0    | 1 = OK      |
|                               |                          |         |        | 2 = NG      |
|                               |                          |         |        | 3 = NG (過去) |
| statusUnitO1AudioParityErrCnt | statusLineUnitO1Entry.24 | INTEGER | R/0    | 0~9999      |
| statusUnit01AudioDbn          | statusLineUnitO1Entry.25 | INTEGER | R/0    | 1 = OK      |
|                               |                          |         |        | 2 = NG      |
|                               |                          |         |        | 3 = NG (過去) |
| statusUnitO1AudioDbnErrCnt    | statusLineUnitO1Entry.26 | INTEGER | R/0    | 0~9999      |
| statusUnitO1AudioCrc          | statusLineUnitO1Entry.27 | INTEGER | R/0    | 1 = OK      |
|                               |                          |         |        | 2 = NG      |
|                               |                          |         |        | 3 = NG (過去) |
| statusUnitO1AudioCrcErrCnt    | statusLineUnitO1Entry.28 | INTEGER | R/0    | 0~9999      |
| statusUnitO1AudioSync         | statusLineUnitO1Entry.29 | INTEGER | R/0    | 1 = OK      |
|                               |                          |         |        | 2 = NG      |
|                               |                          |         |        | 3 = NG (過去) |
| statusUnitO1AudioSyncErrCnt   | statusLineUnitO1Entry.30 | INTEGER | R/0    | 0~9999      |
| statusUnitO1AncEmbData        | statusLineUnitO1Entry.31 | INTEGER | R/0    | 1 = OK      |
|                               |                          |         |        | 2 = NG      |
|                               |                          |         |        | 3 = NG (過去) |
| statusUnitO1AncEmbDataErrCnt  | statusLineUnitO1Entry.32 | INTEGER | R/0    | 0~9999      |
| statusUnit01AncEmbJPCC        | statusLineUnitO1Entry.33 | INTEGER | R/0    | 1 = OK      |
|                               |                          |         |        | 2 = NG      |
|                               |                          |         |        | 3 = NG (過去) |
| statusUnit01AncEmbJPCCErrCnt  | statusLineUnitO1Entry.34 | INTEGER | R/0    | 0~9999      |
| statusUnit01AncEmbNETQ        | statusLineUnitO1Entry.35 | INTEGER | R/0    | 1 = OK      |
|                               |                          |         |        | 2 = NG      |
|                               |                          |         |        | 3 = NG (過去) |
| statusUnitO1AncEmbNETQErrCnt  | statusLineUnitO1Entry.36 | INTEGER | R/0    | 0~9999      |
| statusUnit01AncEmbDTRG        | statusLineUnitO1Entry.37 | INTEGER | R/0    | 1 = OK      |
|                               |                          |         |        | 2 = NG      |
|                               |                          |         |        | 3 = NG (過去) |
| statusUnitO1AncEmbDTRGErrCnt  | statusLineUnitO1Entry.38 | INTEGER | R/0    | 0~9999      |
| statusUnitO1AncEmbUser1       | statusLineUnitO1Entry.39 | INTEGER | R/0    | 1 = OK      |
|                               |                          |         |        | 2 = NG      |
|                               |                          |         | - /-   | 3 = NG (過去) |
| statusUnitO1AncEmbUser1ErrCnt | statusLineUnitO1Entry.40 | INTEGER | R/0    | 0~9999      |
| statusUnit01AncEmbUser2       | statusLineUnitO1Entry.41 | INTEGER | R/0    | 1 = 0K      |
|                               |                          |         |        | 2 = NG      |
|                               |                          |         | - 15   | 3 = NG (過去) |
| statusUnitO1AncEmbUser2ErrCnt | statusLineUnitO1Entry.42 | INTEGER | R/0    | 0~9999      |

| MIB                           | OID                      | SYNTAX  | ACCESS | VALUE/RANGE |
|-------------------------------|--------------------------|---------|--------|-------------|
| statusLineUnit**Entry         | statusLineUnit**Table.1  | -       | _      | -           |
| statusUnit**LineIndex         | statusLineUnit**Entry.1  | INTEGER | _      | 1~8         |
|                               |                          |         | :      |             |
| statusUnit**AncEmbUser2ErrCnt | statusLineUnit**Entry.42 | INTEGER | R/0    | 0~9999      |

表 7-11 statusLineUnit02Table~statusLineUnit12Table

※ 項目は「statusLineUnit01Table」と同様です。「\*\*」には02~12が入ります。

# 表 7-12 errorTable

| MIB               | OID           | SYNTAX  | ACCESS | VALUE/RANGE     |
|-------------------|---------------|---------|--------|-----------------|
| errorEntry        | errorTable.1  | -       | -      | -               |
| errorUnitIndex    | errorEntry. 1 | INTEGER | -      | 1~12            |
| errorConn         | errorEntry.2  | INTEGER | R/0    | 1 = OK          |
|                   |               |         |        | 2 = NG          |
|                   |               |         |        | 3 = NG (過去)     |
| errorSignal       | errorEntry.3  | INTEGER | R/0    | 1 = OK          |
|                   |               |         |        | 2 = NG          |
| errorStatus       | errorEntry.4  | INTEGER | R/0    | 1 = OK          |
|                   |               |         |        | 2 = NG          |
|                   |               |         |        | 3 = NG (過去)     |
| errorPower1       | errorEntry.5  | INTEGER | R/0    | 1 = OK          |
|                   |               |         |        | 2 = NG          |
|                   |               |         |        | 3 = NG (過去)     |
| errorPower2       | errorEntry.6  | INTEGER | R/0    | 1 = OK          |
|                   |               |         |        | 2 = NG          |
|                   |               |         |        | 3 = NG (過去)     |
| errorDcFan        | errorEntry.7  | INTEGER | R/0    | 1 = OK          |
|                   |               |         |        | 2 = NG          |
| errorSntp         | errorEntry.8  | INTEGER | R/0    | 1 = OK          |
|                   |               |         |        | 2 = NG          |
|                   |               |         |        | 3 = 未使用         |
| errorLog          | errorEntry.9  | INTEGER | R/0    | 1 = 全回線 START 中 |
|                   |               |         |        | 2 = 全回線 STOP    |
|                   |               |         |        | 3 = いずれかの回線で    |
|                   |               |         |        | START 中         |
| errorLineO1Status | errorEntry.10 | INTEGER | R/0    | 1 = OK          |
|                   |               |         |        | 2 = NG          |
|                   |               |         |        | 3 = NG (過去)     |
| errorLine01Signal | errorEntry.11 | INTEGER | R/0    | 1 = OK          |
|                   |               |         |        | 2 = NG          |
| errorLine02Status | errorEntry.12 | INTEGER | R/0    | 1 = OK          |
|                   |               |         |        | 2 = NG          |
|                   |               |         |        | 3 = NG (過去)     |
| errorLine02Signal | errorEntry.13 | INTEGER | R/0    | 1 = OK          |
|                   |               |         |        | 2 = NG          |

| MIB               | OID            | SYNTAX  | ACCESS | VALUE/RANGE |
|-------------------|----------------|---------|--------|-------------|
| errorLine03Status | errorEntry.14  | INTEGER | R/0    | 1 = OK      |
|                   |                |         |        | 2 = NG      |
|                   |                |         |        | 3 = NG (過去) |
| errorLine03Signal | errorEntry.15  | INTEGER | R/0    | 1 = OK      |
|                   |                |         |        | 2 = NG      |
| errorLine04Status | errorEntry.16  | INTEGER | R/0    | 1 = 0K      |
|                   |                |         |        | 2 = NG      |
|                   |                |         |        | 3 = NG (過去) |
| errorLine04Signal | errorEntry.17  | INTEGER | R/0    | 1 = 0K      |
|                   |                |         |        | 2 = NG      |
| errorLine05Status | errorEntry.18  | INTEGER | R/0    | 1 = 0K      |
|                   |                |         |        | 2 = NG      |
|                   |                |         |        | 3 = NG (過去) |
| errorLine05Signal | errorEntry.19  | INTEGER | R/0    | 1 = 0K      |
|                   |                |         |        | 2 = NG      |
| errorLineO6Status | errorEntry.20  | INTEGER | R/0    | 1 = OK      |
|                   |                |         |        | 2 = NG      |
|                   |                |         |        | 3 = NG (過去) |
| errorLine06Signal | errorEntry.21  | INTEGER | R/0    | 1 = OK      |
|                   |                |         |        | 2 = NG      |
| errorLine07Status | errorEntry.22  | INTEGER | R/0    | 1 = OK      |
|                   |                |         |        | 2 = NG      |
|                   |                |         |        | 3 = NG (過去) |
| errorLine07Signal | errorEntry.23  | INTEGER | R/0    | 1 = OK      |
|                   |                |         |        | 2 = NG      |
| errorLine08Status | errorEntry. 24 | INTEGER | R/0    | 1 = OK      |
|                   |                |         |        | 2 = NG      |
|                   |                |         |        | 3 = NG (過去) |
| errorLine08Signal | errorEntry. 25 | INTEGER | R/0    | 1 = 0K      |
|                   |                |         |        | 2 = NG      |
### 7.6 拡張TRAP

#### 7.6.1 注意事項

 ステータスエラーのエラーカウント数について、PC アプリではしきい値を超えたときに エラーとみなしますが、SNMP では1回のエラーで TRAP を送信します。

#### 7.6.2 Specific Trap

表 7-13 Specific Trap

| Specific Trap Type (※1) | 内容                         |  |  |
|-------------------------|----------------------------|--|--|
| 1                       | 接続異常                       |  |  |
| 2                       | 電源1異常                      |  |  |
| 3                       | 電源2異常                      |  |  |
| 4                       | DC FAN 異常                  |  |  |
| 5                       | NO SIGNAL                  |  |  |
| 6                       | フォーマット異常                   |  |  |
| 7                       | 周波数偏差異常                    |  |  |
| 8                       | SDI CRC エラー                |  |  |
| 9                       | SDI EDHエラー                 |  |  |
| 10                      | SDI TRS エラー                |  |  |
| 11                      | SDI ILLEGAL CODE エラー       |  |  |
| 12                      | SDI LINE NUMBERエラー         |  |  |
| 13                      | ANC CHECK SUM エラー          |  |  |
| 14                      | ANC PARITY エラー             |  |  |
| 15                      | AUDIO BCHエラー               |  |  |
| 16                      | AUDIO PARITYエラー            |  |  |
| 17                      | AUDIO DBN エラー              |  |  |
| 18                      | AUDIO CRC エラー              |  |  |
| 19                      | SYNC AUDIO SAMPLEエラー       |  |  |
| 20                      | ANC EMB LINE AUDIO DATAエラー |  |  |
| 21                      | ANC EMB LINE JP CC エラー     |  |  |
| 22                      | ANC EMB LINE NET Qエラー      |  |  |
| 23                      | ANC EMB LINE DATA TRGエラー   |  |  |
| 24                      | ANC EMB LINE User1エラー      |  |  |
| 25                      | ANC EMB LINE User2エラー      |  |  |

※1 エラーからの復帰時は、+100 した番号を設定します。

### 7.6.3 Variable Binding List

#### ●index 1

| 0ID:    | leader(20111).1t7400a(7400).trapTBL(4).trapStrTBL(1).1.0                                  |
|---------|-------------------------------------------------------------------------------------------|
| Syntax: | OCTET STRING                                                                              |
| 範囲:     | 最大 40 文字                                                                                  |
| 内容:     | エリア番号、回線番号、エラー情報                                                                          |
|         | (unit),LINE(line)_(エラー情報)<br>(unit) = エリア番号 (1~12)<br>(line) = 回線番号 (1~8)<br>エラー情報 = 下表参照 |

例)1,LINE1\_SDI\_CRC

### 表 7-14 エラー情報一覧表

| エラー情報                                                    | 内容                          |  |  |
|----------------------------------------------------------|-----------------------------|--|--|
| CONNECT                                                  | 接続異常                        |  |  |
| PWR1                                                     | 電源1異常                       |  |  |
| PWR2                                                     | 電源2異常                       |  |  |
| DC_FAN                                                   | DC FAN 異常                   |  |  |
| NO_SIGNAL                                                | NO SIGNAL                   |  |  |
| UNKNOWN / 1080i/60 / 1080i/59.94 / 1080i/50 / 1080p/30 / | フォーマット異常                    |  |  |
| 1080p/29.97 / 1080p/25 / 1080p/24 / 1080p/23.98 /        |                             |  |  |
| 1080PsF/30 / 1080PsF/29.97 / 1080PsF/25 / 1080PsF/24 /   |                             |  |  |
| 1080PsF/23.98 / 720p/60 / 720p/59.94 / 720p/50 /         |                             |  |  |
| 720p/30 / 720p/29.97 / 720p/25 / 720p/24 / 720p/23.98 /  |                             |  |  |
| 525i/59.94 / 625i/50                                     |                             |  |  |
| FREQ_DEV                                                 | 周波数偏差異常                     |  |  |
| SD I_CRC                                                 | SDI CRC エラー                 |  |  |
| SD I_EDH                                                 | SDI EDHエラー                  |  |  |
| SDI_TRS                                                  | SDI TRS エラー                 |  |  |
| SDI_ILLEGAL_CODE                                         | SDI ILLEGAL CODE エラー        |  |  |
| SDI_LINE_NUMBER                                          | SDI LINE NUMBERエラー          |  |  |
| ANC_CHECK_SUM                                            | ANC CHECK SUM エラー           |  |  |
| ANC_PARITY                                               | ANC PARITY エラー              |  |  |
| AUDIO_BCH                                                | AUDIO BCHエラー                |  |  |
| AUDIO_PARITY                                             | AUDIO PARITY エラー            |  |  |
| AUDIO_DBN                                                | AUDIO DBN エラー               |  |  |
| AUDIO_CRC                                                | AUDIO CRC エラー               |  |  |
| AUDIO_SYNC                                               | SYNC AUDIO SAMPLEエラー        |  |  |
| ANCEMB_DATA                                              | ANC EMB LINE AUDIO DATA エラー |  |  |
| ANCEMB_JPCC                                              | ANC EMB LINE JP CC エラー      |  |  |
| ANCEMB_NETQ                                              | ANC EMB LINE NET Qエラー       |  |  |
| ANCEMB_DATA_TRG                                          | ANC EMB LINE DATA TRGエラー    |  |  |
| ANCEMB_USER1                                             | ANC EMB LINE User1エラー       |  |  |
| ANCEMB_USER2                                             | ANC EMB LINE User2エラー       |  |  |

#### 8. ソフトウエアの変更履歴

本書は、以下のバージョンに基づいて作成されています。 ・PC アプリバージョン: 4.01 ・LT 7400A バージョン: 2.02

PC アプリバージョンは、PC アプリ→ファイル→バージョン情報→操作 PC で確認できます。 LT 7400A バージョンは、PC アプリ→ファイル→バージョン情報→CHECKER で確認できます。

●PC アプリバージョン 4.01 / LT 7400A バージョン 2.02

・12 台までの LT 7400A を同時に接続できる機能を追加。

●PC アプリバージョン 3.03 / LT 7400A バージョン 2.02

- ・10 台までの LT 7400A を同時に接続できる機能を追加。
- ・SNMP 機能を追加。
- ・周波数偏差ログ機能を追加。
- ・ログの保存先を任意に選択できる機能を追加。

#### Following information is for Chinese RoHS only

# 所含有毒有害物质信息

# 部件号码: LT 7400A

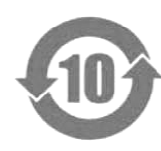

此标志适用于在中国销售的电子信息产品,依据2006年2月28日公布的 《电子信息产品污染控制管理办法》以及SJ/T11364-2006《电子信息产品污染 控制标识要求》,表示该产品在使用完结后可再利用。数字表示的是环境保护使 用期限,只要遵守与本产品有关的安全和使用上的注意事项,从制造日算起在数 字所表示的年限内,产品不会产生环境污染和对人体、财产的影响。 产品适当使用后报废的方法请遵从电子信息产品的回收、再利用相关法令。 详细请咨询各级政府主管部门。

| 部件名称  | 有毒有害物质或元素 Hazardous Substances in each Part |      |      |          |       |        |  |
|-------|---------------------------------------------|------|------|----------|-------|--------|--|
| Parts | 铅                                           | 汞    | 镉    | 六价铬      | 多溴联苯  | 多溴二苯醚  |  |
|       | (Pb)                                        | (Hg) | (Cd) | (Cr(VI)) | (PBB) | (PBDE) |  |
| 实装基板  | ×                                           | 0    | 0    | 0        | 0     | 0      |  |
| 主体部   | ×                                           | 0    | 0    | 0        | 0     | 0      |  |
| 开关电源  | ×                                           | 0    | 0    | 0        | 0     | 0      |  |
| 风扇    | ×                                           | 0    | 0    | 0        | 0     | 0      |  |
| 外筐    | 0                                           | 0    | 0    | 0        | 0     | 0      |  |
| 线材料一套 | ×                                           | 0    | 0    | 0        | 0     | 0      |  |
| 附件    | 0                                           | 0    | 0    | 0        | 0     | 0      |  |
| 包装材   | 0                                           | 0    | 0    | 0        | 0     | 0      |  |
| 电池    | 0                                           | 0    | 0    | 0        | 0     | 0      |  |
|       |                                             |      |      |          |       |        |  |

产品中有毒有害物质或元素的名称及含量

#### 备注)

O: 表示该有毒有害物质在该部件所有均质材料中的含量均在SJ/T11363-2006 规定的限量要求以下。

×: 表示该有毒有害物质或元素至少在该部件的某一均质材料中的含量超出SJ/T11363-2006 标准规定的限量要求。

Ver.1

## 

リーダー電子株式会社 http://www.leader.co.jp 本社・国内営業部 〒223-8505 横浜市港北区綱島東2丁目6番33号 (045) 541-2122 (代表)

制作年月日 2014 年(平成 26 年) 1 月 23 日 Ver. 4 (SW Ver. 4.01)